#### Міністерство освіти і науки України

Відокремлений структурний підрозділ «Тернопільський фаховий коледж Тернопільського національного технічного університету імені Івана Пулюя»

(повне найменування вищого навчального закладу)

Відділення телекомунікацій та електронних систем

(назва відділення)

Циклова комісія комп'ютерної інженерії

(повна назва циклової комісії)

# ПОЯСНЮВАЛЬНА ЗАПИСКА

до кваліфікаційної роботи

бакалавра

(освітній ступінь)

на тему:

у: Розробка проєкту комп'ютерної мережі для приватного підприємства «UNGAS Smart»

Виконав: студент VI курсу, групи КІб-602

Спеціальності <u>12</u>

123 Комп'ютерна інженерія (шифр і назва, спеціальності)

> Богдан ГЕВКО (ім'я та прізвище)

Керівник

Андрій ЛЯПАНДРА (ім'я та прізвище)

Рецензент

(ім'я та прізвище)

## ВІДОКРЕМЛЕНИЙ СТРУКТУРНИЙ ПІДРОЗДІЛ «ТЕРНОПІЛЬСЬКИЙ ФАХОВИЙ КОЛЕДЖ ТЕРНОПІЛЬСЬКОГО НАЦІОНАЛЬНОГО ТЕХНІЧНОГО УНІВЕРСИТЕТУ імені ІВАНА ПУЛЮЯ»

Відділення <u>телекомунікацій та електронних систем</u> Циклова комісія <u>комп'ютерної інженерії</u> Освітній ступінь <u>бакалавр</u> Освітньо-професійна програма: <u>Комп'ютерна інженерія</u> Спеціальність: <u>123 Комп'ютерна інженерія</u> Галузь знань: <u>12 Інформаційні технології</u>

ЗАТВЕРДЖУЮ

Голова циклової комісії комп'ютерної інженерії \_\_\_\_\_ Андрій ЮЗЬКІВ "\_\_\_" \_\_\_\_ 2025 року

## ЗАВДАННЯ на кваліфікаційну роботу студенту

<u>Гевку Богдану Васильовичу</u> (прізвище, ім'я, по батькові)

1. Тема кваліфікаційної роботи <u>Розробка проєкту комп'ютерної мережі для</u> приватного підприємства «UNGAS Smart»

керівник роботи <u>Ляпандра Андрій Степанович</u> (прізвище, ім'я, по батькові)

затверджені наказом Відокремленого структурного підрозділу «Тернопільський фаховий коледж Тернопільського національного технічного університетут імені Івана Пулюя» від 05 травня. 2025 р №4/9-217

2. Строк подання студентом роботи: 20 червня 2025 року.

3. Вихідні дані до роботи: <u>плани приміщень, вимоги та рекомендації від замовника,</u> стандарти побудови СКС, документація на мережеве обладнання і сервери

4. Зміст розрахунково-пояснювальної записки (перелік питань, які потрібно розробити): Загальний розділ. Розробка технічного та робочого проєкту. Спеціальний розділ. Економічний розділ. Безпека життєдіяльності, основи охорони праці.

#### 5. Перелік графічного матеріалу (з точним зазначенням обов'язкових креслень)

- План приміщень
- Логічна топологія
- Фізична топологія
- Таблиця ІР-адрес
- Таблиця техніко-економічних показників
- Модель мережі

### 6. Консультанти розділів роботи

|                    | Ім'я, прізвище та посада | Підпис, дата |          |  |
|--------------------|--------------------------|--------------|----------|--|
| Розділ             | консультанта             | завдання     | завдання |  |
|                    |                          | видав        | прийняв  |  |
|                    | Оксана РЕДЬКВА           |              |          |  |
| Економічний розділ | заст. директора з НВР    |              |          |  |
|                    |                          |              |          |  |
| Охорона праці,     | Володимир ШТОКАЛО        |              |          |  |
| техніка безпеки та | викладач                 |              |          |  |
| екологічні вимоги  |                          |              |          |  |

# КАЛЕНДАРНИЙ ПЛАН

| N⁰  | Назва етапів кваліфікаційної роботи     | Строк виконання | Примітка |
|-----|-----------------------------------------|-----------------|----------|
| 3/П |                                         | етапів роботи   |          |
| 1   | Отримання і аналіз технічного завдання  | 08.05           |          |
| 2   | Збір і узагальнення інформації          | 20.05           |          |
| 3   | Написання першого розділу               | 23.05           |          |
| 4   | Розробка технічного та робочого проекту | 28.05           |          |
| 5   | Написання спеціального розділу          | 3.06            |          |
| 6   | Розрахунок економічної частини          | 5.06            |          |
| 7   | Написання розділу охорони праці         | 6.06            |          |
| 8   | Виконання графічної частини             | 10.06           |          |
| 9   | Оформлення проекту                      | 13.06           |          |
| 10  | Погодження нормоконтролю                | 17.06           |          |
| 11  | Попередній захист роботи                | 20.06           |          |
| 12  | Захист кваліфікаційної роботи           |                 |          |

7. Дата видачі завдання: <u>8 травня 2025 року</u>

Студент

<u>Богдан ГЕВКО</u> (ім'я та прізвище)

Керівник роботи

(підпис)

Андрій ЛЯПАНДРА

(підпис)

<u>НДРІИ ЛІЛІАПД</u> (ім'я та прізвище)

### АНОТАЦІЯ

У кваліфікаційній роботі розглядається процес створення комп'ютерної мережі для приватного підприємства «UNGAS Smart». Головною метою є розробка ефективної мережевої інфраструктури для підприємства. Для реалізації поставленої задачі у роботі викладено п'ять основних розділів, у яких детально описані всі етапи виконаних робіт.

У першому розділі визначено завдання проектування, наведені вимоги до мережі, її структури та тестування, а також описана організаційна структура підприємства.

Другий розділ присвячений вибору технології, топології та мережевого обладнання, необхідних для створення мережі.

У третьому розділі детально розглядається обладнання, що підлягає налаштуванню, та основні аспекти його конфігурації.

Четвертий розділ містить розрахунки, проведені для спроектованої мережі.

П'ятий розділ присвячено питанням безпеки життєдіяльності та охорони праці, що мають враховуватися під час розробки та експлуатації мережі.

Обсяг пояснювальної записки становить 89 аркуші формату А4.

Графічна частина виконана на 5 плакатах формату АЗ.

|     |      |          |        |      |                              | A |
|-----|------|----------|--------|------|------------------------------|---|
|     |      |          |        |      | 2025.КВР.123.602.08.00.00 ПЗ |   |
| 3м. | Арк. | № докум. | Підпис | Дата |                              |   |

### ANNOTATION

The qualification work examines the process of creating a computer network for the private enterprise «UNGAS Smart». The main goal is to develop an effective network infrastructure for the enterprise. To implement the task, the work contains five main sections, which describe in detail all the stages of the work performed.

The first section defines the design tasks, outlines the requirements for the network, its structure and testing, and describes the organizational structure of the enterprise.

The second section is devoted to the selection of technology, topology, and network equipment required to create a network.

The third section examines in detail the equipment to be configured and the main aspects of its configuration.

The fourth section contains calculations performed for the designed network.

The fifth section is devoted to issues of life safety and occupational health and safety that must be taken into account during the development and operation of the network.

The volume of the explanatory note is 89 sheets of A4 format.

The graphic part is made on 5 posters of A3 format.

|     |      |          |        |      |                              | A |
|-----|------|----------|--------|------|------------------------------|---|
|     |      |          |        |      | 2025.КВР.123.602.08.00.00 ПЗ |   |
| 3м. | Арк. | № докум. | Підпис | Дата |                              | - |

## **3MICT**

| ]      | ПЕРЕЛІК СКОРОЧЕНЬ9                    |               |          |        |                               |          |                                         |                       |  |
|--------|---------------------------------------|---------------|----------|--------|-------------------------------|----------|-----------------------------------------|-----------------------|--|
| ]      | всту                                  | /Π            |          | •••••  |                               |          |                                         | 10                    |  |
|        | 1. 3A]                                | ГАЛЬНИЙ       | РОЗДІЛ   | I      |                               |          |                                         | 11                    |  |
|        | 1.1 Технічне завдання                 |               |          |        |                               |          |                                         |                       |  |
|        | 1.1.2                                 | Найменуван    | іня та о | бласт  | гь застосування               |          |                                         | 11                    |  |
|        | 1.1.2                                 | Призначенн    | я розро  | бки.   |                               | •••••    | •••••                                   | 11                    |  |
|        | 1.1.3                                 | Вимоги до а   | паратн   | ого т  | а програмного забезпечення.   |          |                                         | 12                    |  |
|        | 1.1.4                                 | Вимоги до д   | цокумен  | таці   | <br>i                         |          |                                         | 13                    |  |
|        | 1.1.5 ′                               | Гехніко-еко   | номічн   | і пок  | азники                        |          |                                         | 13                    |  |
|        | 1.1.6                                 | Стадії та ета | апи розј | робкі  | И                             |          |                                         | 15                    |  |
|        | 1.1.7                                 | Порядок ко    | нтролю   | та пј  | рийому                        | •••••    | •••••                                   | 15                    |  |
|        | 1.2 П                                 | остановка за  | адачі на | і розр | ообку проекту. Характеристи   | ка підп  | риємст                                  | ва,                   |  |
|        | для яі                                | кого створю   | еться п  | роек   | т мережі                      |          |                                         | 15                    |  |
| ,      | 2. PO                                 | ЗРОБКА ТЕ     | ХНІЧН    | ΙΟΓΟ   | ТА РОБОЧОГО ПРОЕКТУ           |          |                                         | 17                    |  |
| ,      | 2.1 O                                 | пис та обгру  | итуван   | ня ви  | бору логічного типу мережі    |          |                                         | 17                    |  |
| ,      | 2.2 Pc                                | эробка схем   | ли фізич | чного  | о розташування кабелів та ву  | злів     |                                         | 22                    |  |
| ,      | 2.2.1                                 | Типи кабели   | ьних з'є | сднан  | ь та їх прокладка             |          |                                         | 22                    |  |
| ,      | 2.2.2                                 | Будова вузл   | ів та не | обхі   | цність їх застосування        | •••••    | • • • • • • • • • • • • • • • • • • • • | 24                    |  |
| ,      | 2.3 0                                 | бгрунтуванн   | ія вибој | ру об  | ладнання для мережі (пасивн   | ного та  | активн                                  | ого).25               |  |
| ,      | 2.4 0                                 | собливості м  | ионтаж   | у мер  | режі                          |          |                                         | 33                    |  |
| ,      | 2.5 0                                 | бґрунтуванн   | ія вибој | ру оп  | ераційних систем та програм   | иного за | абезпеч                                 | ення                  |  |
|        | для се                                | ерверів та ро | обочих   | стан   | цій в мережі                  |          |                                         | 35                    |  |
| ,      | 2.6 Тестування та налаголження мережі |               |          |        |                               |          |                                         |                       |  |
| ,      | 3. СП                                 | -<br>ЕЦІАЛЬНИ | ІЙ РОЗД  | ДІЛ    | -                             |          |                                         | 40                    |  |
| ,      | 3.1 Ін                                | струкція з н  | алашту   | ванн   | я програмного забезпечення    | сервер   | 1B                                      | 40                    |  |
|        |                                       | 12            | 5        |        |                               | 1 1      |                                         |                       |  |
|        |                                       |               |          |        | 2025 KRP 123 60               |          | )0 00 I                                 | 13                    |  |
| Зм.    | Арк.                                  | № докум.      | Підпис   | Дата   |                               |          |                                         |                       |  |
| Розро  | ю.                                    | Гевко Б.В.    |          |        | Розробка проєкту комп'ютерної | Літ.     | Арк.                                    | Аркушів               |  |
| Tiepee | ыр.<br>12                             | ляпанора А.С. |          |        | IIII «UNGAS Smart»            |          | 6                                       | 89                    |  |
| н. Кон | нтр.                                  | Приймак В.А.  |          |        | Пояснювальна записка          | ВСП «Т   | ФК ТНТУ:<br>м. Терно                    | », гр. КІ-602<br>піль |  |

Затв.

м. Тернопіль

| 3.2 Інструкція з налаштування активного комутаційного обладнання            |
|-----------------------------------------------------------------------------|
| 3.3 Інструкція з використання тестових наборів та тестових програм55        |
| 3.4 Інструкція по налаштуванню засобів захисту мережі 57                    |
| 3.5 Інструкція з експлуатації та моніторингу в мережі                       |
| 4. ЕКОНОМІЧНИЙ РОЗДІЛ                                                       |
| 4.1 Визначення стадій технологічного процесу та загальної тривалості        |
| проведення НДР                                                              |
| 4.2 Визначення витрат на оплату праці та відрахувань на соціальні заходи 65 |
| 4.3 Розрахунок матеріальних витрат                                          |
| 4.4 Розрахунок витрат на електроенергію                                     |
| 4.5 Визначення транспортних затрат 69                                       |
| 4.6 Розрахунок суми амортизаційних відрахувань 70                           |
| 4.7 Обчислення накладних витрат70                                           |
| 4.8 Складання кошторису витрат та визначення собівартості НДР 71            |
| 4.9 Розрахунок ціни НДР72                                                   |
| 4.10 Визначення економічної ефективності і терміну окупності капітальних    |
| вкладень                                                                    |
| 5. БЕЗПЕКА ЖИТТЄДІЯЛЬНОСТІ, ОСНОВИ ОХОРОНИ ПРАЦІ                            |
| 5.1 Вжиті режимно-організаційні заходи, які забезпечують пожежну            |
| безпеку ПП «UNGAS Smart»74                                                  |
| 5.2 Заходи щодо забезпечення санітарно-технічних вимог в ПП «UNGAS          |
| Smart»76                                                                    |
| ВИСНОВКИ                                                                    |
| ПЕРЕЛІК ПОСИЛАНЬ                                                            |
| ДОДАТКИ                                                                     |
| Додаток А. Порівняльна характеристика керованих комутаторів третього        |
| рівня                                                                       |
| Додаток Б. Порівняльна характеристика серверів                              |
| Додаток В. Порівняльна характеристика комутаторів другого рівня             |
| Додаток Г. Порівняльна характеристика роутерів 84                           |
|                                                                             |
|                                                                             |

| Додаток Д. Порівняльна характеристика принтерів   | 85 |
|---------------------------------------------------|----|
| Додаток Е. Порівняльна характеристика ДБЖ         | 86 |
| Додаток Ж. Налаштування комутатора третього рівня | 87 |

|     |      |          |        |      |                              | Арк. |
|-----|------|----------|--------|------|------------------------------|------|
|     |      |          |        |      | 2025.КВР.123.602.08.00.00 ПЗ | 0    |
| Зм. | Арк. | № докум. | Підпис | Дата |                              | 8    |

## ПЕРЕЛІК СКОРОЧЕНЬ

CLI – Command Line Interface;

ISO – International Standarts Organization;

LAN – Local Area Network;

RAID – Redundant Array of Independent Disks;

STP – Shielded Twisted Pair;

TCP/IP – Transmission Control Protocol/ Internet Protocol;

UTP – Unshielded twisted pair;

VLAN – Virtual Local Area Network;

ДБЖ – джерело безперебійного живлення;

ОС – операційна система;

ПК – персональний комп'ютер;

ПП – приватне підприємство;

СКС – структурована кабельна система.

| Зм. | Арк. | № докум. | Підпис | Дата |
|-----|------|----------|--------|------|

# 2025.КВР.123.602.08.00.00 ПЗ

#### ВСТУП

За допомогою локальної мережі можна ефективно організувати роботу великої кількості комп'ютерів, забезпечити централізоване адміністрування, високий рівень захисту даних та антивірусну безпеку. Використання персональних комп'ютерів у складі мережевої інфраструктури є обов'язковим елементом функціонування будь-якого підприємства чи установи. Таке об'єднання техніки сприяє спільній діяльності співробітників, що має важливе значення в умовах сучасних вимог до організації праці.

Мережі, що використовуються у підприємствах та організаціях, забезпечують можливість спільної роботи працівників, які у своїй діяльності користуються як локальними ресурсами, так і послугами Інтернету. Застосування різних видів мережевих рішень, у тому числі провідних і ефективності бездротових, сприяє підвищенню обробки даних та раціональному використанню мережевих ресурсів усіма підключеними комп'ютерами та пристроями. Це створює умови для зручного обміну інформацією, спільної роботи над завданнями, взаємного доступу до даних і сервісів, а також для підключення до централізованих систем технічної підтримки. Усі ці можливості позитивно впливають на організацію робочого процесу та сприяють підвищенню продуктивності праці.

Отже робота над побудовою та налаштуванням комп'ютерної мережі є актуальною, оскільки вона забезпечує ефективну взаємодію працівників, безперервний обмін даними, централізоване управління ресурсами та високий рівень захисту інформації. Надійна мережа сприяє стабільності бізнес-процесів і підвищенню продуктивності діяльності будь-якої організації.

| Зм. | Арк. | № докум. | Підпис | Дата |
|-----|------|----------|--------|------|

## 2025.KBP.123.602.08.00.00 ПЗ

Арк. 10

## 1 ЗАГАЛЬНИЙ РОЗДІЛ

### 1.1 Технічне завдання

#### 1.1.1 Найменування та область застосування

Темою кваліфікаційної роботи є розробка проєкту комп'ютерної мережі для приватного підприємства «UNGAS Smart».

Проект стосується побудови структурованої локальної комп'ютерної мережі в офісному приміщенні підприємства, що спеціалізується на розробці, впровадженні та технічному супроводі програмного забезпечення. Розробка в цілому або окремі її частини можуть бути використані керівництвом організації.

#### 1.1.2 Призначення розробки

Проектована локальна комп'ютерна мережа має на меті інтеграцію робочих комп'ютерів підприємства в єдину інформаційну систему, що забезпечує колективне користування периферійним обладнанням, зокрема принтерами, централізований доступ до файлів, сервісів та вихід у глобальну мережу Інтернет. Усі користувачі локальної мережі повинні мати можливість взаємодії з основним сервером, який виконує функції управління правами доступу, адміністрування спільних ресурсів і контролю трафіку в середині мережі.

Побудова мережевої інфраструктури здійснюється з урахуванням внутрішнього планування офісних приміщень. Окрему увагу приділено питанням інформаційної безпеки.

Загалом мережа має забезпечити високу швидкодію, надійність, гнучкість масштабування та захищеність усіх компонентів корпоративної ІТінфраструктури.

| Зм. | Арк. | № докум. | Підпис | Дата |
|-----|------|----------|--------|------|

## 2025.KBP.123.602.08.00.00 ПЗ

#### 1.1.3 Вимоги до апаратного та програмного забезпечення

Комп'ютерну мережу можна умовно поділити на апаратну і програмну складові. До апаратної складової належать: кабелі, роз'єми, мережеві плати, комутатори, сервери та інше обладнання, програмна складова включає операційні системи серверів та комутаційного обладнання. [1]

Комутаційне обладнання, яке використовується у складі локальної комп'ютерної мережі, повинно забезпечувати [1]:

- стабільне підключення всіх клієнтських пристроїв у мережі;

 – безперебійну роботу впродовж щонайменше п'яти років за умови належного технічного обслуговування;

- швидкість обміну даними між користувачами мережі на рівні 1 Гбіт/с;

 – зовнішній канал із пропускною спроможністю не менше 40 Мбіт/с для виходу до Інтернету;

 можливість візуального контролю працездатності обладнання (світлодіодна індикація стану);

- інструменти для моніторингу трафіку та керування потоками даних;

- захищеність переданих у мережі даних;

- централізоване зберігання робочої та службової інформації;

– можливість подальшого розширення мережі без повної її перебудови.

Програмні засоби, встановлені на серверах і комп'ютерах локальної мережі, мають надавати такі функції: [1]

- доступ усіх користувачів до спільного файлового сховища;

– чітке розмежування рівнів доступу для різних категорій працівників;

– контроль стану каналів зв'язку та спостереження за їх стабільністю.

Серед основних вимог до побудови такої мережі можна виділити: високу надійність, стабільну роботу, можливість подальшого розширення.

|     |      |          |        |      | 20 |
|-----|------|----------|--------|------|----|
| Зм. | Арк. | № докум. | Підпис | Дата |    |

### 1.1.4 Вимоги до документації

Для забезпечення стабільної роботи локальної мережі, а також для оперативної діагностики та усунення можливих технічних несправностей, необхідно сформувати відповідний комплект технічної документації, який включає [1]:

1. Схематичне зображення топології мережі — графічні діаграми із зазначенням ключових вузлів мережі, способів їх взаємодії та маршрутів передавання даних.

2. Деталізовані відомості про серверне обладнання, включаючи найменування, функціональне призначення, IP-адресацію, конфігурацію накопичувачів, встановлені операційні системи та інші важливі параметри.

3. Призначення портів активного мережевого обладнання — опис конфігурації підключення до глобальної мережі, використаних VLAN, відповідність портів конкретним пристроям або службам.

4. Налаштування ключових мережевих сервісів, що забезпечують повноцінну роботу інфраструктури.

5. Інформація щодо політик доступу та користувацьких профілів — перелік категорій користувачів, встановлені для них права доступу, обмеження, а також методи автентифікації та авторизації.

6. Опис критичних програмних компонентів, які використовуються у діяльності підприємства.

### 1.1.5 Техніко-економічні показники

Техніко-економічні характеристики, наведені в кваліфікаційній роботі, узагальнюють ключові параметри, що визначають ефективність і доцільність впровадження локальної комп'ютерної мережі на підприємстві.

| Зм. | Арк. | № докум. | Підпис | Дата |
|-----|------|----------|--------|------|

Розглянемо основні параметри:

- швидкість передачі даних по безпровідній мережі 100 Мбіт/с.
- швидкість передачі даних в локальній мережі 1 Гбіт/с;
- можливість для встановлення додаткових робочих місць ;
- доступ до глобальної мережі Інтернет;
- повна вартість мережі 603465,55 грн.

## 1.1.6 Стадії та етапи розробки

Впровадження проекту локальної мережі повинно здійснюватися поетапно, з дотриманням логічної послідовності дій. Основні етапи реалізації включають [1]:

1. Оцінювання потреб підприємства у комунікаціях з урахуванням наявної ІТ-інфраструктури та рівня реалізованих рішень.

2. Проектування логічної структури мережі.

3. Техніко-економічне обґрунтування та вибір мережевого обладнання, яке задовольняє вимоги щодо продуктивності, вартості та масштабованості.

4. Урахування особливостей планування приміщень.

5. Створення схеми фізичного розміщення обладнання і прокладання кабельних трас, враховуючи зручність монтажу та обслуговування.

6. Дослідження технічних нюансів встановлення окремих мережевих елементів із визначенням специфіки монтажу.

7. Конфігурування апаратної частини і встановлення необхідного програмного забезпечення для забезпечення повноцінної функціональності мережі.

8. Проведення тестування побудованої системи з метою перевірки працездатності та усунення можливих помилок.

| Зм. | Арк. | № докум. | Підпис | Дата |
|-----|------|----------|--------|------|

#### 1.1.7 Порядок контролю та прийому

Перед тим як мережу буде введено в експлуатацію, проводиться її остаточне випробування. Особливу увагу на цьому етапі приділяють перевірці всіх змонтованих кабельних трас. Під час тестування здійснюється комплексний контроль стану кабельної інфраструктури: перевіряється цілісність усіх прокладених ліній, уточнюється правильність маркування, а також усуваються можливі технічні похибки або недоліки, що виникли на етапі монтажу. Крім того, проводиться паспортизація всієї кабельної системи згідно з встановленими вимогами.

Після завершення перевірки кабельних сегментів здійснюється додатковий якості електроживлення обладнання. контроль Зокрема, перевіряється правильність подачі напруги на активні комутатори, сервери та клієнтські оцінюється машини, також коректність а налаштування конфігурацій мережевих пристроїв, операційних систем та серверного середовища. Якщо всі випробування пройдено успішно, і помилок або критичних відхилень не зафіксовано, учасники, відповідальні за проведення контрольних процедур, складають відповідний акт завершення робіт, що підтверджує готовність системи до повноцінної експлуатації.

# 1.2 Постановка задачі на розробку проекту. Характеристика підприємства, для якого створюється проект мережі

Приватне підприємство «UNGAS Smart» здійснює діяльність у сфері створення, розвитку та підтримки програмного забезпечення для підприємств, установ та організацій різних напрямів. Основною метою проекту є інтеграція робочих місць усіх підрозділів компанії в єдину інформаційно-технологічну мережу для ефективної внутрішньої взаємодії.

| Зм. | Арк. | № докум. | Підпис | Дата |
|-----|------|----------|--------|------|

Передбачається впровадження локальної мережевої інфраструктури, яка забезпечуватиме безперервний зв'язок між комп'ютерами, що розташовані в різних офісах та кабінетах. Крім того, планується організація стабільного доступу до ресурсів глобальної мережі Інтернет, що дозволить працівникам використовувати онлайн-сервіси та інструменти, необхідні для щоденної роботи.

Для зручнішого адміністрування та підвищення ефективності управління мережевими ресурсами було розроблено структуру, що передбачає поділ локальної мережі на кілька сегментів, які відповідають структурі підприємства «UNGAS Smart».

В структуру підприємства входять:

- відділ продажів;
- відділ закупівлі і перевірки обладнання;
- юристи;
- відділ кадрів
- головний бухгалтер;
- бухгалтерія;
- директор;
- офіс-менеджер;
- приймальня;
- технічний директор;
- керівник проєктів;
- відділ тестування;
- відділ сертифікації;
- відділ розробки ПЗ;
- відділ управління проєктами;
- два санвузли.

| Зм. | Арк. | № докум. | Підпис | Дата |
|-----|------|----------|--------|------|

# 2025.КВР.123.602.08.00.00 ПЗ

## 2 РОЗРОБКА ТЕХНІЧНОГО ТА РОБОЧОГО ПРОЕКТУ

### 2.1. Опис та обґрунтування вибору логічного типу мережі

До початку побудови комп'ютерної мережі важливо визначити її логічну топологію, яка є одним із ключових елементів у проектуванні мережевої інфраструктури. Під логічною топологією розуміють схему організації обміну даними між мережевими пристроями, незалежно від їх фактичного фізичного розташування чи способу підключення. Іншими словами, це спосіб у який інформація передається між вузлами, ЩО впливає на ефективність функціонування мережі. Вибір відповідної структури значною мірою залежить від масштабів мережі, її функціонального призначення, вимог до швидкодії та можливості масштабування [2].

На рисунку нижче (див. рис. 2.1) наведено найбільш типові варіанти організації логічної топології комп'ютерних мереж.

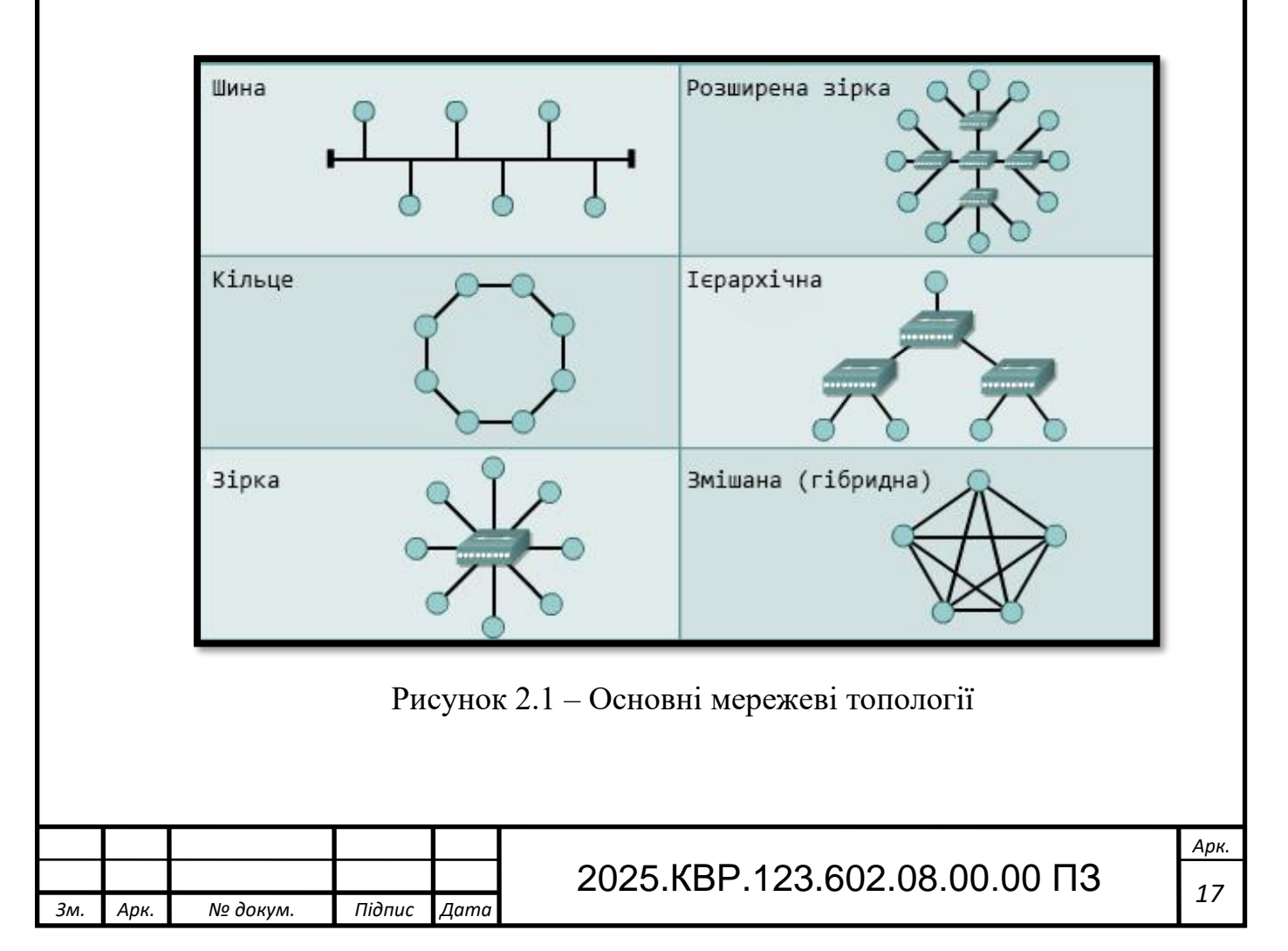

Після вивчення організаційної структури ПП «UNGAS Smart» та врахування вимог до функціонування майбутньої комп'ютерної мережі, було прийнято рішення реалізувати дротовий сегмент мережі на основі топології «розширена зірка» з додатковим підключенням безпровідних сегментів мережі.

У випадку з архітектурою «розширеної зірки» (див. рис. 2.2), виступає головний центральним елементом комутатор, якого ДО підключаються інші мережеві вузли, а також допоміжні комутатори, які мережі. Всі з'єднання утворюють розширюють структуру мережеву конфігурацію, що нагадує зірку, проте з можливістю масштабування у кількох напрямках. Такий підхід добре підходить для приміщень зі складеним плануванням або тих, де мережа вже частково реалізована — наприклад, в офісах, навчальних класах, лікувально-діагностичних кабінетах або невеликих установах.

Ця модель забезпечує простоту керування, централізований контроль і дозволяє ефективно реалізувати короткі фізичні з'єднання між елементами мережі, що позитивно впливає на стабільність та швидкість передачі даних.

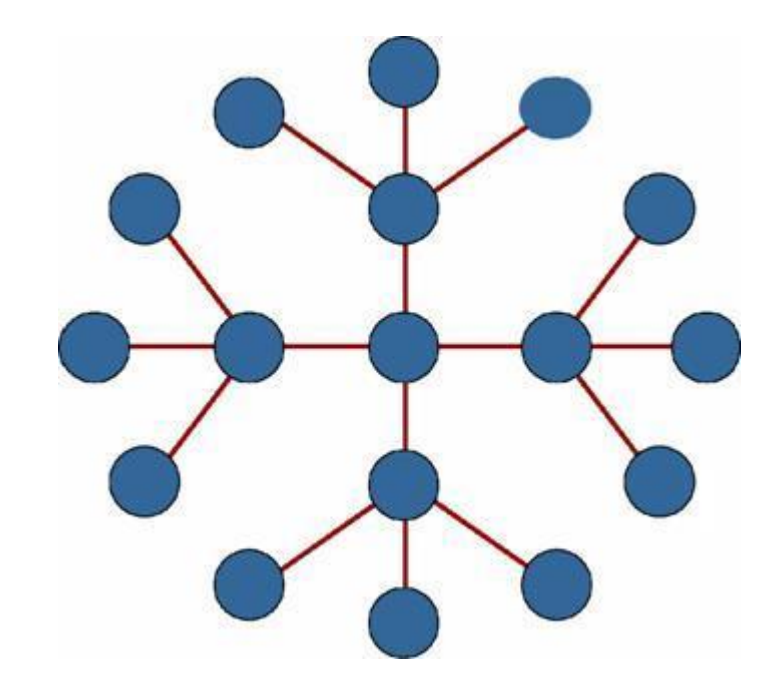

Рисунок 2.2 – Логічна топологія типу «розширена зірка»

| Зм. | Арк. | № докум. | Підпис | Дата |
|-----|------|----------|--------|------|

Переваги розширеної зіркоподібної топології [2]:

 масштабованість, мережу легко розширити шляхом підключення нових вузлів або комутаторів без порушення роботи існуючої структури;

 контроль мережевого трафіку зосереджено через головний комутатор, що спрощує адміністрування;

 простота пошуку несправностей оскільки у разі відмови одного вузла або лінії, інші частини мережі продовжують працювати без перебоїв;

 можна адаптувати до різних планувань будівель і організаційних структур.

Недоліки розширеної зіркоподібної топології [2]:

– залежність від центрального вузла оскільки вихід з ладу головного комутатора призводить до відключення значної частини або всієї мережі;

 складніша прокладка кабелів оскільки у порівнянні з іншими топологіями потребує більше кабельної інфраструктури;

вища вартість впровадження через використання кількох комутаторів,
розгалужень і додаткового обладнання;

 потенційні затримки в мережі при великому навантаженні на центральний вузол можливе зниження продуктивності.

У процесі проектування сучасної комп'ютерної мережі важливим завданням є розмежування трафіку між різними логічними групами користувачів для підвищення безпеки, зменшення навантаження та оптимізації доступу до ресурсів. Одним із найбільш ефективних способів є впровадження віртуальних локальних мереж тобто VLAN [2].

VLAN це технологія, що дозволяє логічно розділити одну фізичну мережу на кілька ізольованих сегментів.

Структура поділу мережі на логічні сегменти наведена в таблиці 2.1. Мережна адресація, що використовується для налаштування мережевих пристроїв і вузлів, відображена в таблиці 2.2.

|     |      |          |        |      |                              | Арк. |
|-----|------|----------|--------|------|------------------------------|------|
|     |      |          |        |      | 2025.КВР.123.602.08.00.00 ПЗ | 10   |
| Зм. | Арк. | № докум. | Підпис | Дата |                              | 19   |

|                    | •                 | •      |
|--------------------|-------------------|--------|
| Таблиця 2.1 – Лока | альна адресація в | мережі |

| Позначення<br>вузлів                      | Кількіс<br>ть<br>вузлів       | Назва кабінету та його<br>номер            | Номер<br>VLAN | Адрес<br>підмержі/<br>Маска |
|-------------------------------------------|-------------------------------|--------------------------------------------|---------------|-----------------------------|
| $WS_1 - WS_2$                             | 2                             | Відділ продажів                            | 15            | 192.168.15.0/24             |
| WS_3 - WS_4                               | 2                             | Відділ закупівлі і<br>перевірки обладнання | 15            | 192.168.15.0/24             |
| WS_5 – WS_ 6,<br>PR_1                     | 3                             | Юристи                                     | 20            | 192.168.20.0/24             |
| WS_7 - WS_ 8                              | 2                             | Відділ кадрів                              | 25            | 192.168.25.0/24             |
| WS_9, PR_2,<br>SW_1, AP_1                 | _9, PR_2,4 Головний бухгалтер |                                            | 30            | 192.168.30.0/24             |
| WS_10 - WS_11,<br>PR_3                    | 3                             | Бухгалтерія                                | 30            | 192.168.30.0/24             |
| WS_12                                     | 1                             | Директор                                   | 35            | 192.168.35.0/24             |
| WS_13, PR_4,<br>AP_2                      | 3                             | Офіс-менеджер                              | 35            | 192.168.35.0/24             |
| WS_14                                     | 1                             | Приймальня                                 | 40            | 192.168.40.0/24             |
| WS_15                                     | 1                             | Технічний директор                         | 45            | 192.168.45.0/24             |
| WS_16                                     | 1                             | Керівник проєктів                          | 50            | 192.168.50.0/24             |
| WS_17 - WS_19,<br>SW_ 2                   | 4                             | Відділ тестування                          | 55            | 192.168.55.0/24             |
| WS_20-WS_22                               | 3                             | Відділ сертифікації                        | 60            | 192.168.60.0/24             |
| WS_23 – WS_28,<br>AP_3, SW_3, S_1,<br>S_2 | 10                            | Відділ розробки ПЗ                         | 10            | 192.168.10.0/24             |
| WS_29 – WS_30                             | 2                             | Відділ управління<br>проєктами             | 65            | 192.168.65.0/24             |
| Зм. Арк. № докум. П                       | ідпис Дата                    | 2025.KBP.123.6                             | 02.08.0       | 0.00 ПЗ <u>Ар</u><br>20     |

| №<br>п/п | Позначення вузла     | Назва<br>мережевого<br>пристрою | Номер<br>порта | Тип<br>порта | Номер<br>VLAN |
|----------|----------------------|---------------------------------|----------------|--------------|---------------|
| 1        | 2                    | 3                               | 4              | 5            | 6             |
| 1        | $WS_1 - WS_2$        | SW_1                            | 1-2            | Access       | 15            |
| 2        | $WS_3 - WS_4$        | SW_1                            | 3-4            | Access       | 15            |
| 3        | $WS_5 - WS_6$        | SW_1                            | 5-6            | Access       | 20            |
| 4        | PR_1                 | SW_1                            | 7              | Access       | 20            |
| 5        | WS_7 - WS_8          | SW_1                            | 8-9            | Access       | 25            |
| 6        | WS_9                 | SW_1                            | 10             | Access       | 30            |
| 7        | PR_2                 | SW_1                            | 11             | Access       | 30            |
| 8        | AP_1                 | SW_1                            | 12             | Access       | 30            |
| 9        | WS_10 - WS_11        | SW_1                            | 13-14          | Access       | 30            |
| 10       | PR_3                 | SW_1                            | 15             | Access       | 30            |
| 11       | WS_12                | SW_1                            | 16             | Access       | 35            |
| 12       | PR_4                 | SW_1                            | 17             | Access       | 35            |
| 13       | WS_13                | SW_1                            | 18             | Access       | 35            |
| 14       | AP_2                 | SW_1                            | 19             | Access       | 35            |
| 15       | SW_1                 | SW_3                            | 1              | Trunk        | 30            |
| 16       | WS_14                | SW_2                            | 1              | Access       | 40            |
| 17       | WS_15                | SW_2                            | 2              | Access       | 45            |
| 18       | WS_16                | SW_2                            | 3              | Access       | 50            |
| 19       | WS_17 - WS_19        | SW_2                            | 4-6            | Access       | 55            |
| 20       | WS_20 - WS_22        | SW_2                            | 7-9            | Access       | 60            |
| 21       | SW_2                 | SW_3                            | 2              | Trunk        | 55            |
| 22       | WS_23 - WS_28        | SW_3                            | 3-8            | Access       | 10            |
| 23       | AP_3                 | SW_3                            | 9              | Access       | 10            |
| 23       | AP_3                 | SW_3                            | 9              | Access       | 10            |
| Апк      | № докум. Підпис Лата | 2025.KBP.                       | 123.602.0      | 8.00.00      | ⊓3            |

3м.

# Таблиця 2.2 – Конфігурування груп VLAN

Продовження таблиці 2.2.

| 1  | 2             | 3    | 4     | 5      | 6  |
|----|---------------|------|-------|--------|----|
| 24 | S_1           | SW_3 | 10    | Access | 10 |
| 25 | S_2           | SW_3 | 11    | Access | 10 |
| 26 | WS_29 - WS_30 | SW_3 | 12-13 | Access | 65 |

#### 2.2 Розробка схеми фізичного розташування кабелів та вузлів

#### 2.2.1 Типи кабельних з'єднань та їх прокладка

Мережеві кабелі є невід'ємною частиною апаратної інфраструктури комп'ютерних мереж. Вони слугують засобом фізичного з'єднання між мережевими пристроями — такими як комп'ютери, комутатори, маршрутизатори та інше обладнання — забезпечуючи передачу даних у межах мережі.

Кабельне з'єднання виконує роль каналу, яким інформація передається від одного пристрою до іншого. Вибір типу мережевого кабелю залежить від низки факторів: зокрема, обраної топології мережі, масштабу мережевого середовища та специфіки експлуатації. Тому тип кабелю, який використовується в конкретній інфраструктурі, має істотне значення для надійності, швидкодії та загальної ефективності роботи мережі, незалежно від галузі її застосування [3].

Кабелі типу «вита пара» є одним з найпоширеніших засобів передавання даних у комп'ютерних мережах, зокрема при прокладанні мереж на значні відстані. Особливість конструкції полягає в тому, що провідники скручені між собою це дозволяє значно зменшити вплив електромагнітних завад, які можуть виникати під час передавання сигналу.

| Зм. | Арк. | № докум. | Підпис | Дата |
|-----|------|----------|--------|------|

## 2025.KBP.123.602.08.00.00 ПЗ

Найбільш поширеними варіантами кабелів типу «вита пара» є STP та UTP (див рис.2.3). У цих скороченнях літера S вказує на наявність екранування, U — на його відсутність, а TP у обох випадках позначає скручування провідників у пари.

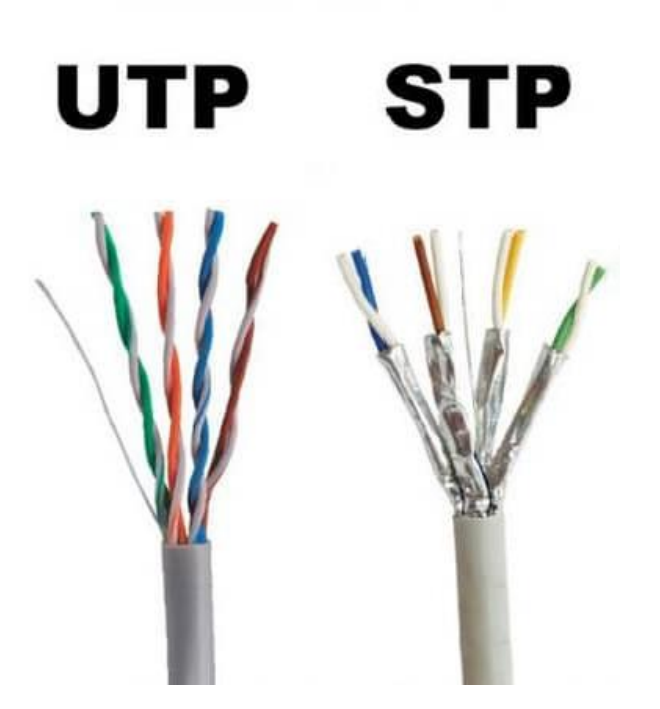

Рисунок 2.3 – Найбільш поширені кабелі типу «вита пара»

З урахуванням технічних вимог до побудови мережі було прийнято рішення використовувати неекранізовану виту пару (UTP).

Переваги неекранізованої витої пари [3]:

низька вартість оскільки є найдешевшим варіантом серед мережевих кабелів;

простота монтажу тому що він гнучкий, легкий у прокладці, не вимагає спеціального заземлення;

– популярність оскільки широко представлений на ринку, легко знайти кабелі потрібної категорії;

– сумісність зі стандартним обладнанням.

| 2025.КВР.123.602.08.00.00 ПЗ<br>зм. Арк. № докум. Підпис Дата | Зм. |
|---------------------------------------------------------------|-----|

Недоліки неекранованої витої пари [3]:

- чутливість до електромагнітних перешкод та радіочастотних перешкод;

- обмежена відстань передачі сигналу;

– нижча пропускна здатність на великих відстанях.

## 2.2.2 Будова вузлів та необхідність їх застосування

Уся комп'ютерна техніка, що підлягає об'єднанню в єдину мережеву інфраструктуру, розташована в межах одного офісного приміщення. Ключовим принципом, який враховується при побудові мережі, є логічне розмежування трафіку шляхом поділу мережі на окремі сегменти за допомогою віртуальних локальних мереж (VLAN). Відомості про реалізацію цього підходу наведено у таблицях вище.

У результаті проектування було визначено, що мережа буде організована на основі трьох основних комутаційних вузлів. Один із них передбачається встановити у кабінеті головного бухгалтера, інший у відділі тестування, а третій вузол буде розміщено у відділі розробки програмного забезпечення.

Слід окремо підкреслити, що у відділі розробки програмного забезпечення передбачено встановлення двох серверних пристроїв. Один із них (S\_1) виконуватиме функцію файлового сервера, який забезпечуватиме централізоване зберігання та доступ до внутрішніх даних компанії. Інший сервер (S\_2) виконуватиме роль маршрутизуючого вузла, тобто буде використовуватися як мережевий шлюз, що забезпечуватиме вихід усіх робочих станцій підприємства до глобальної мережі Інтернет.

Підключення до Інтернету здійснюється через локальне з'єднання з провайдером, яке забезпечує доступ до зовнішнього трафіку для всієї організації.

| Зм. | Арк. | № докум. | Підпис | Дата |
|-----|------|----------|--------|------|

# 2025.КВР.123.602.08.00.00 ПЗ

<sup>Арк.</sup> 24 2.3 Обгрунтування вибору обладнання для мережі (пасивного та активного)

Для впровадження локальної мережі на базі ПП «UNGAS Smart» необхідне використання активного і пасивного обладнання.

Для пасивного обладнання було використано:

– патч-панель на 24 порти (див. рис. 2.4);

- патч-корди категорії 6 UTP довжиною 0,5 м (див. рис. 2.5);

- патч-корди категорії 6 UTP довжиною 2 м (див. рис. 2.6);

- однопортова комп'ютерна розетка RJ-45, категорія 6 (див. рис. 2.7);

- двопортова комп'ютерна розетка RJ-45, категорія 6 (див. рис. 2.8);

 – зовнішній настінний бокс для монтажу мережевого обладнання (див. рис. 2.9);

– підлогова серверна шафа (див рис. 2.10).

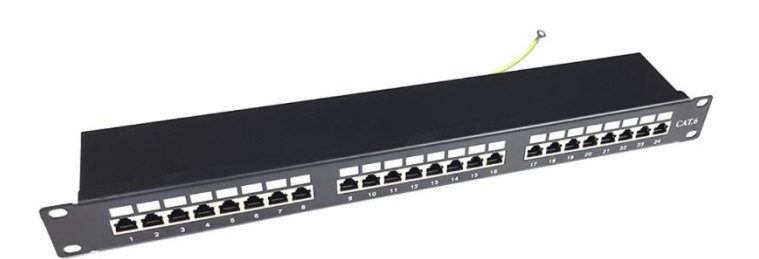

Рисунок 2.4 - Патч-панель на 24 порта

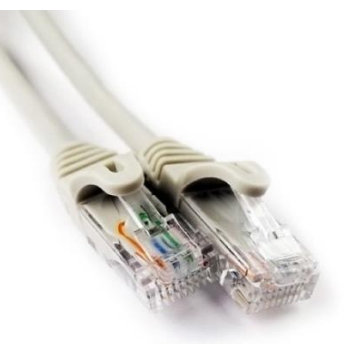

Рисунок 2.5 - Патч-корди категорії 6 UTP довжиною 0,5 м

| Зм. | Арк. | № докум. | Підпис | Дата |
|-----|------|----------|--------|------|

2025.КВР.123.602.08.00.00 ПЗ

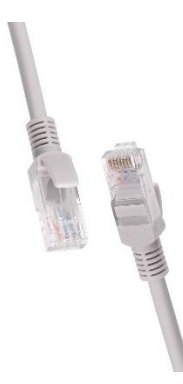

Рисунок 2.6 - Патч-корди категорії 6 UTP довжиною 2 м

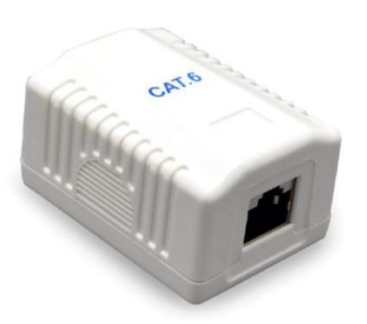

Рисунок 2.7 - Однопортова комп'ютерна розетка RJ-45, категорія 6

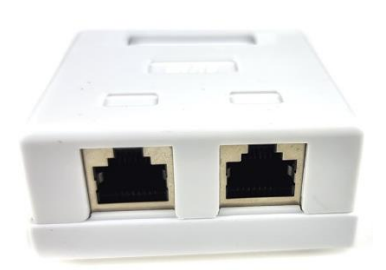

Рисунок 2.8 - Двопортова комп'ютерна розетка RJ-45, категорія 6

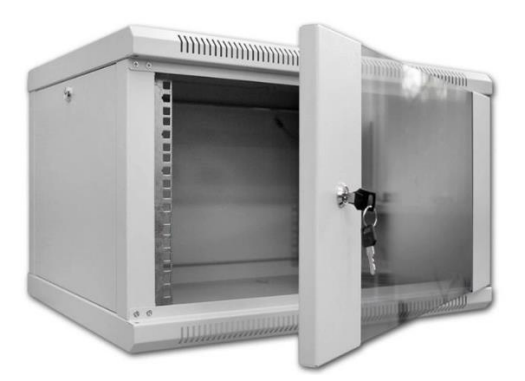

Рисунок 2.9 - Зовнішній настінний бокс для монтажу мережевого обладнання

| Зм. | Арк. | № докум. | Підпис | Дата |
|-----|------|----------|--------|------|

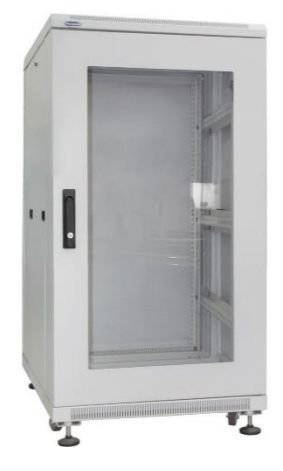

Рисунок 2.10 - підлогова серверна шафа

Для активного обладнання було використано:

Обраний комутатор Cisco C1300-24P-4G (див. рис. 2.11) є оптимальним рішенням серед проаналізованих моделей завдяки поєднанню продуктивності, функціональності та енергоефективності. Комутатор підтримує розширені функції керування, безпеки та пріоритезації трафіку, що є важливим у середовищах з підвищеними вимогами до стабільності та надійності.

Попри те, що вартість цього комутатора може бути дещо вищою у порівнянні з альтернативними рішеннями, його функціональна насиченість, довготривала надійність та підтримка корпоративних протоколів безпеки повністю виправдовують вибір на користь даної моделі. Технічні характеристики та порівняння Cisco C1300-24P-4G з іншими аналогами наведено в таблиці A1 додатку A.

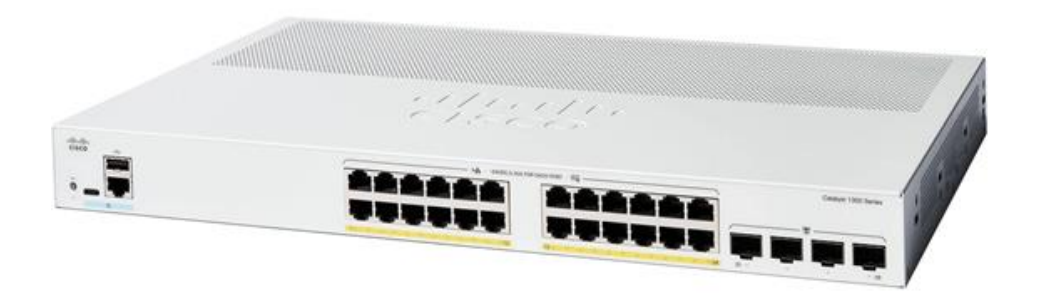

Рисунок 2.11 – Зовнішній вигляд Сіsco С1300-24Р-4G

| Зм. | Арк. | № докум. | Підпис | Дата |
|-----|------|----------|--------|------|

2025.КВР.123.602.08.00.00 ПЗ

Обрана модель Dell PowerEdge T40 v04 (див. рис. 2.12) була визначена як оптимальний варіант серед проаналізованих серверних рішень завдяки поєднанню високої продуктивності, стабільності та підтримки критично важливих функцій для офісного середовища. Сервер оснащений потужним процесором Intel Xeon, підтримує масштабовану оперативну пам'ять та має достатній обсяг внутрішніх накопичувачів для виконання широкого спектра завдань. Додатковою перевагою є вбудована підтримка RAID-масивів, що підвищує надійність зберігання даних. Характеристики обраної моделі та її порівняння з іншими аналогами подано в таблиці Б1 додатку Б.

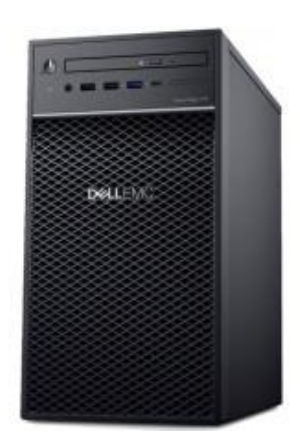

Рисунок 2.12 – Зовнішній вигляд Dell PowerEdge T40 v04

Обраний комутатор Ubiquiti USW-24-РОЕ Gen 2 (див. рис. 2.13) вирізняється серед інших розглянутих моделей завдяки розширеним функціональним можливостям і підтримці технології РоЕ на 16 з 24 портів. Це дозволяє живити мережеві пристрої без використання окремих джерел живлення, що значно спрощує інфраструктуру.

Попри помірну вартість, USW-24-POE Gen 2 забезпечує функціональність, яка на практиці перевищує деякі дорожчі аналоги, що робить цей комутатор доцільним вибором за критерієм ефективності витрат. Технічні характеристики та альтернативні варіанти комутаторів другого рівня, що розглядалися для порівняння, наведено в таблиці В1 додатку В.

|     |      |          |        |      |                              | Арк. |  |  |
|-----|------|----------|--------|------|------------------------------|------|--|--|
|     |      |          |        |      | 2025.КВР.123.602.08.00.00 ПЗ | 20   |  |  |
| Зм. | Арк. | № докум. | Підпис | Дата |                              |      |  |  |
|     |      |          |        |      |                              |      |  |  |

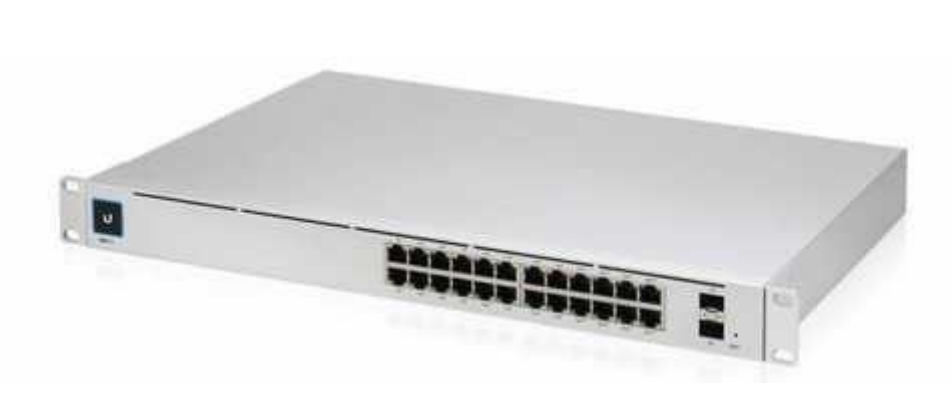

Рисунок 2.13 – Зовнішній вигляд Ubiquiti USW-24-POE Gen 2

Обрана модель маршрутизатора TP-Link Archer AX80 (див. рис. 2.14) демонструє високий рівень продуктивності та функціональності, що робить її конкурентоспроможною серед представлених варіантів. Пристрій підтримує стандарти Wi-Fi 6 що забезпечує стабільне з'єднання та високу швидкість бездротової передачі даних у навантажених мережах.

З огляду на оптимальне поєднання вартості, технічних характеристик та зручності адміністрування, ця модель є вдалою альтернативою багатьом дорожчим маршрутизаторам, Порівняльні характеристики TP-Link Archer AX80 та його аналогів подано в таблиці Г1 додатку Г.

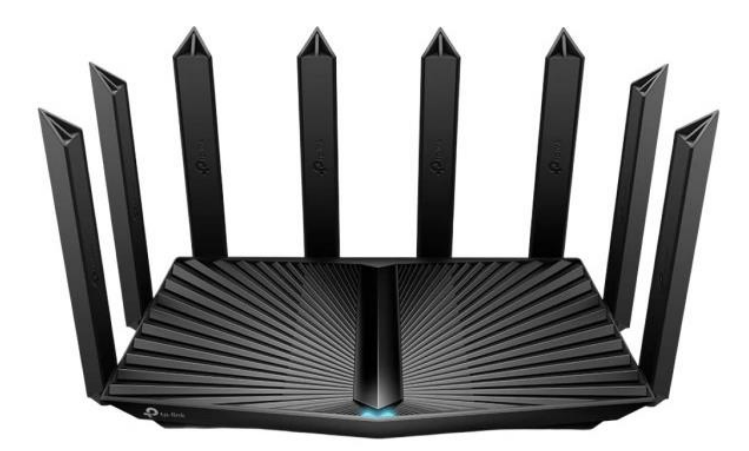

Рисунок 2.14 – Зовнішній вигляд Keenetic Giant

Обраний принтер HP LaserJet M211dw (див. рис. 2.15) обрано оптимальним варіантом серед розглянутих моделей завдяки балансу між

| Зм. | Арк. | № докум. | Підпис | Дата |
|-----|------|----------|--------|------|

вартістю, швидкодією та функціональністю. Цей пристрій забезпечує високу якість монохромного друку, підтримує сучасні інтерфейси підключення, включно з Wi-Fi, USB та LAN, що дозволяє інтегрувати його в локальну мережу підприємства.

Серед важливих переваг також варто відзначити швидкість друку до 29 сторінок на хвилину, наявність лотка для 150 аркушів, компактний корпус і підтримку мобільного друку, що є корисним у динамічному офісному середовищі. Завдяки помірній вартості модель вигідно відрізняється на тлі аналогів, пропонуючи необхідний функціонал без надлишкових опцій.

Таким чином, HP LaserJet M211dw забезпечує стабільну роботу в мережевій інфраструктурі, високу продуктивність і мінімальні витрати на обслуговування, що робить його практичним вибором для використання в офісі. Порівняльні характеристики даного принтера та альтернативних моделей наведено в таблиці Д1 додатку Д.

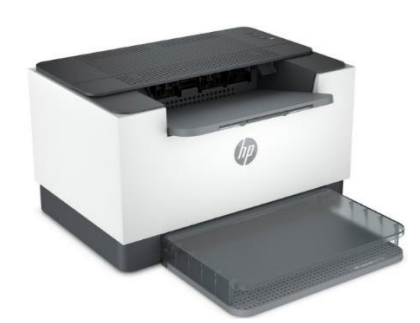

Рисунок 2.15 – Зовнішній вигляд НР LaserJet M211dw

Обрана модель APC Smart-UPS 750VA 230V (див. рис. 2.16) є надійним джерелом безперебійного живлення серед розглянутих варіантів, що забезпечує до 500 Вт активної потужності. Цей показник дозволяє ефективно підтримувати роботу окремих серверів, мережевого обладнання або офісної техніки під час збоїв електропостачання, забезпечуючи короткочасну автономну роботу для безпечного завершення процесів і збереження даних.

| Зм. | Арк. | № докум. | Підпис | Дата |
|-----|------|----------|--------|------|

Порівняльні характеристики даної моделі та її аналогів подано в таблиці Е1 додатку Е.

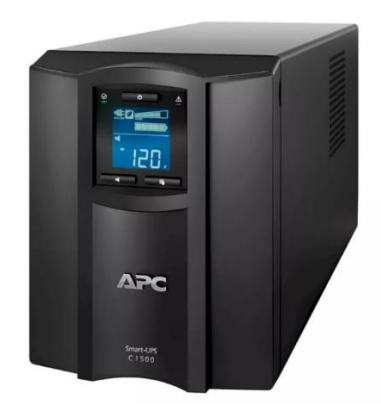

Рисунок 2.16 – Зовнішній вигляд АРС Smart-UPS 750VA 230V

В підсумку для розробки комп'ютерної мережі потрібно використати пасивне та активне мережеве обладнання, яке наведене в таблиці 2.3.

Таблиця 2.3 – Використане активне та пасивне мережеве обладнання

| N⁰             | Назва     | Позначення  | Модель                       | Ціна,   | Од.      | Кількість |  |  |
|----------------|-----------|-------------|------------------------------|---------|----------|-----------|--|--|
| п/п            | елемента  |             |                              | грн.    | виміру   |           |  |  |
| 1              | 2         | 3           | 4                            | 5       | 6        | 7         |  |  |
| 1              | Серверна  |             | Dell                         |         |          |           |  |  |
|                | платформа | S_1, S_2    | PowerEdge                    | 30 000  | ШТ.      | 2         |  |  |
|                |           |             | T40 v04                      |         |          |           |  |  |
| 2              | Комутатор | SW/ 2       | Cisco                        |         | ШТ.      | 1         |  |  |
|                |           | S VV_5      | C1300- 24P-                  | 36 400  |          |           |  |  |
|                |           |             | 4G                           |         |          |           |  |  |
| 3              | Комутатор |             | Ubiquiti                     | 14 550  | шт.      | 2         |  |  |
|                |           | SW_1, SW_2  | USW-24-Poe                   |         |          |           |  |  |
|                |           |             | Gen2                         |         |          |           |  |  |
|                |           |             |                              |         | <u> </u> |           |  |  |
|                |           |             |                              |         |          |           |  |  |
| $\overline{-}$ |           |             | 0025 KBD 12                  | 3 602 0 |          |           |  |  |
| Арк.           | № докум.  | Підпис Дата | 2025.KBP.123.602.08.00.00113 |         |          |           |  |  |

Продовження таблиці 2.3.

| 1  | 2                                             | 3                   | 4                               | 5      | 6   | 7  |
|----|-----------------------------------------------|---------------------|---------------------------------|--------|-----|----|
| 4  | Роутер                                        | AP_1,<br>AP_2, AP_3 | TP-Link<br>Archer<br>AX80       | 7 200  | ШТ. | 3  |
| 5  | ДБЖ                                           | -                   | APC Smart-<br>UPS 750VA<br>230V | 31 500 | ШТ. | 2  |
| 6  | Жорсткий диск<br>3.5, 2 ТВ                    | _                   | Toshiba                         | 2 640  | шт. | 4  |
| 7  | Патч панель 1U<br>24 порта                    | -                   | _                               | 2 050  | шт. | 3  |
| 8  | Вита пара<br>U/UTP-cat.6,<br>305 м            | -                   | -                               | 5 340  | ШТ. | 4  |
| 9  | Патч-корд Cat 6<br>UTP 0.5m                   | -                   | UTP                             | 75     | ШТ. | 40 |
| 10 | Патч-корд Cat 6<br>U/UTP 2m                   | -                   | UTP                             | 120    | ШТ. | 35 |
| 11 | Комп'ютерна<br>розетка Rj-45<br>1xSTP, cat 6. | -                   | _                               | 80     | ШТ. | 5  |
| 12 | Комп'ютерна<br>розетка Rj-45<br>2xSTP, cat 6. | _                   | -                               | 120    | ШТ. | 20 |
| 13 | Зовнішня шафа<br>для мережевого<br>обладнання | _                   | _                               | 5700   | ШТ. | 1  |

Дата

Підпис

Арк.

3м.

№ докум.

Продовження таблиці 2.3.

| 1  | 2                          | 3                            | 4                     | 5      | 6   | 7   |
|----|----------------------------|------------------------------|-----------------------|--------|-----|-----|
| 17 | Принтери                   | PR_1,<br>PR_2,<br>PR_3, PR_4 | HP LaserJet<br>M211dw | 8 000  | ШТ. | 4   |
| 18 | Кабельний<br>організатор   | -                            | -                     | 200    | шт. | 3   |
| 19 | Шафа серверна<br>підлогова | -                            | -                     | 16 300 | ШТ. | 1   |
| 20 | Короб                      | -                            | 40x25                 | 53     | М.  | 100 |
| 21 | Короб                      | -                            | 25x25                 | 24     | м.  | 150 |

### 2.4 Особливості монтажу мережі

Щоб забезпечити надійну роботу структурованої кабельної системи, важливо дотримуватися усіх технічних вимог під час виконання прокладання, обтискання та монтажу мережевих компонентів. Кожен з цих етапів має свої особливості, які необхідно враховувати. Для досягнення стабільної та якісної передачі даних слід звернути увагу на низку критичних технічних моментів, що впливають на ефективність функціонування всієї мережі.

1. Для прокладання кабельної інфраструктури доцільно використовувати якісні короби, які забезпечують як механічний захист, так і зручність обслуговування. Хоча з естетичної точки зору внутрішній (прихований) монтаж вважається привабливішим, у практичному сенсі зовнішнє розміщення кабелю типу «вита пара» у спеціалізованих коробах є значно ефективнішим. Такий підхід дозволяє мінімізувати ризик фізичних пошкоджень, а також спрощує доступ при обслуговуванні або заміні сегментів кабелю без необхідності демонтажу стінових покриттів [3].

|     |      |          |        |      |                                | Арк. |  |  |
|-----|------|----------|--------|------|--------------------------------|------|--|--|
|     |      |          |        |      | 2025.КВР.123.602.08.00.00 ПЗ   | 22   |  |  |
| Зм. | Арк. | № докум. | Підпис | Дата | 2020.101 .120.002.00.00.00 110 |      |  |  |

2. Врахування зовнішнього вплив оскільки особливої уваги потребує прокладання неекранованих типів кабелів, які мають знижений рівень захисту від електромагнітних перешкод. Їх небажано розміщувати поряд із силовими лініями, обігрівальними приладами або іншими джерелами випромінювання, оскільки це може спричинити порушення якості передавання сигналу.

3. Контроль радіуса вигину кабелю оскільки вита пара (особливо екранована) є чутливою до надмірних вигинів. Під час прокладання потрібно враховувати мінімальний радіус вигину. Для неекранованих кабелів рекомендований радіус становить щонайменше 8 діаметрів, а для екранованих не менше 10 діаметрів кабелю, щоб уникнути пошкодження внутрішньої структури провідників.

4. Правильне виконання обтискання тому що монтаж конекторів має здійснюватися відповідно до чинних стандартів, з урахуванням типу обладнання, що підключається. Якщо йдеться про підключення комп'ютера до комутатора — використовується прямий обтиск. У випадку з'єднання двох однакових пристроїв між собою доцільним є перехресне обтискання.

Окрім базових технічних вимог, визначених документацією, при виконанні монтажу структурованої кабельної системи доцільно також враховувати розширені рекомендації, що надаються виробниками мережевого обладнання та компонентів. Ці поради є результатом практичного досвіду, тестувань і відповідають міжнародним стандартам якості, зокрема ISO/IEC 11801 та TIA/EIA-568, які регламентують проектування, інсталяцію й тестування структурованих систем. Такі рекомендації включають, зокрема, вибір правильного способу прокладання, використання сертифікованих монтажних матеріалів і дотримання допустимих параметрів вигину кабелю, розташування відносно джерел перешкод, а також способів кріплення ліній. Комплексне виконання цих порад сприяє збільшенню строку служби системи, зниженню частоти відмов і спрощенню подальшого обслуговування мережі [3].

| Зм. | Арк. | № докум. | Підпис | Дата |
|-----|------|----------|--------|------|

2.5 Обґрунтування вибору операційних систем та програмного забезпечення для серверів та робочих станцій в мережі.

Операційна система є фундаментальним програмним забезпеченням, що забезпечує взаємодію користувача з апаратним забезпеченням комп'ютера, а також керує ресурсами системи. В корпоративних мережах ОС виконує ключову роль у забезпеченні стабільної, безпечної та ефективної роботи всієї інфраструктури.

Основні функції операційної системи [4]:

1. Управління процесором і планування завдань: ОС виконує розподіл процесорного часу між одночасно працюючими процесами та потоками, забезпечуючи ефективне багатозадачне середовище. Використовуються алгоритми пріоритетного планування, кругового планування та інші.

2. Управління пам'яттю: ОС керує оперативною пам'яттю, виділяючи її процесам із застосуванням механізмів віртуальної пам'яті, сторінкової організації та сегментації. Це дозволяє ізолювати процеси і запобігати конфліктам доступу до пам'яті.

3. Файлова система: корпоративні ОС підтримують різні типи файлових систем (NTFS, ReFS y Windows; ext4, XFS, Btrfs y Linux), які забезпечують надійне зберігання даних, контроль доступу на рівні файлів та директорій, а також журналювання для захисту від пошкоджень.

4. Мережеві протоколи та служби: ОС підтримує стандартні протоколи TCP/IP, DHCP, DNS, LDAP, SMB, FTP, HTTP/S, що забезпечує інтеграцію з іншими системами та доступ до мережевих ресурсів.

5. Віртуалізація: корпоративні ОС підтримують гіпервізори (Hyper-V y Windows Server, KVM y Linux), що дозволяє створювати віртуальні машини для ефективного використання апаратних ресурсів і ізоляції служб.

| Зм. | Арк. | № докум. | Підпис | Дата |
|-----|------|----------|--------|------|

6. Відновлення та резервне копіювання: ОС мають вбудовані інструменти для створення резервних копій системи та даних, а також механізми відновлення після збоїв (Windows Backup, Linux rsync, Bacula).

Беручи до уваги технічні характеристики комп'ютерного обладнання в різних офісах, специфіку діяльності співробітників компанії, рівень їхніх користувацьких навичок та необхідність диференціації доступу до мережевих ресурсів, можна зробити такі висновки:

1. У всіх відділах на персональних комп'ютерах буде інстальовано операційну систему Windows 10 Pro.

2. У серверному приміщенні на двох машинах буде встановлено Debian 11. Перший із цих серверів виконуватиме функції мережевого файлового сховища (файл-сервера). Другий сервер призначений для розгортання служби DNS, яка забезпечить організацію шлюзу для підключення всіх робочих станцій до Інтернету.

## 2.6 Тестування та налагодження мережі

Процес тестування та налагодження комп'ютерної мережі є невід'ємною складовою частиною її проектування і впровадження. Він дозволяє переконатися у тому, що всі компоненти мережі працюють коректно, відповідають технічним вимогам, а користувачі отримують стабільний і безпечний доступ до ресурсів. Ефективне тестування допомагає виявити помилки на ранніх стадіях, що значно знижує ризик виникнення збоїв у роботі мережі в подальшому.

На початковому етапі тестування необхідно провести ретельний візуальний огляд усіх елементів фізичної інфраструктури. Це включає перевірку кабелів, конекторів, розеток та обладнання на наявність механічних пошкоджень або дефектів монтажу. Важливо впевнитися, що кольорова схема

| Зм. | Арк. | № докум. | Підпис | Дата |  |
|-----|------|----------|--------|------|--|
кабелів відповідає стандартам, а всі з'єднання виконані згідно з вимогами. Надійність фізичних з'єднань є базовою умовою для подальшої безперебійної роботи мережі.

Далі здійснюється перевірка цілісності кабельної системи за допомогою спеціальних тестерів (див. рис. 2.17), що дають змогу виявити обриви, короткі замикання, перехресні з'єднання та інші дефекти, які можуть негативно вплинути на якість передачі сигналу. Також вимірюється рівень загасання, який безпосередньо впливає на дальність та якість комунікації. Ці вимірювання допомагають переконатися, що фізична мережа відповідає технічним стандартам і здатна забезпечити необхідну пропускну здатність [3].

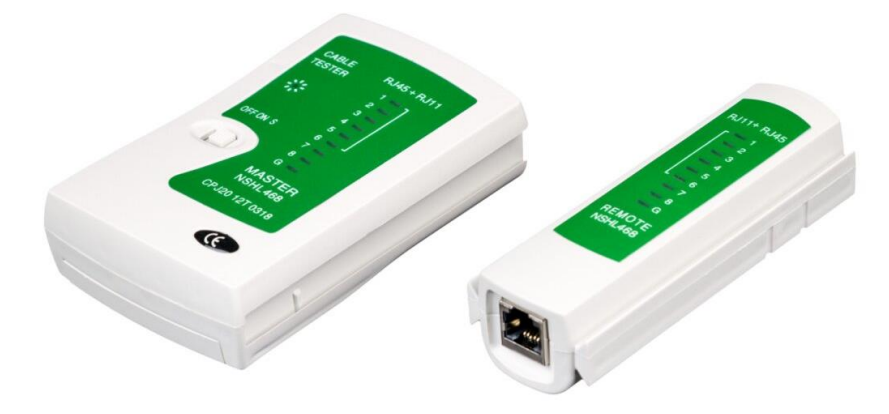

Рисунок 2.17 – Тестер кабельний LP-468N

Після успішного проходження фізичних тестів проводиться перевірка мережевих налаштувань. Це передбачає аналіз коректності призначення IPадрес, масок підмереж, шлюзів за замовчуванням і серверів DNS на всіх клієнтських пристроях та серверах. Для цього застосовуються різноманітні утиліти, які дозволяють перевірити досяжність вузлів, відстежити маршрути проходження пакетів, а також отримати інформацію про налаштування мережевих інтерфейсів. Результати цих перевірок свідчать про те, що конфігурація мережі є правильною і забезпечує зв'язок між усіма її компонентами.

|     |      |          |        |      | 2025 KBP 123 602 08 00 00 D3 |
|-----|------|----------|--------|------|------------------------------|
| Зм. | Арк. | № докум. | Підпис | Дата |                              |

<u>Арк</u> 37 Особливу увагу під час тестування приділяють визначенню реальної пропускної здатності мережі. Для цього застосовуються спеціальні програми, які дозволяють виміряти швидкість передачі даних між двома вузлами, оцінити стабільність з'єднання та затримки у передачі пакетів. Результати таких тестів порівнюються із заявленими технічними характеристиками використовуваного обладнання, що дає змогу виявити проблеми, пов'язані з недостатньою пропускною здатністю чи перевантаженням окремих сегментів мережі [4].

Не менш важливою складовою є перевірка безпеки мережі. Сучасні корпоративні мережі піддаються численним загрозам, серед яких — несанкціонований доступ, атаки типу «відмова в обслуговуванні», віруси та інші шкідливі програми. Для оцінки захищеності системи проводять сканування відкритих портів, аналізують роботу служб і виявляють потенційно вразливі ділянки. Важливо також перевірити правильність налаштування політик контролю доступу, наявність шифрування каналів зв'язку та коректність налаштувань фаєрволів і систем виявлення вторгнень. Для цього застосовуються спеціалізовані утиліти, які дозволяють автоматизувати процес виявлення вразливотстей і оперативно реагувати на потенційні загрози [4].

Після завершення тестування починається безпосередній процес налагодження мережі. Виявлені несправності фізичного рівня усуваються шляхом заміни пошкоджених кабелів або ремонту розеток, а також перевірки працездатності активного обладнання — комутаторів, маршрутизаторів та інших пристроїв. Важливо забезпечити коректне функціонування апаратних компонентів, адже навіть незначні фізичні дефекти можуть спричиняти втрату пакетів або падіння швидкості з'єднання.

Також у процесі налагодження здійснюється корекція конфігурації програмного забезпечення. Виправляються помилки у налаштуваннях IPадресації, DHCP, DNS, а також здійснюється оптимізація маршрутизації, що може включати налаштування віртуальних локальних мереж (VLAN) для

|     |      |          |        |      | 2025.КВР.123.602.08.00.00 ПЗ |
|-----|------|----------|--------|------|------------------------------|
| 3м. | Арк. | № докум. | Підпис | Дата |                              |

розмежування трафіку між різними відділами чи групами користувачів. Важливо правильно налаштувати політики безпеки, включаючи правила файрволів, обмеження доступу до ресурсів і впровадження механізмів пріоритетизації трафіку що особливо актуально для забезпечення стабільної роботи критичних служб.

Таким чином, тестування та налагодження мережі це комплексна і безперервна діяльність, що вимагає системного підходу і застосування сучасних інструментів. Вона охоплює як технічні аспекти фізичної і логічної організації мережі, так і питання безпеки та продуктивності, що є критично важливими для успішної роботи будь-якої організації. Лише систематичне і ретельне виконання цих процедур може гарантувати стабільність, швидкість і безпеку корпоративної мережі, що відповідає сучасним вимогам інформаційної безпеки і бізнес-процесів.

| Зм. | Арк. | № докум. | Підпис | Дата |
|-----|------|----------|--------|------|

# 3 СПЕЦІАЛЬНИЙ РОЗДІЛ

## 3.1 Інструкція з налаштування програмного забезпечення серверів

У комп'ютерної передбачається рамках проектованої мережі встановлення двох серверів. Перший з них – S\_1 виконуватиме функції файл серверу підприємства. Другий сервер — S\_2 буде використовуватись як шлюз глобальної мережі Інтернет, а також забезпечуватиме функції ДО маршрутизатора та мережевого екрана, що дозволить підвищити рівень захисту від несанкціонованих підключень. Виходячи з висновків, наведених у підрозділі 2.5, в якості операційної системи для обох серверів обрано Debian 11.

Далі у роботі буде детально описано послідовність налаштувань кожного з цих серверів відповідно до їх призначення. Спочатку встановимо операційну систему: необхідно завантажити відповідний ISO-образ дистрибутива та записати його на USB-накопичувач або інший завантажувальний носій. Після цього у налаштуваннях BIOS або UEFI слід встановити обраний носій як основне джерело завантаження, щоб під час запуску комп'ютера система почала інсталяцію саме з цього пристрою. Щоб змінити порядок завантаження, під час ввімкнення комп'ютера, на етапі появи стартового екрана (до запуску операційної системи), натисніть клавішу Delete або F2 — залежно від моделі материнської плати. Після відкриття меню BIOS чи UEFI необхідно вказати USB-накопичувач із записаним образом Debian як пріоритетний пристрій для завантаження.

Інструкція із встановлення Debian [6]:

Після запуску вам буде запропоновано обрати тип встановлення — з графічним середовищем або у текстовому режимі. Далі ми розглянемо процес інсталяції Debian з використанням графічного інтерфейсу. Виберіть мову встановлення та натисніть «Continue». На наступному етапі потрібно вказати

| Зм. | Арк. | № докум. | Підпис | Дата |
|-----|------|----------|--------|------|

своє географічне розташування, що дозволить системі автоматично визначити часовий пояс. Також слід обрати потрібну клавіатурну розкладку. Після завершення кожного пункту слід натиснути «Continue». Після цих дій відбудеться дозавантаження необхідних образів із флешки.

Далі потрібно задати назву для вашого комп'ютера, вона буде використовуватись для його ідентифікації в мережевому середовищі. Ви можете ввести будь-яке ім'я, наприклад «debian». Якщо у вас є домен, введіть його на наступному кроці. У разі відсутності доменного імені це поле можна залишити порожнім. Після цього натисніть «Continue». На наступному кроці введіть root-пароль, повторіть його у полі нижче.

Далі система запропонує створити обліковий запис адміністратора. Спершу потрібно ввести ім'я користувача для системи, а потім задати ім'я для облікового запису, з якого здійснюватиметься вхід.

Далі знову відбудеться завантаження необхідних компонентів, а потім розмітка диска для установки дистрибутива де можна вибрати один із кількох варіантів. Вибираємо варіант автоматичного створення розділів по всьому диску. Далі потрібно визначити носій, на якому буде виконуватись розмітка. Вказуємо варіант, при якому всі дані зберігатимуться в одному розділі. Для підтвердження розмітки натискаємо відповідну кнопку, після чого зміни будуть записані на диск. Коли цей етап завершиться, установка основних компонентів системи «Debian» продовжиться автоматично. Наприкінці з'явиться запит щодо сканування ще одного носія — цю дію слід пропустити.

Далі потрібно вибрати дзеркало пакетів, вкажіть «deb.debian.org». У разі, наміру користуватися HTTP-проксі, на наступному етапі необхідно ввести відповідні дані. Якщо ж проксі не використовується, це поле можна залишити порожнім.

На наступному етапі відбудеться налаштування системи керування пакетами. Після цього з'явиться запит щодо участі у зборі статистичних даних

| Зм. | Арк. | № докум. | Підпис | Дата |
|-----|------|----------|--------|------|

про найбільш уживані пакети. За небажання брати участь оберіть відповідну опцію. Далі процес інсталяції продовжиться і почнеться вибір і встановлення необхідного програмного забезпечення.

На цьому етапі потрібно обрати компоненти програмного забезпечення, які будуть інстальовані разом із системою. Відмітьте потрібні пункти та натисніть «Continue». Після завершення установки з'явиться запит на дозвіл інсталяції завантажувача «GRUB» погодьтеся та вкажіть диск, на який його буде встановлено. Через певний час система повідомить про успішне завершення встановлення. Натисніть «Continue» комп'ютер автоматично перезавантажиться. Після перезавантаження для входу до системи введіть свій логін і пароль, потім натисніть «Enter».

Інструкція із налаштування Debian [6]:

Оскільки інсталяція здійснювалась із зовнішнього носія, варто перевірити, чи доступні оновлення, і за потреби встановити їх. Щоб це зробити, виконайте наступні кроки. Через пошуковий рядок відкрийте програму «Термінал» і виконайте команду «su». Після цього введіть пароль який встановлювався раніше і виконайте по черзі команди:

apt-get update

apt-get upgrade

Виконайте перезавантаження через команду «reboot»

Рекомендується встановити утиліту «sudo», яка дозволяє надавати адміністративні привілеї окремим користувачам і спрощує доступ із правами уникнувши необхідності постійного введення пароля «root».

apt-get install sudo

Надаємо права користувачу

Adduser UserName sudo ( UserName ім'я користувача, якому видаються права)

Shutdown -r now

| Зм. | Арк. | № докум. | Підпис | Дата |
|-----|------|----------|--------|------|

Інструкція із налаштування репозиторія [6]:

Внесіть необхідні репозиторії до системної конфігурації, використовуючи команди:

# security updates

deb http://security.debian.org/debian-security bellseye/updates main contrib non-free

deb-src http://security.debian.org/debian-security bellseye/updates main contrib non-free

# binary and source packages

deb http://deb.debian.org/debian/ bellseye main contrib non-free

deb-src http://deb.debian.org/debian/ bellseye main contrib non-free

# apt update

Інструкція із встановлення та запуску FTP-сервера – vsftpd [7] :

Здійснюємо підключення до сервера з облікового запису користувача з правами адміністратора, після чого вводимо наступні команди:

# apt-get install vsftpd

# sudo systemctl enable --now vsftpd

# systemctl status vsftpd

На сервер S\_2 який використовується для доступу до інтернету потрібно встановити проксі-сервер Squid.

Інструкція із встановлення проксі сервера [8]:

Щоб змінити конфігурацію локальної мережі або внести отримані від провайдера установки для підключення сервера до мережі Інтернет, необхідно відредагувати лише один файл конфігурації:

nano /etc/network/interfaces

auto eth0

iface eth0 inet dhcp

auto eth1

Зм. Арк. № докум. Підпис Дата

iface eth1 inet static

address 192.168.0.1

netmask 255.255.255.0

service networking restart

Після чого потрібно перевірити правильність конфігурування інтерфейсів:

Ifconfig

Отримані дані повинні мати приблизно наступний вигляд:

eth0 Link encap:Ethernet HWaddr 00:16:3c:fc:93:a6
inet addr:185.22.174.75 Bcast:185.22.174.255 Mask:255.255.255.0
inet6 addr: 2a00:1838:36:1c3::7385/64 Scope:Global
inet6 addr: fe80::216:3cff:fefc:93a6/64 Scope:Link
UP BROADCAST RUNNING MULTICAST MTU:1500 Metric:1
RX packets:7576291 errors:0 dropped:0 overruns:0 frame:0
TX packets:65851 errors:0 dropped:0 overruns:0 carrier:0
collisions:0 txqueuelen:1000

RX bytes:628650171 (628.6 MB) TX bytes:10778431 (10.7 MB)

eth1

Link encap:Ethernet HWaddr 0a:19:bc:0d:00:9d inet addr:192.168.0.1 Bcast:192.168.0.255 Mask:255.255.255.0 inet6 addr: fe80::819:bcff:fe0d:9d/64 Scope:Link UP BROADCAST RUNNING MULTICAST MTU:1500 Metric:1 RX packets:12581 errors:0 dropped:0 overruns:0 frame:0 TX packets:8484 errors:0 dropped:0 overruns:0 carrier:0 collisions:0 txqueuelen:100 RX bytes:1884987 (1.8 MB) TX bytes:1123251 (1.1 MB)

Інструкція з встановлення і налаштування DHCP сервера [8]:

|     |      |          |        |      | 20 |
|-----|------|----------|--------|------|----|
| Зм. | Арк. | № докум. | Підпис | Дата |    |

Встановлюємо DHCP-сервер за допомогою такої команди: sudo apt-get install isc-dhcp-server Далі відбувається мінімальне налаштування за допомогою команд: # minimal sample /etc/dhcp/dhcpd.conf default-lease-time 600; max-lease-time 7200;

subnet 192.168.1.0 netmask 255.255.255.0 {
range 192.168.1.150 192.168.1.200;
option routers 192.168.1.254;
option domain-name-servers 192.168.1.1, 192.168.1.2;
option domain-name "mydomain.example";
}

Інструкція з налаштування NAT:

Функції NAT реалізуються через мережевий фільтр iptables, який також виконує роль міжмережевого екрана. Щоб правила iptables автоматично застосовувалися під час завантаження системи, спочатку створимо порожній конфігураційний файл і потім відкриємо для редагування:

sudo touch /etc/nat

nano /etc/nat

Отримані дані повинні мати приблизно наступний вигляд:

#!/bin/sh

echo 1 > /proc/sys/net/ipv4/ip\_forward

iptables - A FORWARD - i tap0 - o eth0 - j ACCEPT

iptables -t nat -A POSTROUTING -o eth0 -s 192.168.0.1/24 -j

MASQUERADE

iptables -A FORWARD -i eth0 -m state --state ESTABLISHED,RELATED -j ACCEPT

| Зм. | Арк. | № докум. | Підпис | Дата |
|-----|------|----------|--------|------|

iptables - A FORWARD - i eth0 - o tap0 - j REJECT

chmod +x /etc/nat

Після цього слід забезпечити автоматичне виконання створеного файлу під час запуску сервера. Для цього відкриваємо файл «interfaces» і рядок:

nano /etc/network/interfaces

post-up /etc/nat

reboot

Інструкція з встановлення та налаштування Squid [9]:

Для початку встановлення потрібно використати команду:

apt-get install squid3

Після успішної інсталяції служба буде автоматично запущена. Щоб забезпечити зручність у подальшій роботі, рекомендується створити копію конфігураційного файлу в тій самій директорії під іншою назвою, це дозволить зберегти оригінальні налаштування для швидкого відновлення у разі потреби:

cp /etc/squid3/squid.conf /etc/squid3/backup-squid.conf

acl SSL\_ports port 443
acl Safe\_ports port 80 # http
acl Safe\_ports port 21 # ftp
acl Safe\_ports port 443 # https
acl Safe\_ports port 70 # gopher
acl Safe\_ports port 210 # wais
acl Safe\_ports port 1025-65535 # unregistered ports
acl Safe\_ports port 280 # http-mgmt
acl Safe\_ports port 488 # gss-http
acl Safe\_ports port 591 # filemaker
acl Safe\_ports port 777 # multiling http
acl CONNECT method CONNECT

| Зм. | Арк. | № докум. | Підпис | Дата |
|-----|------|----------|--------|------|

http\_access deny !Safe\_ports http\_access deny CONNECT !SSL\_ports http\_access allow localhost manager http\_access deny manager http\_access allow localhost http\_access deny all http\_port 3128 coredump\_dir /var/spool/squid3 refresh\_pattern ^ftp: 1440 20% 10080 refresh\_pattern ^gopher: 1440 0% 1440 refresh\_pattern -i (/cgi-bin/|\?) 0 0% 0 refresh\_pattern (Release|Packages(.gz)\*)\$ 0 20% 2880 refresh\_pattern . 0 20% 4320

За замовчуванням доступ до Squid дозволено лише з сервера Для надання доступу клієнтам із локальної мережі необхідно створити нове правило з параметром src, і дозволити доступ:

acl localnet src 192.168.0.0/24

http\_access allow localnet

Зазначимо порт служби Squid і налаштуємо її на функціонування в прозорому режимі.

http\_port 192.168.0.1:3128 intercept

Базове налаштування конфігураційного файлу Squid завершено, тож можна переходити до розгляду політик інформаційної безпеки. Параметр «src» використовується для керування доступом клієнтів із фіксованими IPадресами:

acl UserGroup src 192.168.0.2-192.168.0.9

acl SingleUser src 192.168.0.10

http\_access allow UserGrour

| Зм. | Арк. | № докум. | Підпис | Дата |
|-----|------|----------|--------|------|

http\_access allow SingleUser

http\_access deny all

Параметр «dst» дає змогу задати список IP-адрес, до яких клієнт намагається встановити з'єднання. Щоб обмежити або дозволити доступ за доменним ім'ям, використовується параметр «dstdomain» він дозволяє вказати доменне ім'я, до якого надсилається запит. Якщо необхідно фільтрувати за доменом, з якого надходить запит, застосовується параметр «srcdomain». Для використання шаблонів або часткових збігів у правилах доступу можна скористатися параметрами «srcdom\_regex» і «dstdom\_regex», які дозволяють працювати з регулярними виразами.

Отже, попри велику кількість доступних параметрів у «Squid», для початкового налаштування достатньо лише базового набору. Використання проксі-сервера «Squid» дає змогу оперативно впровадити контроль доступу для окремих користувачів або цілих груп, а також здійснювати моніторинг активності та збирати статистичні дані щодо використання інтернет-каналу.

## 3.2 Інструкція з налаштування активного комутаційного обладнання

Розглянемо порядок налаштування комутаторів. У проектуванні використовується три комутатори: SW\_1, SW\_2 SW\_3. Їх налаштування здійснюватиметься через консоль і програму, також потрібно налаштувати роутери і мережеві принтери.

Спочатку налаштуємо комутатор третього рівня – SW\_3 [10]:

1. Підключаємо комутатор до ПК за допомогою консольного кабелю.

2. Відкриваємо «Device Manager» та визначаємо СОМ-порт який використовується для підключення (див. рис. 3.1).

3. Відкриваємо програму «PuTTY Configuration» у вікні налаштувань (див. рис. 3.2) змінюємо тип з'єднання на «Serial» та вказуємо номер СОМ-

|     |      |          |        |      | 2025.КВР.123.602.08.00.00 ПЗ |    |
|-----|------|----------|--------|------|------------------------------|----|
|     |      |          |        |      |                              |    |
| Зм. | Арк. | № докум. | Підпис | Дата |                              | 48 |

порту який визначений у «Device Manager» і у полі «Speed» задаєм значення швидкості. Після цього слід натиснути кнопку «Open», щоб ініціювати з'єднання по послідовному інтерфейсу та перейти до керування пристроєм за допомогою командного рядка.

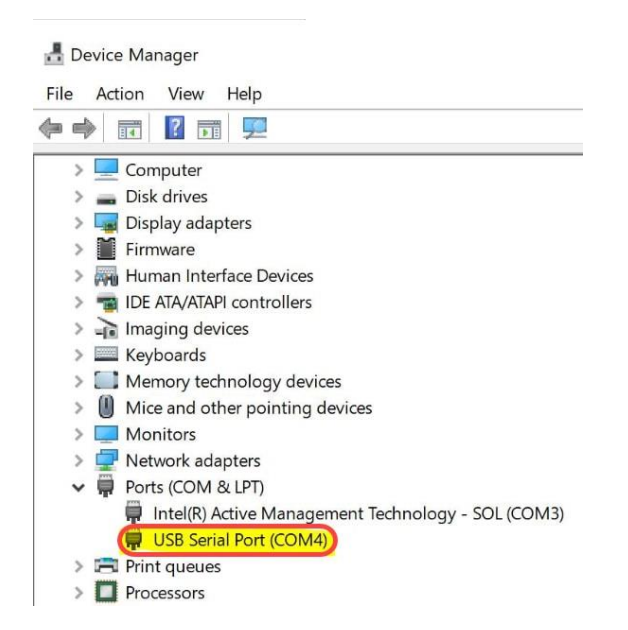

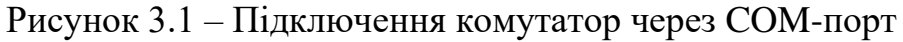

|     |      |          | PuTTY Configuration       | on                                                      | ? ×              |             |
|-----|------|----------|---------------------------|---------------------------------------------------------|------------------|-------------|
|     |      |          | Category:                 |                                                         |                  |             |
|     |      |          | Session                   | Basic options for your PuTTY s                          | session          |             |
|     |      |          |                           | Specify the destination you want to conne               | ect to           |             |
|     |      |          | Keyboard                  | Serial line                                             | Speed            |             |
|     |      |          | Bell                      |                                                         | 9600             |             |
|     |      |          | - Window<br>Appearance    | Connection type:<br>Raw Telnet Rlogin SS                | SH   Serial      |             |
|     |      |          | Behaviour<br>Translation  | Load, save or delete a stored session<br>Saved Sessions |                  |             |
|     |      |          | Colours                   |                                                         |                  |             |
|     |      |          | Connection<br>Data        | Default Settings<br>Switch                              | Load             |             |
|     |      |          | Telnet                    |                                                         | Save             |             |
|     |      |          | Rlogin<br>+ SSH<br>Serial |                                                         | Delete           |             |
|     |      |          |                           | Close window on exit:<br>Always Never Only on           | clean exit       |             |
|     |      |          | About                     | Help Open                                               | Cancel           |             |
|     |      | Рисуно   | к 3.2 – Налашту           | вання комутатора у «Ри                                  | aTTY Configurati | ion»        |
|     |      |          |                           |                                                         |                  | Арк         |
|     |      | -        |                           | 2025.KBP.123.60                                         | 2.08.00.00113    | <b>5</b> 49 |
| Зм. | Арк. | № докум. | Підпис Дата               |                                                         |                  |             |

Налаштування комутатора третього рівня наведено у додатку Ж. Налаштування двох комутаторів другого рівня (SW\_1 та SW\_2) здійснюється у UniFi Network Application (див. рис. 3.3) [11].

| York ~ O Network     |                                    |      |                         | UNIFI        |              |                                   |      |
|----------------------|------------------------------------|------|-------------------------|--------------|--------------|-----------------------------------|------|
| Q Search Settings    | Name                               | ID   | ISP                     | IP Address   | IPv6 Address | Create New SLA                    |      |
| 8 Overview           | <ul> <li>Primary (WAN1)</li> </ul> | WAN1 | Verizon Fios            | 71.248.67.81 | -            | Name                              |      |
|                      | Primary (WAN1)                     | WAN1 | Verizon Fios            | 71.241.48.2  |              | Latency sensitive SLA             |      |
| nh Networks          | Add WAN                            |      |                         |              |              | Server Condition (i)              | om   |
| Internet             |                                    |      | _                       |              |              |                                   |      |
| VPN                  | WAN Ports                          |      | 9 10                    |              |              | Verification Server 1             |      |
| ='a Deliau Engine    |                                    |      | WAN1 WAN2               |              |              | Type (i) Server Address (i)       |      |
| Policy Engline       |                                    |      | GbE Disconnected        |              |              | Ping ~ 1.1.1.1                    |      |
| CyberSecure          | WAN Mode                           |      | Eailover Only     O Loa | d Balancing  |              | Ping Interval (i) Time Period (i) |      |
| Profiles             |                                    |      |                         |              | 0 0 0        | 3 Seconds () 30 Se                | acon |
| 🗟 System             |                                    |      | iD Role                 | Statu        |              | SLA Targets (1)                   |      |
| IDM Pro              |                                    |      | :: WAN2 Backup          | Online       | Auto         | Packet Loss Threshold (i) 5       |      |
| Control Plane        |                                    |      | Create New SLA          | Chilli       | Auto         | Latency Threshold (i) 30          | n    |
| Admins 8 Lisess      |                                    |      | Create New SLA          |              |              | Jitter Threshold () 50            | n    |
| Admins & Osers       | Automatic Speed Test               |      |                         |              |              | SLA Targets (1)                   |      |
| etwork 9.2.86        |                                    |      |                         |              |              | All 💿 Any 🔿 Majority 🔿 Custo      | tom  |
| ubmit Support Ticket |                                    |      |                         |              |              | Remove Server                     |      |
|                      |                                    |      |                         |              |              | Verification Server 2             |      |
|                      |                                    |      |                         |              |              |                                   |      |

Рисунок 3.3 – Інтерфейс програми UniFi Network Application

Потрібно перейти у вкладку «Devices» у обидва комутатори визначатимуться як «Pending Adoption», обрати кожен із них і натиснути «Adopt». Далі потрібно призначити ір-адреси відповідно до таблиці і для кожного комутатора потрібно перейти у вкладку «Devices» вибрати SW\_1 потім SW\_2, перейти у «Settings/Network/Management Network» і вибрати «Static IP»:

IP-Address: 192.168.30.52 (SW\_1) i 192.168.55.54 (SW\_2)

Subnet Mask: 255.255.255.0

Gateway: 192.168.10.20

DNS: 192.168.20 (також можна обрати 8.8.8.8)

зберегти налаштування і зачекати поки комутатор перезавантажиться. Далі необхідне створення VLAN відповідне до топології та таблиці ір-адрес, для

|     |      |          |        |      | 2025 |
|-----|------|----------|--------|------|------|
| Зм. | Арк. | № докум. | Підпис | Дата | 2020 |

цього потрібно перейти у «Settings/Network» і додати «New Network» для кожної групи VLAN згідно тої ж таблиці ір-адрес, зберегти результат.

Далі потрібно призначити VLAN порти, потрібно перейти у «Devices/SW\_1(SW\_2)/Ports» вибрати «Port Profile», якщо порт для кінцевого пристрою потрібно обрати «Access» і вибрати відповідний VLAN, якщо порт для між мережевих пристроїв потрібно обрати «Trunk», зберегти і повторити для всіх портів відповідно до топології і таблиці ір-адрес. Для точок доступу потрібно увімкнути PoE, відкриваємо «Ports» вибираємо порт куди підключена точка доступу – відкривається меню налаштувань, знаходимо розділ «PoE» і вибираємо «Auto» і зберігаємо результат.

Тепер потрібно налаштувати роутер «TP-Link Archer AX80», для цього потрібно підключити кабель від провайдера до синього порту (WAN) на маршрутизаторі. Після цього з'єднайте роутер із комп'ютером через мережевий кабель, підключивши один його кінець до будь-якого з LAN-портів пристрою, а інший до мережевого порту комп'ютера.

Інструкція із налаштування роутера [12]:

Необхідно відкрити браузер на комп'ютері і в адресному рядку набрати «http://192.168.0.1» або «http://192.168.1.1». В сторінці авторизації набрати в полях імені користувача та пароля слово «admin» (див. рис. 3.4).

|    |      | -        | tp-link |      | چ admin<br>کو مسید<br>کو مسید<br>دوچ In |            |
|----|------|----------|---------|------|-----------------------------------------|------------|
|    |      |          | Ри      | суно | к 3.4 – Сторінка авторизації            | _          |
| м. | Арк. | № докум. | Підпис  | Дата | 2025.КВР.123.602.08.00.00 ПЗ            | Арк.<br>51 |

Переходимо на вкладку «Advanced» (див. рис. 3.5).

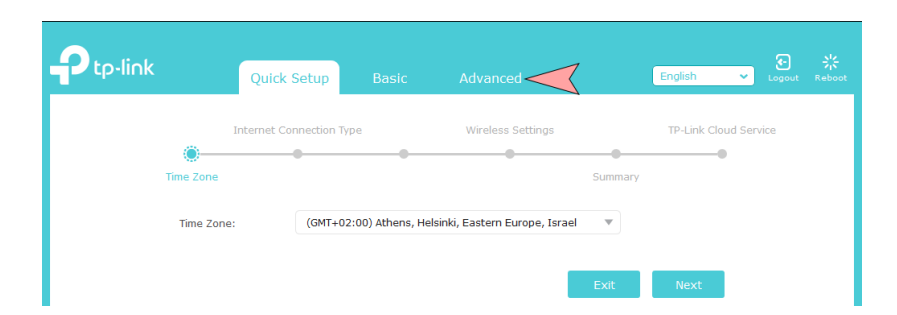

Рисунок 3.5 – Перехід на вкладку Advanced

Налаштовуємо інтернет з'єднання у розділі «Network — Internet» вибираємо «Internet Connection Type — PPPoE», у полях «User Name» і «Password» вказуємо відповідно логін і пароль (див рис 3.6), далі розкриваємо розділ «Advanced».

|                    | Quick Setup Basic         | Advanced        | English | €<br>✓ Logout | 兴<br>Reboot |
|--------------------|---------------------------|-----------------|---------|---------------|-------------|
| Status             | IDv4                      |                 |         |               | 0           |
| 📩 Network          | Internet Connection Type: | PPPoE V         | 1       |               |             |
| - Internet         | Username:                 | логін інтернету |         |               |             |
| - LAN              | Password:                 | •••••           | 25      |               |             |
| - IPTV/VLAN        | IP Address:               | 1.1.1.2         |         |               |             |
| - DHCP Server      | Primary DNS:              | 1.1.1.1         |         |               |             |
| - Dynamic DNS      | Secondary DNS:            | 11.11.11.11     |         |               |             |
| - Advanced Routing | Advanced 3                |                 |         |               |             |
| Cperation Mode     | Connect Disconnect        |                 |         |               |             |
| Mireless           |                           |                 |         | Save          |             |

Рисунок 3.6 - Вікно налаштування РРРоЕ-з'єднання

У пункті «Secondary Connection» обираємо «Dynamic IP», у пункті «IP Address» обираємо «Get dynamically from ISP», у пункті «DNS Address» обираємо «Get dynamically from ISP», у пункті «Connection Mode» обираємо «Auto», зберігаємо налаштування кнопкою «Save» (див рис.3.7).

|     |      |          |        |      |                              | Арк. |
|-----|------|----------|--------|------|------------------------------|------|
|     |      |          |        |      | 2025.КВР.123.602.08.00.00 ПЗ | 52   |
| Зм. | Арк. | № докум. | Підпис | Дата |                              | 52   |

| 🐴 Network                    | Advanced                                                                |
|------------------------------|-------------------------------------------------------------------------|
| - Internet                   | Secondary Connection: O None   Dynamic IP                               |
| - LAN                        | IP Address: 2.2.2.2<br>Subnet Mask: 3.3.3.3                             |
| - IPTV/VLAN<br>- DHCP Server | Renew Release                                                           |
| - Dynamic DNS                | MTU Size: bytes. (The default is 1480, do not change unless necessary.) |
| - Advanced Routing           | Service Name:                                                           |
| 다. Operation Mode            | Access Concentrator Name:                                               |
| Mireless                     | Detect Online Interval: 22 seconds. (0-120. The default is 10.)         |
| 👯 Guest Network              | Use the following IP Address                                            |
| 🖉 USB Settings               | IP Address: 1.1.1.9                                                     |
| P. Downtol Controls          | DNS Address:   Get dynamically from ISP                                 |
|                              | Primary DNS: 2.2.2.2                                                    |
| ¶↓ QoS                       | Secondary DNS: 2.2.2.2                                                  |
| Security                     | Connection Mode: 🛛 🖉 Auto 🔿 On Demand 🔿 Time-Based 🔿 Manually           |
| O NAT Forwarding             | Connect Disconnect                                                      |
| Pv6                          | Save                                                                    |

Рисунок 3.7 – Налаштування Інтернет - з'єднання

Для налаштування бездротової мережі Wi-Fi (див. рис. 3.8) потрібно перейти у розділ «Wireless — Wireless Settings», обираємо режим мережі «2.4GHz», у полі «Network Name SSID» встановлюємо бажане ім'я Wi-Fi мережі. У полі «Security» режим «WPA/WPA2 – Personal» обираємо пункти «WPA2-PSK i AES», далі у полі «Password» вводимо бажаний пароль мережі який повинен бути не менше вісьми символів та зберігаємо налаштування.

| Status                | Wireless Settings                                                              |
|-----------------------|--------------------------------------------------------------------------------|
| රා Operation Mode     | Network Name (SSID): TP-Link_593D                                              |
| Wireless              | Version: O Auto O WPA-PSK  WPA2-PSK Encryption: O Auto O TKIP  Auto Auto       |
| - WPS<br>- Statistics | Password: naponb_WiFi 44<br>Mode: 802.11b/g/n mixed T<br>Channel Width: Auto T |
| Suest Network         | Transmit Power: O Low O Middle  High Save                                      |
| Рисунок 3             | 8 - Налаштування бездротової мережі Wi-Fi                                      |

Далі виберемо режим мережі «5GHz» (див. рис. 3.9). У полі «Network Name SSID» вводимо бажане ім'я Wi-Fi мережі, у полі «Security» встановлюємо режим «WPA/WPA2 – Personal» і обираємо «WPA2-PSK и AES», повторюємо процедуру з паролем та зберігаємо налаштування.

| Ptp-link                                     | Quick Setup Basic                                   | Advanced English V Logout Reboot                                     |
|----------------------------------------------|-----------------------------------------------------|----------------------------------------------------------------------|
| -₩ Status                                    | Wireless Settings                                   | 2 46Hz   56Hz - 1                                                    |
| Network                                      |                                                     | Enable Wireless Radio                                                |
| 다. Operation Mode                            | Network Name (SSID):                                | TP-Link_593D                                                         |
| S Wireless                                   | Security:<br>Version:                               | WPA/WPA2-Personal (Recommended)                                      |
| - Wireless Settings<br>- WPS<br>- Statistics | Encryption:<br>Password:<br>Mode:<br>Channel Width: | Auto TKIP (© AES<br>naponb_WiFi<br>802.11b/g/n mixed<br>Auto<br>Auto |
| 👯 Guest Network                              | Transmit Power:                                     | C Low O Middle    High                                               |
| 💋 USB Settings                               |                                                     | Save                                                                 |

Рисунок 3.9 – Налаштування режиму 5GHz

Для того щоб змінити прив'язку до пристрою потрібно підключити кабель в WAN-порт роутера. Перейти в розділ «Status» і в розділі «Internet» необхідно повідомити оператору підтримки значення з поля «MAC Address» (див.рис. 3.10) або можна самостійно змінити MAC-адресу в особистому кабінеті.

| - Status         |                  |                   |   |                         |                          |    |
|------------------|------------------|-------------------|---|-------------------------|--------------------------|----|
| A Network        | 💮 Internet 📀     | IPv4   IPv6       | - | ၏ Wireless 🭕            | 2.4GHz   5G              | Hz |
| ••               | MAC Address:     | C4-E9-83-EF-59-3D | 3 | Network Name<br>(SSID): | TP-Link_593D             |    |
| 😋 Operation Mode | IP Address:      | 192.168.66.117    |   | Wireless Radio:         | On                       |    |
| 2                | Subnet Mask:     | 255.255.255.0     |   | Mode:                   | 802.11b/g/n mixed        |    |
| M Wireless       | Default Gateway: | 192.168.66.25     |   | Channel Width:          | Auto                     |    |
| 👯 Guest Network  | Primary DNS:     | 192.168.66.25     |   | Channel:                | Auto (Current Channel 6) |    |
|                  | Secondary DNS:   | 192.168.66.1      |   | MAC Address:            | C4-E9-83-EF-59-3C        |    |
| 💋 USB Settings   | Connection Type: | Dynamic IP        |   | WDS Status:             | Disabled                 |    |

|     |      |          |        |      |                              | Арк. |
|-----|------|----------|--------|------|------------------------------|------|
|     |      |          |        |      | 2025.КВР.123.602.08.00.00 ПЗ | БЛ   |
| Зм. | Арк. | № докум. | Підпис | Дата |                              | 54   |

Інструкція з налаштування мережевих принтерів [13]:

Щоб комп'ютери в локальній мережі мали змогу використовувати принтер, підключений до одного з пристроїв, слід налаштувати не лише сам принтер для мережевого доступу, а також коректно сконфігурувати комп'ютер, до якого він приєднаний. Для цього потрібно здійснити наступні кроки:

1. Зайти в панель управління Windows та вибрати «Панель управління/Мережа та Інтернет/Центр управління мережами і загальним доступом», після чого відкрити посилання «Змінити додаткові параметри спільного доступу», доступне в лівому меню.

2. У відкритому вікні буде доступно три вкладки, навпроти яких потрібно вибрати такі пункти: включити мережеве виявлення, активувати загальний доступ до файлів та принтерів, відключити парольний захист.

3. Зберегти налаштування та перейти в розділ «Панель управління/Обладнання і звук/Пристрої та принтери», в якому необхідно вибрати свій принтер серед доступних, клацнути на ньому правою кнопкою мишки та вибрати вкладку «Властивості принтера». Далі необхідно перейти до розділу «Доступ» й поставити галочку навпроти пункту «Загальний доступ до цього принтера».

4. Зайти у вкладку «Безпека», вибрати в групах та користувачах «Всі» та поставити галочку навпроти пункту «Друк».

Результатом налаштування є повноцінна інтеграція принтера в інформаційну інфраструктуру з можливістю його використання з будь-якого комп'ютера, підключеного до локальної мережі.

## 3.3 Інструкція з використання тестових наборів та тестових програм

Усі робочі станції передбачені в мережі функціонуватимуть під керуванням операційної системи Windows 10. Далі буде розглянуто декілька

| Зм. | Арк. | № докум. | Підпис | Дата |
|-----|------|----------|--------|------|

вбудованих інструментів цієї ОС, які дозволяють виконувати базову перевірку стану мережевого підключення.

Найпопулярніші мережеві утиліти це є «Ping», «Tracert», «IPConfig». Вони надають можливість здійснювати управління та моніторинг мережевих підключень без потреби у встановленні сторонніх програм.

Розглянемо найпопулярнішу з них команду «PING», це утиліта командного рядка, за допомогою якого можна перевірити, чи в мережі той чи інший сервер. Перевірити пінг до сервера на комп'ютері можна за допомогою командного рядка. У разі успішної перевірки буде відображено ім'я сервера, його IP-адресу, час відгуку у мілісекундах, а також кількість надісланих і отриманих пакетів [14].

Якщо вдається виконати пінг за IP-адресою, але не вдається зробити те саме за доменним іменем того ж сервера, ймовірною причиною є проблема з розпізнаванням доменного імені в IP-адресу. У такому випадку слід перевірити правильність налаштувань DNS-серверів [14].

У разі невдалої спроби виконати пінг до сервера можуть з'явитися повідомлення типу «unknown host» або «request timeout». Ці відповіді допомагають визначити, з якого боку виникла проблема — на вашому пристрої чи на стороні сервера. Повідомлення «unknown host» свідчить про те, що комп'ютеру не вдалося надіслати запит до сервера. Це, як правило, вказує на проблему з боку користувача — наприклад, відсутнє підключення до мережі або вказано некоректну чи неіснуючу адресу. Повідомлення «request timeout» означає, що комп'ютер надіслав пінг-запит, однак відповідь від сервера не надійшла у відведений для цього час. Це може свідчити про неполадки на боці сервера або про проблеми в мережевому маршруті між клієнтом і сервером — наприклад, сервер тимчасово недоступний, вийшов з ладу або доступ до нього блокується провайдером. Щоб переконатися, чи сервер дійсно працює, спробуйте встановити з'єднання через SSH. Якщо підключення вдається —

| Зм. | Арк. | № докум. | Підпис | Дата |
|-----|------|----------|--------|------|

сервер функціонує коректно. Крім простої перевірки з'єднання із сервером, є кілька варіацій команди, розглянемо найпопулярніші з них [14].

Постійний пінг — за замовчуванням команда пінг у Windows відправляє чотири пакети, а в Linux та MacOS діє безперервно. Щоб запустити безперервний ping сайт у Windows, використовуйте опцію -t:

ping -t 123.45.67.89

Пінг із зазначенням розміру пакету — зазвичай розмір переданих пакетів становить 32 або 64 байти, проте цей параметр можна змінити вручну. Наприклад, щоб надіслати пакети обсягом 1025 байт під час виконання команди ping:

ping -1 1024 123.45.67.89

# 3.4 Інструкція по налаштуванню засобів захисту мережі

З метою безперервної та безпечної роботи внутрішньої мережі слід впровадити надійні заходи кіберзахисту. Як приклад, розглянемо основні кроки щодо захисту мережі під час конфігурації маршрутизатора «TP-Link Archer AX80» [15]:

Захист мережі від кібератак.

Брандмауер SPI здатен захищати мережу від несанкціонованих атак і здійснювати контроль трафіку, що проходить через маршрутизатор, з урахуванням протоколів передачі даних. Ця опція активована за замовчуванням, тому доцільно залишити її без змін. Механізм захисту від DoSатак допомагає запобігти спробам перевантаження мережі надмірною кількістю запитів до сервера, тим самим зберігаючи стабільність роботи мережі. Щоб увімкнути брандмауер і налаштувати захист від DoS, виконайте такі дії:

| Зм. | Арк. | № докум. | Підпис | Дата |
|-----|------|----------|--------|------|

1. Відвідайте http://tplinkmodem.net та увійдіть, використовуючи пароль, який ви встановили для маршрутизатора.

2. Перейдіть до розділу Advanced/Security/Firewall & DoS Protection (див. рис. 3.11).

3. Увімкніть IPv4 SPI Firewall та DoS Protection.

4. Встановіть рівень захисту для фільтрації атак ICMP-FLOOD, UDP-Flood, TCP-FLOOD, збережіть налаштування натиснувши Save.

| Firewall                                                    |                 |   |  |
|-------------------------------------------------------------|-----------------|---|--|
| IPv4 SPI Firewall:                                          |                 |   |  |
| OoS Protection:                                             |                 |   |  |
| DoS Protection                                              |                 |   |  |
|                                                             |                 |   |  |
| ICMP-Flood Attack Filtering:                                | -Please Select- | • |  |
| ICMP-Flood Attack Filtering:<br>UDP-Flood Attack Filtering: | -Please Select- | * |  |

Рисунок 3.11 – Інтерфейс налаштування Брандмауер і захисту від DoS-атак

За допомогою фільтрації послуг можливо заборонити певним користувачам доступ до вказаної служби, навіть повністю заблокувати доступ до Інтернету:

1. Відвідайте http://tplinkmodem.net та увійдіть, використовуючи пароль, який ви встановили для маршрутизатора.

2. Перейдіть до розділу Advanced/Wireless/Service/Filtering і увімкніть Service Filtering та натисніть Add (див рис. 3.12).

3. Виберіть тип послуги зі спадного списку, і наступні чотири поля будуть заповнені автоматично.

| Зм. | Арк. | № докум. | Підпис | Дата |  |
|-----|------|----------|--------|------|--|

4. Вкажіть IP-адресу, до якої застосовуватиметься це правило фільтрації та натисніть кнопку Save.

|           |          |     |             |               |        | 🖒 Re               | efresh 🕂 Ad | d 😑 Delete |
|-----------|----------|-----|-------------|---------------|--------|--------------------|-------------|------------|
|           | ID       | Ser | vice Type   | Port          |        | IP Address         | Status      | Modify     |
|           |          |     |             |               |        |                    |             |            |
| Service   | Туре:    |     | Any(ALL)    |               | ▼      |                    |             |            |
| Protocol  | l:       |     | TCP/UDP     |               | T      |                    |             |            |
| Starting  | Port:    |     | 1           |               |        | (1-65535)          |             |            |
| Ending I  | Port:    |     | 65535       |               |        | (1-65535)          |             |            |
| Service   | Type:    |     | Any(ALL)    |               |        |                    |             |            |
| Filter Se | ervice F | or: | Single IP A | ddress 🔾 IP A | ddress | Range 💿 All IP Add | resses      |            |
|           |          |     |             |               |        | Cancel             | Save        |            |

Рисунок 3.12 – Інтерфейс налаштування фільтрації

Контроль доступу використовується для блокування або дозволу певним клієнтським пристроям доступу до вашої мережі на основі списку заблокованих пристроїв або списку дозволених пристроїв:

1. Відвідайте http://tplinkmodem.net та увійдіть, використовуючи пароль, який ви встановили для маршрутизатора.

2. Перейдіть до розділу Advanced > Security > Access Control and enable Access Control (див рис. 3.13).

3. Виберіть режим доступу, щоб заблокувати або дозволити пристрої зі списку.

4. Щоб заблокувати певний пристрій виберіть Blacklist і натисніть Save, виберіть пристрій який потрібно заблокувати у таблиці онлайн-пристроїв та натисніть Block, вибрані пристрої будуть автоматично додані заблоковані.

5. Щоб дозволити доступ певним пристроям виберіть Whitelist і натисніть Save і далі Add. Виберіть назву пристрою та його MAC-адресу і натисніть Save.

|     |      |          |        |      |                              | Арк. |
|-----|------|----------|--------|------|------------------------------|------|
|     |      |          |        |      | 2025.KBP.123.602.08.00.00 ПЗ | 50   |
| Зм. | Арк. | № докум. | Підпис | Дата |                              | 59   |

| ср-шпк                                                                                               | Quick Setup     |         | Ad                                               | lvanced    |                                | <b>₹-</b><br>Log out Re                                                               | bc       |
|----------------------------------------------------------------------------------------------------|-----------------|---------|--------------------------------------------------|------------|--------------------------------|---------------------------------------------------------------------------------------|----------|
| Search                                                                                               | Access Contr    | ol      |                                                  |            |                                |                                                                                       |          |
| Mireless                                                                                             | Access Control: |         |                                                  |            |                                |                                                                                       |          |
| Suest Network                                                                                        | Access Mode     | •       |                                                  |            |                                |                                                                                       |          |
| NAT Forwarding                                                                                       | Access Mode:    |         | <ul> <li>Blacklist</li> <li>Whitelist</li> </ul> |            |                                |                                                                                       |          |
| C Parental Controls                                                                                  |                 |         |                                                  |            |                                | Save                                                                                  |          |
| *L 000                                                                                               | Devices in BI   | acklist |                                                  |            |                                |                                                                                       |          |
| T∳ Q05                                                                                               |                 |         |                                                  |            |                                |                                                                                       |          |
| Security                                                                                             |                 | ID      | Devic                                            | ce Name    | MAC Address                    | 🔂 Add 🖨 Delet                                                                         | te       |
| Security     Firewall & DoS Protection                                                               | -               | ID<br>  | Devid                                            | ce Name    | MAC Address                    | Add Delet                                                                             | te       |
| Security     - Firewall & DoS Protection     - Service Filtering                                     | Online Device   | ID<br>- | Devic                                            | e Name     | MAC Address                    | Add Oelel<br>Modify                                                                   | te       |
| Security     Firewall & DoS Protection     Service Filtering     Access Control                      | Online Device   | ID      | Devic                                            |            | MAC Address                    | <ul> <li>Add Delet</li> <li>Modify</li> <li>-</li> <li>Refresh &amp; Block</li> </ul> | te<br>   |
| Security     Firewall & DoS Protection     Service Filtering     Access Control     IP & MAC Binding | Online Device   | ID      | /ice Name                                        | IP Address | MAC Address<br><br>MAC Address | Add Delet Modify      Refresh of Bloc Connection Type                                 | te<br>:k |

Рисунок 3.13 – Інтерфейс налаштування контролю доступу

## 3.5 Інструкція з експлуатації та моніторингу в мережі

Для комфортної експлуатації мережі було розроблено документи: план приміщення, фізична топологія, логічна топологія, таблиця IP-адрес.

Для моніторингу мережі використана програма: Zabbix, це потужна система моніторингу з відкритим вихідним кодом. Вона дозволяє комплексно стежити за станом мережі. Zabbix користується великою популярністю серед компаній різного масштабу завдяки своїй гнучкості, масштабованості та безкоштовній ліцензії.

Zabbix забезпечує всебічний моніторинг комп'ютерної мережі завдяки використанню різних протоколів та методів збору даних. Для отримання інформації про стан мережевого обладнання, такого як маршрутизатори, комутатори чи сервери, Zabbix застосовує протоколи SNMP, ICMP для перевірки доступності вузлів, IPMI для відстеження апаратного стану серверів [16].

|     |      |          |        |      | 2025.KBP.123.602.08.00.00 ПЗ |
|-----|------|----------|--------|------|------------------------------|
| Зм. | Арк. | № докум. | Підпис | Дата |                              |

Однією з важливих функцій є обробка SNMP-трапів, спеціальних сповіщень, які мережеве обладнання надсилає автоматично у разі збоїв або змін у роботі. Це дає змогу оперативно реагувати на несправності. Вся зібрана інформація зручно відображається у веб-інтерфейсі Zabbix: адміністратор може налаштувати інтерактивні дашборди, переглядати карти мережі з позначенням стану пристроїв у реальному часі, а також аналізувати графіки трафіку та навантаження на обладнання [16].

Уразі виявлення відхилень або аварійних ситуацій система автоматично надсилає сповіщення через електронну пошту, SMS чи месенджери, що дозволяє швидко вжити заходів для усунення проблеми.

Крім того, Zabbix формує звіти, що допомагають оцінювати історію роботи мережі, планувати технічне обслуговування та модернізацію інфраструктури. Завдяки цьому Zabbix є ефективним інструментом для підтримки стабільної та безпечної роботи комп'ютерної мережі [16].

## 3.6 Моделювання мережі в Cisco Packet Tracer

Моделювання розробленої комп'ютерної мережі здійснюватиметься у програмі Cisco Packet Tracer.

Сіsco Packet Tracer (див. рис. 3.14) є одним з найпоширеніших програмних засобів для моделювання комп'ютерних мереж, розробленим компанією Cisco Systems. Це багатофункціональний симулятор, призначений переважно для навчання та підготовки спеціалістів у галузі комп'ютерних мереж, а також для відпрацювання практичних навичок роботи з мережевим обладнанням без необхідності використання фізичних пристроїв.

Основна мета це надати користувачам можливість створювати віртуальні мережі різної складності, виконувати налаштування маршрутизаторів, комутаторів та інших мережевих пристроїв, аналізувати роботу протоколів

|     |      |          |        |      |                              | Арк.       |
|-----|------|----------|--------|------|------------------------------|------------|
|     |      |          |        |      | 2025.КВР.123.602.08.00.00 ПЗ | <i>C</i> 1 |
| Зм. | Арк. | № докум. | Підпис | Дата |                              | 61         |

передачі даних і відслідковувати рух мережевого трафіку у зручній графічній формі.

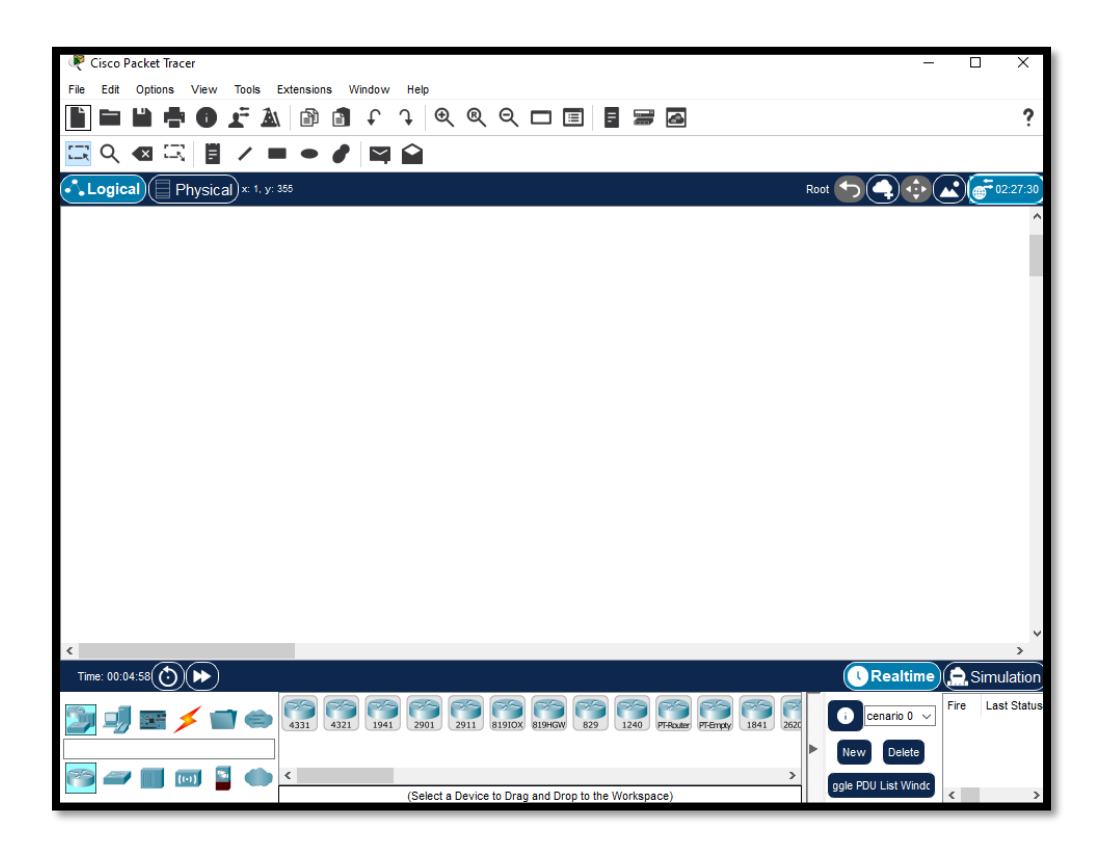

Рисунок 3. 14 – Інтерфейс програми Cisco Packet Tracer

У верхній частині інтерфейсу програми розміщено головне меню та панель інструментів, які забезпечують доступ до основних функцій програми, наприклад: меню управління файлами, кнопки швидкого доступу, інструменти малювання і коментування, засоби навігації та інші додаткові опції [17].

У нижній частині інтерфейсу програми розміщено елементи, які допомагають працювати з моделлю мережі та керувати процесом симуляції, наприклад: панель режимів роботи, панель відображення пакетів, інструменти управління симуляцією та інші додаткові опції. Крім того у нижній частині програми розміщується перелік доступних моделей пристроїв. Під час вибору певного пристрою користувач має змогу переглянути його фізичне зображення

| Зм. | Арк. | № докум. | Підпис | Дата |
|-----|------|----------|--------|------|

(див. рис. 3.15), що дозволяє додатково підключати або замінювати різні модулі всередині обладнання [17].

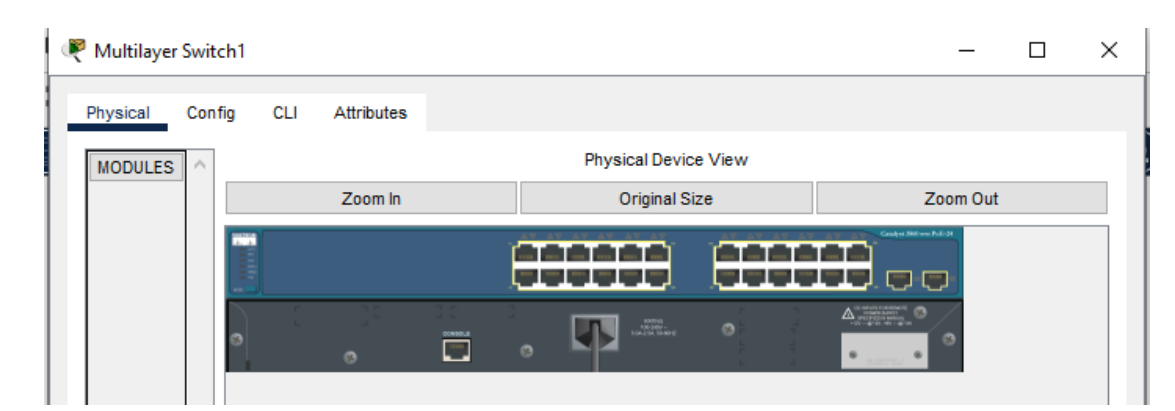

Рисунок 3.15 – Фізичне зображення комутатора

В результаті проектування моделі мережі виходить наступний проект мережі (див. рис. 3.16).

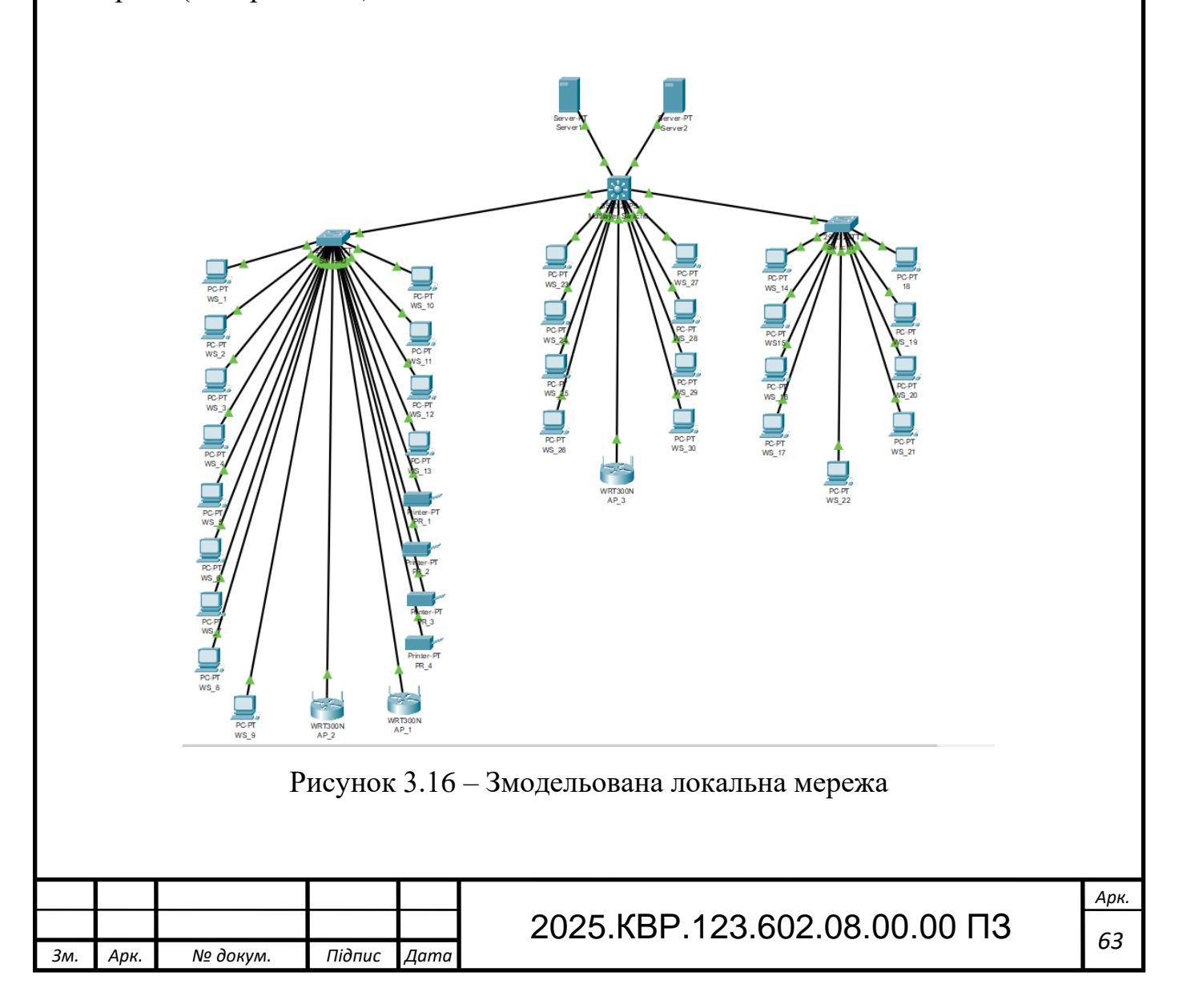

# 4 ЕКОНОМІЧНИЙ РОЗДІЛ

Метою економічної частини дипломного проекту є здійснення економічних розрахунків, спрямованих на визначення економічної ефективності розробки проекту комп'ютерної мережі для приватного підприємства «UNGAS Smart» і прийняття рішення про її подальше впровадження в роботу.

# 4.1 Визначення стадій технологічного процесу та загальної тривалості проведення НДР

Для визначення тривалості проведення НДР доцільно дані витрат часу по окремих операціях технологічного процесу звести у таблицю 4.1.

Таблиця 4.1 – Середній час виконання НДР та стадії технологічного процесу

| №<br>п/ | Назва операції (стадії)                                    | Виконавець       | Середній час<br>виконання<br>операції, гол. |
|---------|------------------------------------------------------------|------------------|---------------------------------------------|
| 1.      | Постановка задачі та збір<br>інформації про об'єкт         | Керівник проєкту | 10                                          |
| 2.      | Розробка проєкту                                           | Інженер          | 20                                          |
| 3.      | Монтаж мережі                                              | Технік           | 35                                          |
| 4.      | Тестування та остаточне налаштування                       | Інженер          | 15                                          |
| 5.      | Налагодження мережі та<br>створення технічної документації | Інженер          | 15                                          |
| 6       | Здача проекту                                              | Керівник проєкту | 5                                           |
| Разо    | ОМ                                                         |                  | 100                                         |
| L       |                                                            |                  |                                             |

| Зм. | Арк. | № докум. | Підпис | Дата |
|-----|------|----------|--------|------|

# 2025.КВР.123.602.08.00.00 ПЗ

<sub>Арк.</sub> 64 Загальний час виконання операцій технологічного процесу, які будуть виконуватись для проектування локальної мережі для приватного підприємства «UNGAS Smart» становить 100 годин.

4.2 Визначення витрат на оплату праці та відрахувань на соціальні заходи

Оплата праці - грошовий вираз вартості і ціни робочої сили, який виступає у формі будь-якого заробітку, виплаченого власником підприємства працівникові за виконану роботу.

Заробітна плата працівника залежить від кінцевих результатів роботи підприємства, регулюється податками і максимальними розмірами не обмежується.

Основна заробітна плата розраховується за формулою 4.1:

$$\mathbf{3}_{\text{OCH.}} = \mathbf{T}_{c} \cdot \mathbf{K}_{\Gamma} , \qquad (4.1)$$

де Тс – тарифна ставка, грн.; Кг – кількість відпрацьованих годин.

Основна заробітна плата становить:

1. Керівник проекту:  $3_{och1} = 280 \cdot 15 = 4\ 200$  грн.;

2. Інженер:  $3_{\text{och2}} = 160 \cdot 50 = 8\ 000$  грн.;

3. Технік: З<sub>осн3</sub> = 125 · 35 = 4 375 грн.

Сумарна основна заробітна плата становить:

 $3_{\text{осн}} = 4200 + 8000 + 4375 = 16575$  грн.

Додаткова заробітна плата становить 10–15 % від суми основної заробітної плати та обчислюється за формулою 4.2:

$$3_{\text{дод.}} = 3_{\text{осн.}} \cdot K_{\text{допл.}},$$
 (4.2)

де Кдопл. – коефіцієнт додаткових виплат працівникам: 0,1–0,15.

| Зм. | Арк. | № докум. | Підпис | Дата |
|-----|------|----------|--------|------|

# 2025.KBP.123.602.08.00.00 ПЗ

Отже, додаткова заробітна плата по категоріях працівників становить:

1. Керівник проекту:  $3_{дод1} = 4200 \cdot 0, 14 = 588$  грн.;

2. Інженер:  $3_{\text{дод2}} = 8000 \cdot 0, 14 = 1120$  грн.;

3. Технік:  $3_{\text{дод3}} = 4375 \cdot 0, 14 = 615,5$  грн.

Сумарна додаткова заробітна плата становить:

3<sub>дод</sub> = 588 + 1120 + 615,5 = 2323,50 грн.

Звідси загальні витрати на оплату праці (В<sub>о.п..</sub>) визначаються за формулою 4.3:

$$B_{o.п.}=3_{och.}+3_{дод.}$$
, (4.3)  
 $B_{o.п}=16575+2323,50=18898,50$  грн.

Відрахування на соціальні заходи становлять 22%. Отже, сума відрахувань на соціальні заходи буде обчислюватися за формулою 4.4:

$$B_{C3} = \Phi O \Pi \cdot 0,22, \tag{4.4}$$

де ФОП – фонд оплати праці, грн.

В<sub>с.3.</sub>= 18898,50 · 0,376 = 7105,84 грн.

Проведені розрахунки витрат на оплату праці зведемо у таблицю 4.2.

4200 + 8000 + 4375

Таблиця 4.2 – Зведені розрахунки витрат на оплату праці

|          |          | Категорія<br>працівни-<br>ків | Основна заробітна плата,<br>грн. |                         |                                   | Додатк.                  | Hanayya         | Всьог<br>витра:              | о<br>ги |  |
|----------|----------|-------------------------------|----------------------------------|-------------------------|-----------------------------------|--------------------------|-----------------|------------------------------|---------|--|
| №<br>п/п | €<br>[/Π |                               | Тариф.<br>ставка,<br>грн.        | К-сть<br>відпр.<br>год. | Факт.<br>нарах.<br>з/пл.,<br>грн. | зароб.<br>плата,<br>грн. | на ФОП,<br>грн. | на<br>оплат<br>праці<br>грн. | у<br>i, |  |
|          | 1        | Керівник<br>проекту           | 280                              | 15                      | 4200                              | 588                      | -               | -                            |         |  |
|          | 2        | Інженер                       | 160                              | 50                      | 8000                              | 1120                     | -               | -                            |         |  |
|          | 3        | Технік                        | 125                              | 35                      | 4375 615,50                       |                          |                 | -                            |         |  |
|          | Разом    |                               |                                  |                         | 16575                             | 2323,50                  | 7105,84         | 26004,                       | 34      |  |
|          |          |                               |                                  |                         |                                   |                          |                 |                              |         |  |
|          |          |                               |                                  |                         |                                   |                          |                 |                              | Арк.    |  |
| Зм.      | Арк.     | № докум.                      | Підпис Дап                       | 20<br>10                | 2025.КВР.123.602.08.00.00 ПЗ      |                          |                 |                              |         |  |

Загальні витрати на оплату праці становлять 26004,34 грн.

# 4.3 Розрахунок матеріальних витрат

Матеріальні витрати визначаються за формулою 4.5 як добуток кількості витрачених матеріалів та їх ціни:

$$M_{Bi} = q_i \cdot p_i,$$

(4.5)

де q<sub>i</sub> – кількість витраченого матеріалу і-го виду; p<sub>i</sub> – ціна матеріалу і-го виду.

Звідси, загальні матеріальні витрати можна визначити за формулою 4.6:

$$\boldsymbol{\beta}_{\boldsymbol{M}.\boldsymbol{\theta}_{\boldsymbol{i}}} = \sum \boldsymbol{M}_{\boldsymbol{B}\boldsymbol{i}},\tag{4.6}$$

Проведені розрахунки занесемо у таблицю 4.3.

Таблиця 4.3 – Зведені розрахунки матеріальних витрат

| Л<br>П<br>Г | f⊵<br>ĭ/<br>I | Назва елемента         2         Серверна платформа Del         PowerEdge T40 v04         Комутатор Cisco C1300         24P-4G         Комутатор Ubiquiti USW 24         Poe Gen2         Маршрутизатор TP-Linl         Archer AX80 |                  |           | Од.<br>виміру | Факт.<br>Витрачено<br>матеріалів | Ціна<br>1-ці,<br>грн. | Загаль<br>сума<br>витра<br>грн. | ьна<br>а<br>1т, |      |  |
|-------------|---------------|----------------------------------------------------------------------------------------------------|------------------|-----------|---------------|----------------------------------|-----------------------|---------------------------------|-----------------|------|--|
| 1           | l             |                                                                                                    | 2                |           |               | 3                                | 4                     | 5                               | 6               |      |  |
| 1           | Ce<br>Po      | рверна<br>werEdge                                                                                                    | платфс<br>T40 v0 | орма<br>4 | Dell          | ШТ.                              | 2                     | 30 000                          | 60 00           | 0    |  |
| 2           | 2 Ko<br>2 24  | мутатор<br>Р-4G                                                                                                    | Cisco            | o C1.     | 300-          | ШТ.                              | 1                     | 36 400                          | 36 40           | 0    |  |
| 3           | Ko<br>B<br>Bo | Комутатор Ubiquiti USW 24-<br>Poe Gen2                                                                                                    |                  |           | / 24-         | ШТ.                              | 2                     | 14 550                          | 29 10           | 0    |  |
| 4           | Ma<br>Ar      | аршрутиз<br>cher AX8                                                                                                    | затор<br>30      | TP-I      | Link          | ШТ.                              | 3                     | 7 200                           | 21 60           | 0    |  |
|             |               |                                                                                                    |                  |           |               |                                  |                       |                                 |                 |      |  |
| $\bot$      |               |                                                                                                    |                  |           |               |                                  |                       |                                 | 10              | Арк. |  |
| Ar          | ок. П         | № докум.                                                                                                    | Підпис           | Дата      | 4             | 2025.КВР.123.602.08.00.00 ПЗ     |                       |                                 |                 |      |  |

Продовження таблиці 4.3

| 1  | 2                                          | 3          | 4            | 5      | 6      |
|----|--------------------------------------------|------------|--------------|--------|--------|
| 5  | ДБЖ APC Smart-UPS<br>750VA                 | ШТ.        | 2            | 31 500 | 63 000 |
| 6  | Жорсткий диск Toshiba<br>3.5, 2 TB         | ШТ.        | 4            | 2 640  | 10 560 |
| 7  | Патч панель 1U 24 порта                    | ШТ.        | 3            | 2 050  | 6 150  |
| 8  | Вита пара -cat.6, 305 м                    | ШТ.        | 4            | 5 340  | 21 360 |
| 9  | Патч-корд UTP Cat 6 UTP<br>0.5m            | ШТ.        | 40           | 75     | 3 000  |
| 10 | Патч-корд UTP Cat 6 U/UTP<br>2m            | ШТ.        | 35           | 120    | 4 200  |
| 11 | Комп'ютерна розетка Rj-45<br>1xSTP, cat 6. | ШТ.        | 5            | 80     | 400    |
| 12 | Комп'ютерна розетка Rj-45<br>2xSTP, cat 6. | ШТ.        | 20           | 120    | 2 400  |
| 13 | Зовнішня шафа для<br>мережевого обладнання | ШТ.        | 1            | 5 700  | 5 700  |
| 14 | Принтери HP LaserJet<br>M211dw             | ШТ.        | 4            | 8000   | 32 000 |
| 15 | Кабельний організатор                      | ШТ.        | 3            | 200    | 600    |
| 16 | Шафа серверна підлогова                    | ШТ.        | 1            | 16 300 | 16 300 |
| 17 | Короб 40х25                                | М          | 100          | 55     | 5 500  |
| 18 | Короб 25х25                                | М          | 150          | 24     | 3 600  |
|    | Загальна сума матеріальних в               | итрат стан | овить 321870 | грн.   |        |

| Зм. | Арк. | № докум. | Підпис | Дата |
|-----|------|----------|--------|------|

## 4.4 Розрахунок витрат на електроенергію

Затрати на електроенергію 1-ці обладнання визначаються за формулою 4.7:

$$\mathbf{3}_{e} = \mathbf{W} \cdot \mathbf{T} \cdot \mathbf{S} \tag{4.7}$$

де W-необхідна потужність, кВт;

Т – кількість годин роботи обладнання;

S – вартість кіловат-години електроенергії.

Час роботи ПК над даним проектом становить 50 години, споживана потужність - 0,6 кВт/год., вартість 1 кВт електроенергії – 7 грн. Тому витрати на електроенергію будуть становити:

$$3_e = 0,6 \cdot 50 \cdot 7 = 210$$
 грн.

#### 4.5 Визначення транспортних затрат

Транспортні витрати слід прогнозувати у розмірі 8-10 % від загальної суми матеріальних затрат. Транспортні витрати розраховуються за формулою 4.8.

$$T_{e} = 3_{me} \cdot 0,08...0,1, \qquad (4.8)$$

де Т<sub>В</sub> – транспортні витрати.

Отже, транспортні витрати будуть становити:

$$T_{\rm B} = 321870 \cdot 0,09 = 28968,30$$
 грн.

| Зм. | Арк. | № докум. | Підпис | Дата |
|-----|------|----------|--------|------|

## 2025.KBP.123.602.08.00.00 ПЗ

<sub>Арк.</sub> 69

## 4.6 Розрахунок суми амортизаційних відрахувань

Комп'ютери та оргтехніка належать до четвертої групи основних фондів. Мінімально допустимі строки їх використання 2 роки. Для визначення амортизаційних відрахувань застосовуємо формулу 4.9:

$$A = \frac{B_B \cdot H_A}{100\%} \cdot \mathrm{T},\tag{4.9}$$

де А – амортизаційні відрахування за звітний період, грн.

Б<sub>в</sub> – балансова вартість групи основних фондів на початок звітного періоду, грн.;

Н<sub>А</sub> – норма амортизації, %;

Т – кількість годин роботи обладнання, год.

Враховуючи, що ПК працює над даним проектом 50 год., балансова вартість ПК – 25200 грн., тому:

A=
$$\frac{25200*0,04}{150}$$
 \* 50 = 336 грн

## 4.7 Обчислення накладних витрат

Накладні витрати - це витрати, не пов'язані безпосередньо з технологічним процесом виготовлення продукції, а утворюються під впливом певних умов роботи по організації, управлінню та обслуговуванню виробництва.

В залежності від організаційно-правової форми діяльності господарюючого суб'єкта, накладні витрати можуть становити 20 – 60 % від суми основної та додаткової заробітної плати працівників, обчислюються за формулою 4.10.

|     |      |          |        |      | ſ |
|-----|------|----------|--------|------|---|
|     |      |          |        |      |   |
| Зм. | Арк. | № докум. | Підпис | Дата |   |

$$H_e = B_{on} \cdot 0, 2...0, 6, \qquad (4.10)$$

де H<sub>B</sub> – накладні витрати.

## 4.8 Складання кошторису витрат та визначення собівартості НДР

Кошторис витрат являє собою зведений план усіх витрат підприємства на майбутній період виробничо-фінансової діяльності.

Результати проведених вище розрахунків зведемо у таблиці 4.4, де зазначено наступні види витрат: витрати на оплату праці, відрахування на соціальні заходи, матеріальні витрати, витрати на електроенергію, транспортні витрати, амортизаційні відрахування, накладні витрати.

| Зміст витрат                     | Сума, грн. | В % до<br>загальної суми |
|----------------------------------|------------|--------------------------|
| Витрати на оплату праці          | 18898,50   | 4,89 %                   |
| Відрахування на соціальні заходи | 7105,84    | 1,84 %                   |
| Матеріальні витрати              | 321870     | 83,20 %                  |
| Витрати на електроенергію        | 210        | 0,05 %                   |
| Транспортні витрати              | 28968,30   | 7,49 %                   |
| Амортизаційні відрахування       | 336        | 0,09 %                   |
| Накладні витрати                 | 9449,25    | 2,44 %                   |
| Собівартість                     | 386836,89  | 100                      |

Таблиця 4.4 – Кошторис витрат НДР

Собівартість (Св) НДР розрахуємо за формулою 4.11:

$$C_{B} = B_{o.n.} + B_{c.3.} + 3_{...6.} + 3_{e} + T_{e} + A + H_{e}$$
(4.11)

| Зм. | Арк. | № докум. | Підпис | Дата |  |
|-----|------|----------|--------|------|--|

## 2025.КВР.123.602.08.00.00 ПЗ

Арк. 71 Собівартість дорівнює  $C_B = 386\ 836,89$  грн.

## 4.9 Розрахунок ціни НДР

Ціну НДР можна визначити за формулою 4.12:

$$\mathbf{\Pi} = \mathbf{C}_{\mathbf{B}} \cdot (1 + \mathbf{P}_{\text{peH}}) \cdot (1 + \mathbf{\Pi} \mathbf{\Pi} \mathbf{B}), \tag{4.12}$$

де Р<sub>рен.</sub> – рівень рентабельності; ПДВ – ставка податку на додану вартість. Ц = 386836,89<sup>.</sup> (1+0,3) <sup>.</sup> (1+0,2) = 603465,55 грн.

4.10 Визначення економічної ефективності і терміну окупності капітальних вкладень

Ефективність виробництва – це узагальнене і повне відображення кінцевих результатів використання робочої сили, засобів та предметів праці на підприємстві за певний проміжок часу.

Прибуток розраховується за формулою 4.13

$$\Pi = \Pi - C_{\scriptscriptstyle B}$$
(4.13)  
$$\Pi = 603465,55 - 386836,89 = 216628,66$$

Економічна ефективність (E<sub>p</sub>) полягає у відношенні результату виробництва до затрачених ресурсів і розраховується за формулою 4.14,

де П – прибуток;

С<sub>в</sub> – собівартість.

$$E_p = \Pi / C_B$$
 (4.14)  
 $E_p = 216628,66 / 386836,89$ 

Поряд із економічною ефективністю розраховують (формула 4.15) термін окупності капітальних вкладень Т<sub>р</sub>:

|     |      |          |        |      |                              | Ap |
|-----|------|----------|--------|------|------------------------------|----|
|     |      |          |        |      | 2025.KBP.123.602.08.00.00 ПЗ | 7  |
| Зм. | Арк. | № докум. | Підпис | Дата |                              | /2 |
$$\Gamma_{\rm p} = 1 / E_{\rm p} \tag{4.15}$$

Допустимим вважається термін окупності до 5 років. В даному випадку:

$$T_p = 1 / 0,56 = 1,8$$

Всі дані внесемо в зведену таблицю 4.5 техніко-економічних показників.

Таблиця 4.5 - Техніко-економічні показники проекту комп'ютерної мережі до приватного підприємства «UNGAS Smart».

| №<br>п/п | Показник                | Значення  |
|----------|-------------------------|-----------|
| 1        | Собівартість, грн.      | 386836,89 |
| 2        | Плановий прибуток, грн. | 216628,66 |
| 3        | Ціна, грн.              | 603465,55 |
| 4        | Термін окупності, рік   | 1,8       |

Загальна вартість розробленої мережі для приватного підприємства «UNGAS Smart» становить 603465,55 грн. Термін окупності – 1,8 року, проводити роботи по впровадженню даної мережі є доцільним та економічно вигідним.

| Зм. | Арк. | № докум. | Підпис | Дата |
|-----|------|----------|--------|------|

#### 2025.KBP.123.602.08.00.00 ПЗ

Арк. 73

#### 5 БЕЗПЕКА ЖИТТЄДІЯЛЬНОСТІ, ОСНОВИ ОХОРОНИ ПРАЦІ

5.1 Вжиті режимно-організаційні заходи, які забезпечують пожежну безпеку ПП «UNGAS Smart»

Для забезпечення пожежної безпеки на підприємстві ПП «UNGAS Smart» впроваджено комплекс організаційних та режимних заходів, спрямованих на запобігання виникненню пожеж та зменшення їх наслідків у разі виникнення. Вказані заходи відповідають вимогам Кодексу цивільного захисту України, Правил пожежної безпеки в Україні, а також внутрішнім нормативним документам підприємства. До основних заходів належать [18]:

 призначення відповідальних осіб, наказом по підприємству визначено особу, відповідальну за забезпечення пожежної безпеки. Також у структурних підрозділах призначені відповідальні особи за дотримання пожежного режиму на місцях;

 проведення протипожежних інструктажів, організовано проведення вступного, первинного, повторного, позапланового та цільового інструктажів з питань пожежної безпеки для всіх працівників. Ведеться належна документація, включаючи журнали реєстрації інструктажів;

 забезпечення первинними засобами пожежогасіння, робочі приміщення обладнані відповідною кількістю вогнегасників, які підлягають періодичній перевірці технічного стану та перезарядці згідно з встановленими нормативами;

 у всіх приміщеннях розміщено схеми евакуації, інструкції з дій у разі пожежі, а також інформаційні таблички з номерами телефонів екстрених служб. Встановлено оповіщувачі про небезпеку пожежі;

– контроль стану електрообладнання, проводиться регулярне обстеження електромережі та електроприладів, заборонено використання

|     |      |          |        |      |                              | Арк |
|-----|------|----------|--------|------|------------------------------|-----|
|     |      |          |        |      | 2025.КВР.123.602.08.00.00 ПЗ | 74  |
| Зм. | Арк. | № докум. | Підпис | Дата |                              | 74  |

несправного обладнання та саморобних подовжувачів. Передбачено своєчасне відключення приладів після завершення роботи;

 організація евакуаційних шляхів та виходів, евакуаційні маршрути та виходи постійно утримуються у вільному стані, оснащені відповідними покажчиками та позначеннями згідно з вимогами нормативних документів.

 дотримання протипожежного режиму, на території підприємства заборонено куріння у приміщеннях;

– періодично проводиться перевірка справності електромережі та обладнання, що використовується в офісних та технічних приміщеннях.

Таким чином, дотримання перелічених організаційно-регламентних заходів дозволяє підтримувати належний рівень пожежної безпеки на підприємстві та забезпечує безпечні умови праці для персоналу.

На рисунку 5.1 наведено план евакуації та поставлені на ньому знаки пожежної безпеки

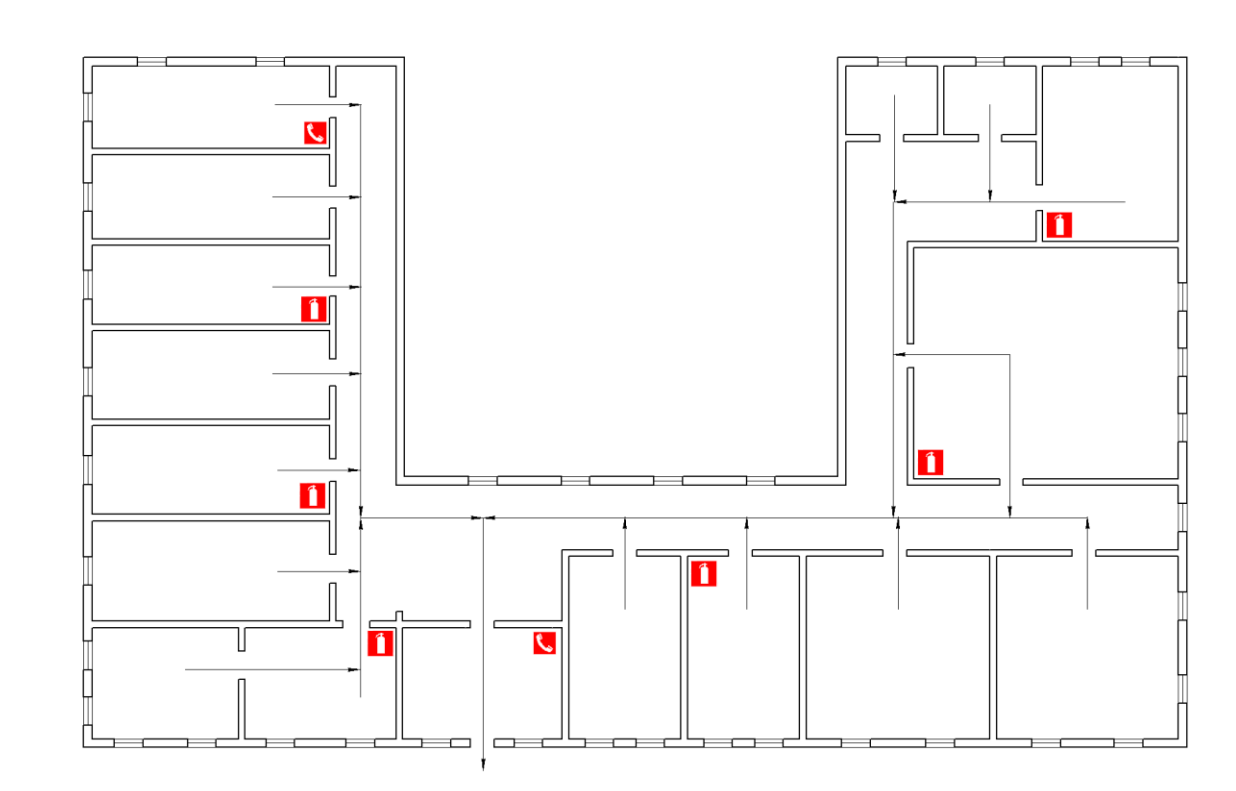

Рисунок 5.1 – План евакуації та знаки пожежної безпеки

|     |      |          |        |      |                              | Арк |
|-----|------|----------|--------|------|------------------------------|-----|
|     |      |          |        |      | 2025.KBP.123.602.08.00.00 ПЗ | 75  |
| Зм. | Арк. | № докум. | Підпис | Дата |                              | /5  |

# 5.2 Заходи щодо забезпечення санітарно-технічних вимог в ПП «UNGAS Smart»

Забезпечення санітарно-технічних умов праці є одним з ключових напрямів охорони праці та важливим фактором збереження здоров'я персоналу. На ПП «UNGAS Smart» реалізується система заходів, спрямованих на створення безпечного та відповідного до гігієнічних нормативів виробничого середовища. Усі дії з організації санітарно-технічного забезпечення відповідають вимогам чинного законодавства України, а саме [19]:

- закону України «Про охорону праці»;
- державних санітарних норм і правил, зокрема ДСанПіН 3.3.2.007-98 (санітарні норми мікроклімату виробничих приміщень);
- ДБН В.2.2-10:2021 Будівлі і споруди. Адміністративні та офісні приміщення.

В офісних та технічних приміщеннях підприємства підтримується стабільний мікроклімат, що відповідає нормативним параметрам температури, вологості й швидкості руху повітря.

У робочих зонах температура повітря в холодну перу року підтримується в межах +20...+22 °C, а в теплий +22...+25 °C. Для цього в будівлі функціонують системи централізованого опалення, кондиціонування та припливно-витяжної вентиляції. Кожне приміщення обладнане системами природного й штучного провітрювання, що дозволяє уникнути скупчення шкідливих речовин та зберігати оптимальний рівень вуглекислого газу в повітрі. Згідно графіком, щоквартально 3 проводиться очищення вентиляційних каналів фільтрів кондиціонерів. Ha та підприємстві організовано раціональне комбіноване освітлення — природне та штучне. Вікна у приміщеннях забезпечують достатній рівень природного освітлення у світлу пору доби. [19]

| Зм. | Арк. | № докум. | Підпис | Дата |
|-----|------|----------|--------|------|

## 2025.КВР.123.602.08.00.00 ПЗ

<sub>Арк.</sub> 76 Для штучного освітлення використано енергозберігаючі LEDсвітильники, які забезпечують нормативну освітленість не менше 300 лк у робочих зонах. У місцях з обмеженим природним світлом передбачено аварійне освітлення на випадок вимкнення електроенергії. Всі системи освітлення регулярно перевіряються на предмет справності та ефективності.

Будівля ПП «UNGAS Smart» підключена до централізованих систем холодного та гарячого водопостачання, каналізації та опалення. Працівники мають вільний доступ до сучасно обладнаних санвузлів, які відповідають вимогам ДБН В.2.5-64:2012 щодо кількості і розташування. У кожному санітарному вузлі забезпечено наявність [19]:

- питної води (через підключені фільтри або бутильовану воду);
- умивальників із рідким милом та сушарками для рук;
- туалетного паперу та санітарних засобів для прибирання.

Прибирання офісних приміщень здійснюється щоденно відповідно до затвердженого графіка. Щотижнево проводиться вологе прибирання із застосуванням сертифікованих дезінфікуючих засобів. Раз на місяць організовується генеральне прибирання всіх службових зон, включно з вентиляційними решітками, стінами та стелями. З метою контролю дотримання гігієнічних вимог на підприємстві впроваджено журнал санітарного стану приміщень, у якому відповідальні особи відмічають результати перевірок та необхідні коригувальні дії.

Таким чином, заходи щодо дотримання санітарно-технічних вимог є системними та відповідають чинним нормативам. Їх реалізація забезпечує комфортні, безпечні та здорові умови праці, що сприяє підвищенню ефективності роботи персоналу та зниженню ризиків професійних захворювань.

| Зм. | Арк. | № докум. | Підпис | Дата |
|-----|------|----------|--------|------|

#### ВИСНОВКИ

У ході роботи над кваліфікаційною роботою спроектовано комп'ютерну мережу приватного підприємства «UNGAS Smart».

У першому розділі кваліфікаційної роботи сформульовано технічне завдання до проекту, а також проаналізовано рівень комп'ютеризації підприємства та його потреби в комунікаційних засобах.

У другому розділі вибрано і вказано характеристики мережевого кабелю, активного та пасивного комутаційного обладнання. Вибрано операційні системи серверів та робочих станції.

У результаті виконання другого розділу була розроблена схема логічних зв'язків між мережевими об'єктами та представлено варіант її фізичної реалізації. Обидві топології логічна й фізична відображені на окремих графічних плакатах, що входять до графічної частини кваліфікаційної роботи.

У третьому розділі кваліфікаційної роботи подано вказівки з налаштування серверів, активного комутаційного обладнання мережі.

У економічному розділі розраховано собівартість мережі, її економічну ефективність, термін окупності та інші показники.

У останньому розділі розглянуто питання безпеки життєдіяльності та охорони праці.

В підсумку робота містить комплексну документацію по проектуванню та впровадженню в експлуатацію локальної мережі.

| Зм. | Арк. | № докум. | Підпис | Дата |
|-----|------|----------|--------|------|

#### 2025.КВР.123.602.08.00.00 ПЗ

<sup>Арк.</sup> 78

#### ПЕРЕЛІК ПОСИЛАЛЬ

1. Тетяна Коробейникова, Сергій Захарченко. Комп'ютерні мережі, 2022.

2. Євсеєв С. П., Дженюк Н.В. Комп'ютерні мережі Книга 1 Технології комп'ютерних мереж, 2024.

3. А. О. Азарова, Н. В. Лисак. Комп'ютерні мережі та телекомунікації, 2014.

4. О.С. Роговий, С.В., С.В. Мазур. Комп'ютерні мережі та програмне забезпечення, 2019.

5. Методичні вказівки до виконання дипломної роботи бакалавра за напрямом підготовки 6.050102 «Комп'ютерна інженерія» напрямок «Комп'ютерні мережі» [Електронний ресурс] – Режим доступу: https://eguru1.tk.te.ua/pluginfile.php/76350/mod\_resource/content/1/Metod\_vkaziv \_DP.pdf – дата звернення: 12.05.2025.

6. Настанова з інсталації Debian [Електронний ресурс] – Режим доступу: https://d-i.debian.org/manual/uk.amd64/install.uk.pdf – дата звернення: 30.05.2025.

7. Встановлення сервера FTP vsftpd [Електронний ресурс] – Режим доступу: https://vps.ua/wiki/ukr/install-vsftpd/ - дата звернення: 30.05.2025.

8. How to install and configure isc-dhcp-server [Електронний ресурс] –Режимдоступу:https://documentation.ubuntu.com/server/how-to/networking/install-isc-dhcp-server/ - дата звернення: 30.05.2025.

9. Встановлення та налаштування проксі-сервера Squid [Електронний pecypc] – Режим доступу: https://veesp.com/ukr/blog/how-to-setup-squid-on-ubuntu/ - дата звернення: 03.06.2025.

10. Access the CLI via PuTTY using a Console Connection [Електроннийpecypc]–Режимдоступу:https://www.cisco.com/c/en/us/support/docs/smb/switches/cisco-small-business-

| Зм. | Арк. | № докум. | Підпис | Дата |
|-----|------|----------|--------|------|

300-series-managed-switches/smb4984-access-the-cli-via-putty-using-a-consoleconnection-on-300-a.html – дата звернення: 03.06.2025.

11. UniFi Switch US-24 Quick Start Guide [Електронний ресурс] – Режимдоступу:https://dl.ubnt.com/guides/UniFi\_Switch/UniFi\_PoE\_Switch\_US24\_QSG.pdf – дата звернення 05.06.2025.

12. Налаштування роутера TP-Link [Електронний ресурс] – Режим доступу: https://www.briz.ua/help/goluboi-interfeis\_link – дата звернення: 10.06.2025

13. Як підключити та налаштувати роботу принтера через мережу [Електронний ресурс] – Режим доступу: https://lanet.help/blog/yak-pidklyuchyty-ta-nalashtuvaty-robotu-pryntera-cherez-merezhu/ - дата звернення: 10.06.2025.

14. Як перевірити пінг через командний рядок [Електронний ресурс] – Режим доступу: https://hostiq.ua/wiki/ukr/ping/ - дата звернення: 10.06.2025.

15. Archer User Guide [Електронний ресурс] – Режим доступу: https://www.tp-link.com/us/user-guides/Archer-MR200\_V4/chapter-6-network-security#ug-sub-title-1 – дата звернення: 13.06.2025.

16. Zabbix: Що це і як ним користуватися [Електронний ресурс] – Режим доступу: https://alexhost.com/uk/faq/zabbix-what-it-is-and-how-to-use-it/ - дата доступу: 13.06.2025.

17. Знайомство Cisco Packet Tracer [Електронний ресурс] – Режим доступу: https://nickshevtsov.blogspot.com/2017/10/cisco-packet-tracer.html – дата доступу: 15.0.6.2025.

18. Пожежна безпека на робочому місці: обов'язки роботодавця [Електронний ресурс] – Режим доступу: https://t1p.de/8add8 – дата доступу 17.06.2025.

19. Вимоги виробничої санітарії до робочого місця [Електронний ресурс] – режим доступу: https://oppb.com.ua/articles/gigiyena-pratsi-v-podrobytsyahvymogy-vyrobnychoyi-sanitariyi-do-robochogo-mistsya – дата доступу:17.06.2020

| Зм. | Арк. | № докум. | Підпис | Дата |
|-----|------|----------|--------|------|

#### додатки

Додаток А. Порівняльна характеристика керованих комутаторів третього рівня.

Таблиця A1. порівняльна характеристика керованих комутаторів третього рівня:

|                                | Обрана модель Аналог 1             |                                  | Аналог 2               |  |
|--------------------------------|------------------------------------|----------------------------------|------------------------|--|
| Назва                          | Cisco C1300-24P-4G                 | HPE Aruba Instant                | TP-Link TL-<br>SG3452X |  |
| Фото                           | ·····                              |                                  | · Citting and in the   |  |
| Форм-фактор                    | 1U                                 | 1 <b>U</b>                       | 1u                     |  |
| Розміри, мм                    | 445×299×44 мм                      | 442×304×44                       | 440×220×44             |  |
| Кількість портів               | 24                                 | 24                               | 48                     |  |
| Пропускна<br>здатність, Гбіт/с | 124                                | 176                              | 176                    |  |
| Автовизначення<br>швидкості    | 10/100/1000 Mbps                   | 10/100/1000 Mbps                 | 10/100/1000 Mbps       |  |
| Таблиця МАС-<br>адрес          | 16 000                             | 16 000                           | 16 000                 |  |
| Підтримка<br>VLAN              | Layer 2/3, 4 k+<br>802.1Q VLAN, L3 | L3: VLAN, STP,<br>RIP, OSPF, ACL | L3: 802.1Q VLAN        |  |
| Енерго-<br>споживання,<br>Вт   | 230                                | 445                              | 32.7                   |  |
| Вартість, грн                  | 36 400                             | 24 485                           | 27999                  |  |
|                                |                                    |                                  |                        |  |
| Зм Арк № докум                 | Дідпис Лата 20                     | 25.KBP.123.602.0                 | )8.00.00 ПЗ            |  |

| Таблиця Б1. Порівняльна характеристика серверів: |                                                  |                             |                              |  |  |  |
|--------------------------------------------------|--------------------------------------------------|-----------------------------|------------------------------|--|--|--|
|                                                  | Обрана модель                                    | Аналог 1                    | Аналог 2                     |  |  |  |
| II                                               | Dell PowerEdge T40                               | PRIMERGY                    | ARTLINE Business             |  |  |  |
| Назва                                            | v04                                              | TX1310 M3                   | T22 v02                      |  |  |  |
| Фото                                             | TOSLIE)/I                                        | 00                          |                              |  |  |  |
| Процесор                                         | 1× Intel Xeon<br>E-2224G                         | 1× Intel Xeon<br>E3-1200 v6 | AMD Ryzen 3 Pro<br>4350G     |  |  |  |
| Об'єм ОЗП Гб                                     | 32                                               | 32                          | 32                           |  |  |  |
| Тип ОЗП                                          | 4× 2666 MT/s DDR4<br>UDIMM                       | $4 \times DDR4 ECC$         | $4 \times DDR4 UDIMM$        |  |  |  |
|                                                  | До 3×3,5" cabled                                 | До 3× 3,5" cabled           | 4 × 3.5" SATA                |  |  |  |
| Дискова                                          | SATA HDD/SSD,                                    | SATA HDD/SSD,               | HDD, AMD                     |  |  |  |
| підсистема                                       | Intel RSTe RAID                                  | Intel RSTe RAID             | RAIDXpert2 RAID              |  |  |  |
|                                                  | 0/1/5/10                                         | 0/1/5/10                    | 0/1/10                       |  |  |  |
| БЖ, Вт                                           | 300                                              | 250                         | 400                          |  |  |  |
| Manayranc                                        | 1x PI 15 GigE (Intol                             | 1× RJ-45 GigE               | $1 \times \text{RJ-45 GigE}$ |  |  |  |
| мережева                                         | $1^{-1}$ NJ-45 OIGL (IIIICI<br>(210) 10/100/1000 | (Intel i219),               | (Intel i219),                |  |  |  |
| карта                                            | 1219), 10/100/1000                               | 10/100/1000                 | 10/100/1000                  |  |  |  |
| Кріплення<br>сервера                             | Tower                                            | Tower                       | Tower                        |  |  |  |
| Вартість, грн                                    | 30 000                                           | 23 540                      | 32 900                       |  |  |  |

# Додаток Б. Порівняльна характеристика серверів.

| Зм. | Арк. | № докум. | Підпис | Дата |
|-----|------|----------|--------|------|

# 2025.KBP.123.602.08.00.00 ПЗ

# Додаток В. Порівняльна характеристика комутаторів другого рівня

Таблиця В1. Порівняльна характеристика комутаторів другого рівня:

|                                           | Обрана модель                 | Аналог 1       | Аналог 2                       |
|-------------------------------------------|-------------------------------|----------------|--------------------------------|
| Назва                                     | Ubiquiti USW-24-<br>POE Gen 2 | H3C SMB-S1224F | TP-Link TL-<br>SG3428X         |
| Фото                                      |                               |                |                                |
| Макс. пропускна спроможність, Гбіт/с      | 52                            | 48             | 128                            |
| Управління                                | L2                            | L2             | L2                             |
| Кількість портів                          | 24                            | 24             | 24                             |
| VLAN                                      | IEEE 802.1Q                   | IEEE 802.1Q    | IEEE 802.1Q                    |
| Швидкість<br>пересилання<br>пакетів, мп/с | 39                            | 35.7           | 95.2                           |
| Розмір таблиці<br>МАС, К                  | 8                             | 8              | 16                             |
| Потужність<br>споживання, Вт              | 25                            | 20             | 23                             |
| Живлення від<br>PoE-in                    | Присутнє                      | Відсутнє       | Відсутнє                       |
| Ethernet порти<br>(Uplink)                | 2× SFP 1 GbE                  | 2× SFP 1 GbE   | $4 \times 10 \text{ GbE SFP}+$ |
| Живлення                                  | AC 100–240 V                  | AC 100–240 V   | AC 100–240 V                   |
| Вартість, грн                             | 14 550                        | 12 670         | 10 799                         |

| Зм. | Арк. | № докум. | Підпис | Дата |
|-----|------|----------|--------|------|

# 2025.КВР.123.602.08.00.00 ПЗ

# Додаток Г. Порівняльна характеристика роутерів.

| T / D1         | <del>п</del> • |                | •            |
|----------------|----------------|----------------|--------------|
| <b>ABUMINA</b> | Полівня пьня   | характеристика | a novtenie:  |
| таронци тт.    | , mopionaiona  | Aupuniepheima  | · poj repibi |

|                                                   | Обрана модель                                                                     | Аналог 1                                                                                                  | Аналог 2                                      |
|---------------------------------------------------|-----------------------------------------------------------------------------------|----------------------------------------------------------------------------------------------------|-----------------------------------------------|
| Назва                                             | TP-Link Archer<br>AX80                                                            | Keenetic Giant                                                                                            | Xiaomi Redmi<br>AX5400                        |
| Фото                                              |                                                                                   |                                                                                                    |                                               |
| Швидкість LAN<br>портів, Гбіт/с.                  | 1×2.5 GbE<br>WAN/LAN,<br>3×1 GbE LAN                                              | 1×GbE WAN/SFP<br>combo, 8×GbE<br>LAN                                                                      | 1×1 GbE WAN,<br>3×1 GbE LAN                   |
| Частота роботи<br>двохдіапазонного<br>Wi-Fi, ГГц. | 5 + 2.4                                                                           | 5 + 2.4                                                                                                   | 5 + 2.4                                       |
| Швидкість Wi-Fi,<br>Мбіт/с.                       | 6000                                                                              | 1200                                                                                                    | 5300                                          |
| Стандарт зв'язку<br>Wi-Fi                         | 802.11ax (Wi-Fi 6),<br>MU-MIMO 4×4,<br>OFDMA)                                     | 802.11ac Wave 2,<br>MU-MIMO)                                                                              | 802.11ax (Wi-Fi 6),<br>MU-MIMO, HE160         |
| Інтерфейси,<br>Мбіт/с.                            | 1 x 2.5 Гбіт/с<br>WAN/LAN<br>1 x 1 Гбіт/с<br>WAN/LAN<br>3 x 1 Гбіт/с LAN<br>порти | 8 x RJ-45 Gigabit<br>Ethernet (1 Γδiτ/c)<br>LAN<br>1 x Combo RJ-<br>45/SFP Gigabit<br>Ethernet (1 Γδiτ/c) | 1 x 2.5 Gigabit<br>WAN/LAN<br>3 x Gigabit LAN |
| Кількість антен                                   | 9                                                                                 | 4                                                                                                    | 4                                             |
| Кількість WAN                                     | 2                                                                                 | 1                                                                                                    | 2                                             |
| Підтримка<br>протоколів                           | OpenVPN, PPTP,<br>L2TP; HomeShield;<br>WPA3                                       | KeeneticOS:<br>VLAN, захист,<br>Mesh, OpenVPN,<br>USB-модеми                                              | WPA-PSK/WPA2-<br>PSK/WPA3-SAE;<br>Mesh, NPU   |
| Вартість, грн.                                    | 7 200                                                                             | 6 370                                                                                                    | 6 100                                         |
|                                                   |                                                                                   |                                                                                                    |                                               |

| Зм. | Арк. | № докум. | Підпис | Дата |
|-----|------|----------|--------|------|

# Додаток Д. Порівняльна характеристика принтерів.

| I аолиця Д                           | таолиця дт. порівняльна характеристика принтерів:     |                                                  |                                               |  |  |
|--------------------------------------|-------------------------------------------------------|--------------------------------------------------|-----------------------------------------------|--|--|
|                                      | Обрана модель                                         | Аналог 1                                         | Аналог 2                                      |  |  |
| Назва                                | HP LaserJet M211dw                                    | Kyocera Ecosys<br>P2235dw                        | Pantum P3300DN                                |  |  |
| Фото                                 |                                                       |                                                  | Anni                                          |  |  |
| Тип                                  | монохромний,<br>лазерний                              | монохромний,<br>лазерний                         | монохромний,<br>лазерний                      |  |  |
| Підключення                          | Gigabit Ethernet,<br>USB-B, Wi-Fi                     | Ethernet, USB-B,<br>Wi-Fi                        | Ethernet, USB-B                               |  |  |
| Кількість<br>картриджів              | 1                                                     | 1                                                | 1                                             |  |  |
| Формат                               | A4                                                    | A4                                               | A4                                            |  |  |
| Роздільна<br>здатність<br>друку, dpi | 600x600                                               | 1200x1200                                        | 1200x1200                                     |  |  |
| Ч/б друк,<br>стр/хв.                 | 29                                                    | 35                                               | 33                                            |  |  |
| Друк першої<br>сторінки, сек         | 7                                                     | 6                                                | 8                                             |  |  |
| Лоток<br>подачі, арк.                | 150                                                   | 250                                              | 250                                           |  |  |
| Лоток<br>видачі, арк.                | 100                                                   | 250                                              | 100                                           |  |  |
| Передача<br>даних                    | Ethernet 1 Gb/s;<br>Wi-Fi Direct,<br>AirPrint, Mopria | Ethernet 1 Gb/s;<br>PCL5/6, KPDL3,<br>USB; Wi-Fi | Ethernet<br>10/100 Mb/s;<br>PCL5e/6, PS3, PDF |  |  |
| Вартість,<br>грн.                    | 8 000                                                 | 11 120                                           | 7 355                                         |  |  |

#### Таб Π1

| Зм. | Арк. | № докум. | Підпис | Дата |
|-----|------|----------|--------|------|

# 2025.КВР.123.602.08.00.00 ПЗ

|                                            | Обрана модель                    | Аналог 1                       | Аналог 2                   |
|--------------------------------------------|----------------------------------|--------------------------------|----------------------------|
| Назва                                      | ДБЖ APC Smart-<br>UPS 750VA 230V | PowerWalker VFI<br>10000       | Eaton Ellipse ECO<br>800VA |
| Фото                                       |                                  |                                |                            |
| Форм-фактор                                | Tower                            | Tower, Rackmount               | Tower                      |
| Активна<br>потужність,<br>Вт               | 600                              | 9 000                          | 600                        |
| Повна<br>потужність,<br>ВА                 | 750                              | 10 000                         | 800                        |
| Форма<br>вихідного<br>сигналу              | Синусоїдна                       | Синусоїдна                     | Синусоїдна                 |
| Робота при<br>макс.<br>навантаженні,<br>хв | 5                                | 3                              | 5                          |
| Захист                                     | AVR, smartslot, LCD              | AVR, EPO, REPO,<br>OBM         | IEC 61643-1,<br>Ecocontrol |
| Розміри, мм                                | 363 × 138 × 161 мм               | $688 \times 190 \times 442$ мм | 263 × 81 × 235 мм          |
| Bantiett FDH                               | 31 500                           | 126 720                        | 8 000                      |

## Додаток Е. Порівняльна характеристика ДБЖ.

| Зм. | Арк. | № докум. | Підпис | Дата |
|-----|------|----------|--------|------|

# 2025.КВР.123.602.08.00.00 ПЗ

<sub>Арк.</sub> 86

#### Додаток Ж. Налаштування комутатора третього рівня.

Налаштування комутатора третього рівня Cisco C1300-24P-4G:

Switch> enable

Switch# configure terminal

Switch(config)# hostname SW\_3

Створення VLAN

SW\_3(config)# vlan 10

SW\_3(config-vlan)# name Software\_Dev

SW\_3(config-vlan)# exit

SW\_3(config)# vlan 65

SW\_3(config-vlan)# name Project\_Management

SW\_3(config-vlan)# exit

Конфігурація Trunk-портів

SW\_3(config)# interface range gigabitEthernet 0/0/1 - 2

SW\_3(config-if-range)# switchport trunk encapsulation dot1q

SW\_3(config-if-range)# switchport mode trunk

SW\_3(config-if-range)# no shutdown

SW\_3(config-if-range)# exit

Призначення портів до VLAN 10

SW\_3(config)# interface gigabitEthernet 0/0/3

SW\_3(config-if)# switchport mode access

SW\_3(config-if)# switchport access vlan 10

SW\_3(config-if)# exit

SW\_3(config)# interface gigabitEthernet 0/0/4

SW\_3(config-if)# switchport mode access

SW\_3(config-if)# switchport access vlan 10

| Зм. | Арк. | № докум. | Підпис | Дата |  |
|-----|------|----------|--------|------|--|

#### SW\_3(config-if)# exit

SW\_3(config)# interface gigabitEthernet 0/0/5 SW\_3(config-if)# switchport mode access SW\_3(config-if)# switchport access vlan 10 SW\_3(config-if)# exit

SW\_3(config)# interface gigabitEthernet 0/0/6 SW\_3(config-if)# switchport mode access SW\_3(config-if)# switchport access vlan 10 SW\_3(config-if)# exit

SW\_3(config)# interface gigabitEthernet 0/0/7 SW\_3(config-if)# switchport mode access SW\_3(config-if)# switchport access vlan 10 SW\_3(config-if)# exit

SW\_3(config)# interface gigabitEthernet 0/0/8 SW\_3(config-if)# switchport mode access SW\_3(config-if)# switchport access vlan 10 SW\_3(config-if)# exit

Призначення портів до VLAN 65

SW\_3(config)# interface gigabitEthernet 0/0/9

SW\_3(config-if)# switchport mode access

SW\_3(config-if)# switchport access vlan 65

SW\_3(config-if)# exit

SW\_3(config)# interface gigabitEthernet 0/0/10

| Зм. | Арк. | № докум. | Підпис | Дата |
|-----|------|----------|--------|------|

# 2025.КВР.123.602.08.00.00 ПЗ

SW\_3(config-if)# switchport mode access

SW\_3(config-if)# switchport access vlan 65

SW\_3(config-if)# exit

IP-адреси для SVI

SW\_3(config)# interface vlan 10

SW\_3(config-if)# ip address 192.168.10.254 255.255.255.0

SW\_3(config-if)# exit

SW\_3(config)# interface vlan 65

SW\_3(config-if)# ip address 192.168.65.254 255.255.0

SW\_3(config-if)# exit

Шлюз за замовчуванням

SW\_3(config)# ip default-gateway 192.168.10.20

Вимкнення маршрутизації між інтерфейсами

SW\_3(config)# ip routing

SW\_3(config)# exit

| Зм. | Арк. | № докум. | Підпис | Дата |  |
|-----|------|----------|--------|------|--|

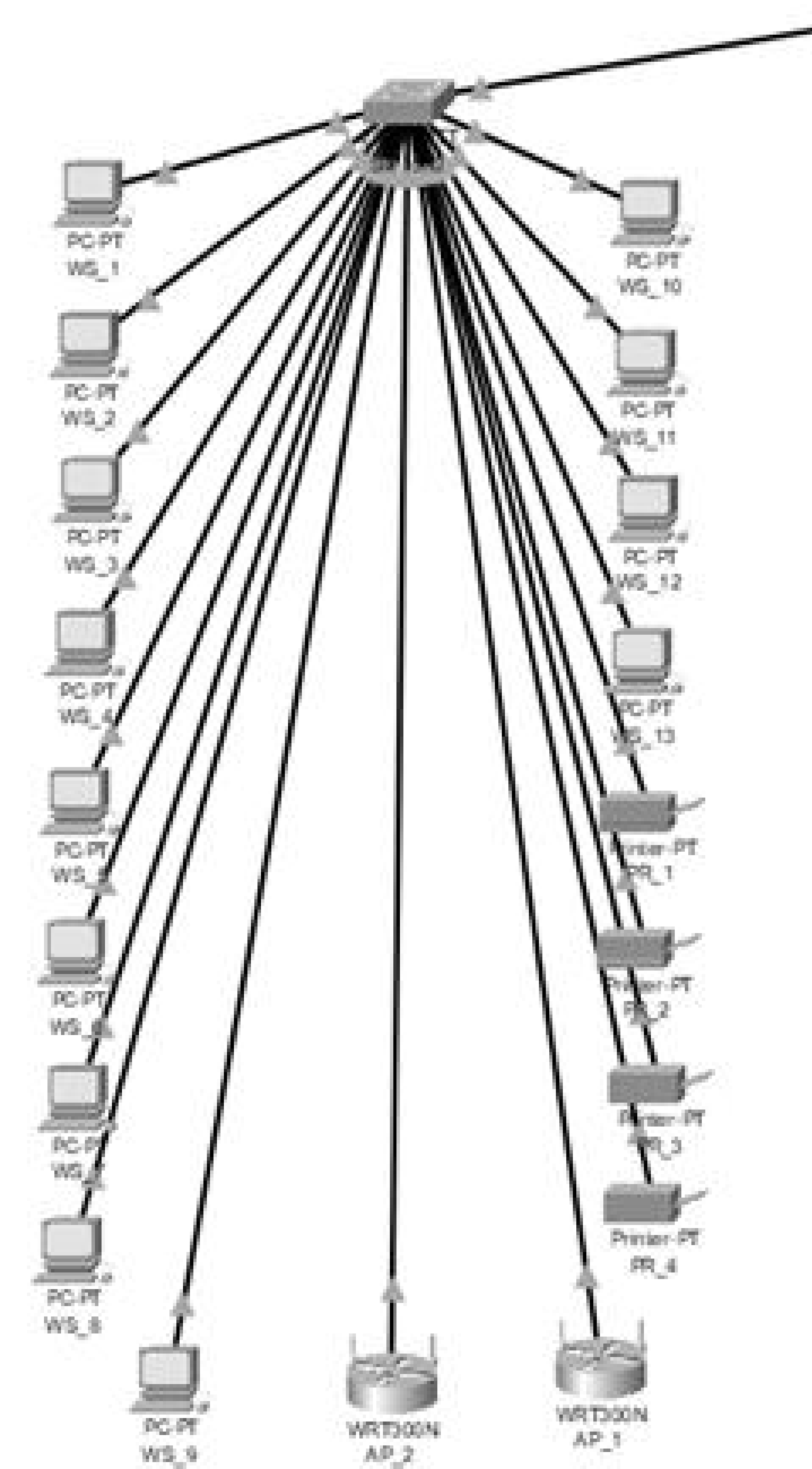

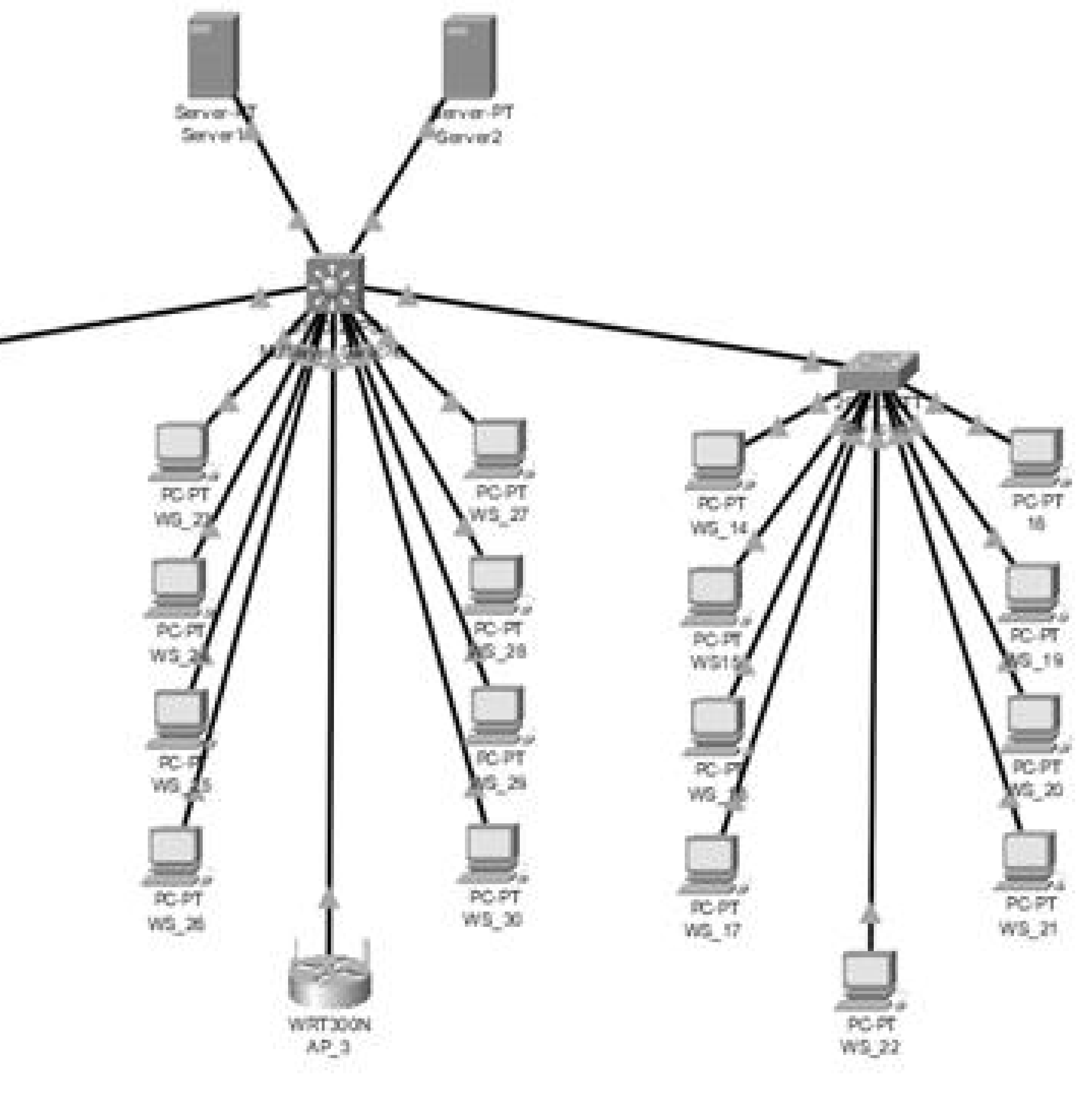

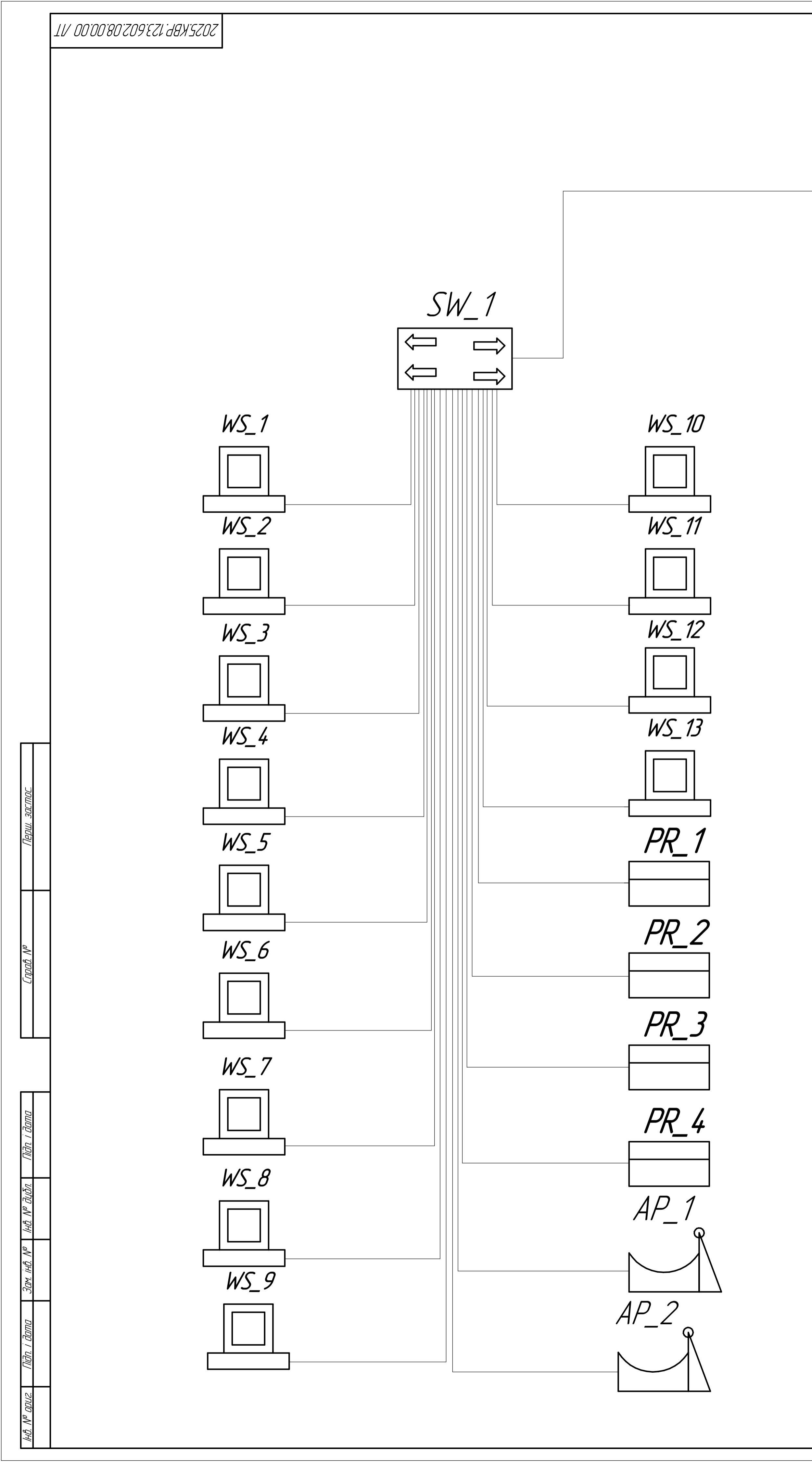

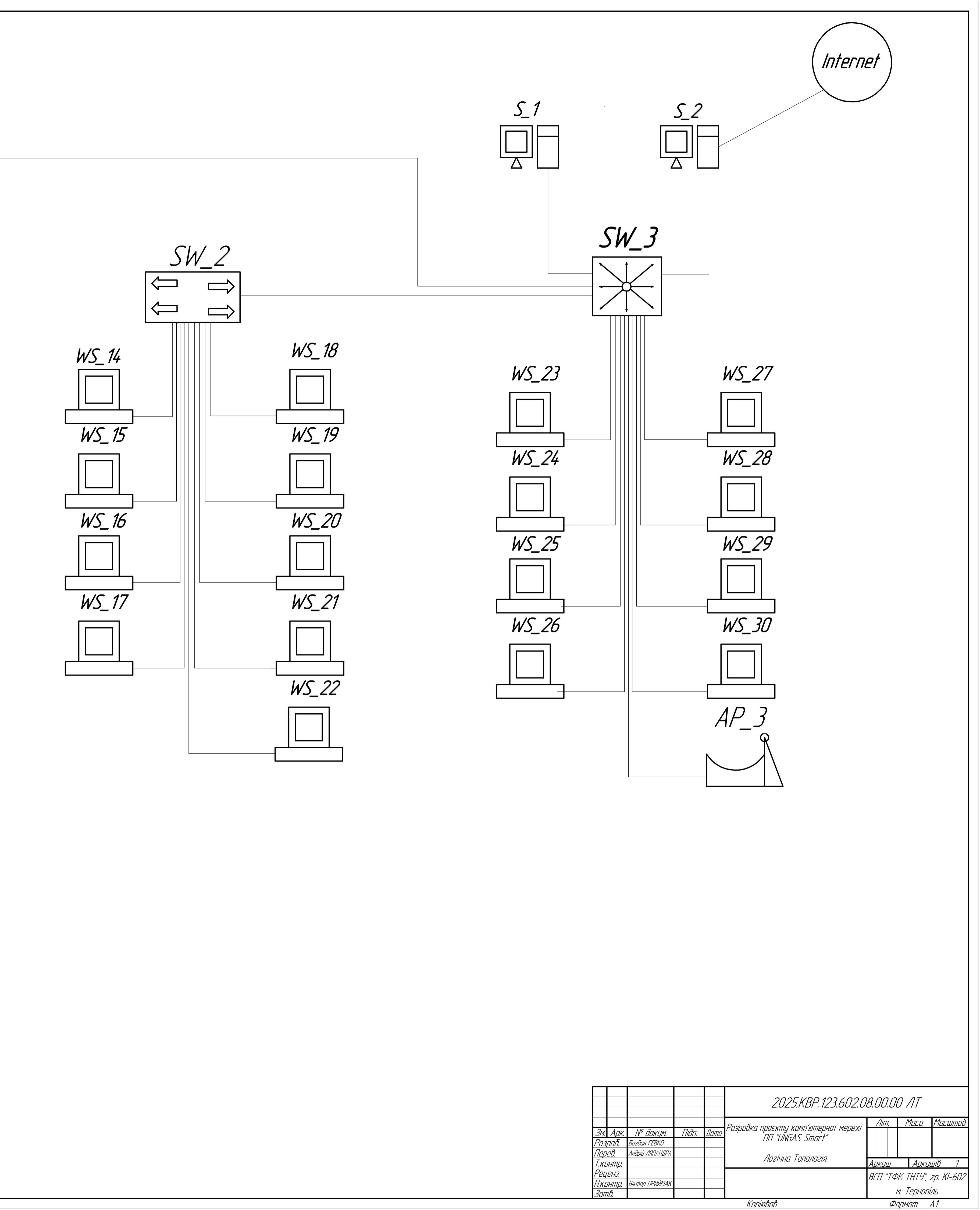

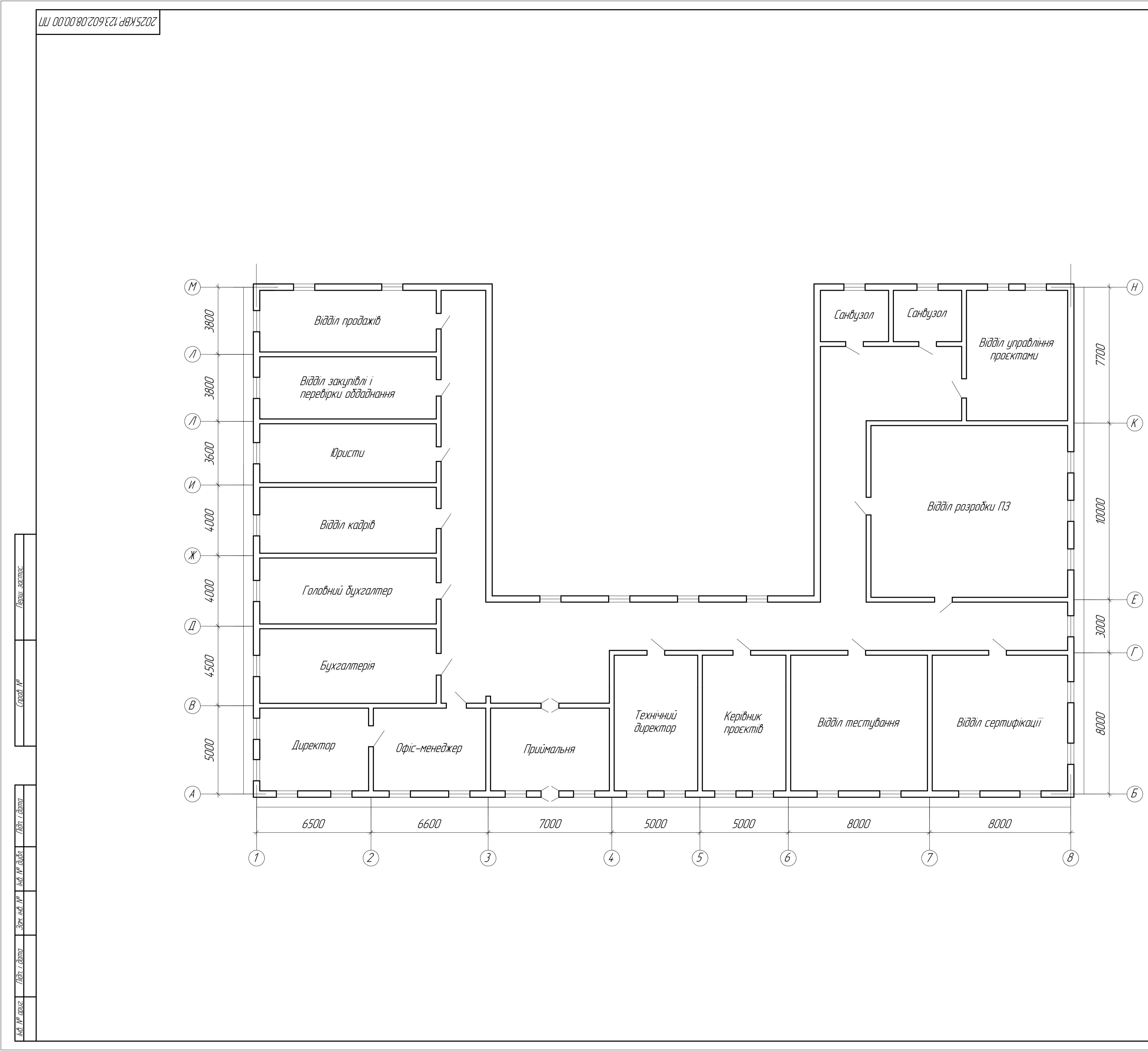

|             |               |                  |       |      | 2025.KBP.123.602.0                                                                                              | 18.00.L | 3. <i>00.00 П</i> П |                     |  |  |  |
|-------------|---------------|------------------|-------|------|----------------------------------------------------------------------------------------------------|---------|---------------------|---------------------|--|--|--|
|             |               |                  |       |      |                                                                                                    | Літ.    | Маса                | Масштаб             |  |  |  |
| <u>Зм</u> . | Арк.          | № докцм.         | Підп. | Дата | 2025.KBP.123.602.<br>Па Розробка проєкту комп'ютерної мережн<br>ПП "UNGAS Smart"<br>План приміщення<br>Коліював |         |                     |                     |  |  |  |
| Pos         | роб.          | Богдан ГЕВКО     |       |      | ΠΠ ΟΙΝΔΑ΄ ΣΠΙΔΕΤ                                                                                                |         |                     | 1:100               |  |  |  |
| Пер         | neb.          | Андрій ЛЯПАНДРА. |       |      |                                                                                                    |         |                     |                     |  |  |  |
| T.KL        | ЭНТР.         |                  |       |      | ПЛИН ПРИМІЩЕННЯ                                                                                                 | Аркцш   | Арк                 | புயம் 1             |  |  |  |
| Рец         | , <i>енз.</i> |                  |       |      |                                                                                                    | ВГП "Т  | ФК ТНТЧ             | " 20 KI_6N2         |  |  |  |
| Н.кі        | онтр.         | Віктор ПРИЙМАК.  |       |      |                                                                                                    |         | ΨΛ ΠΠ <u></u>       | , <i>2p.</i> N/ 002 |  |  |  |
| Зап         | п <i>в.</i>   |                  |       |      |                                                                                                    |         | м. Герно            | ПЛЬ                 |  |  |  |
|             |               |                  |       |      | Копіював                                                                                                    | 9       | Формат              | A1                  |  |  |  |

3am ihb. Nº hb. Nº dyðn.

0.5

# Таблиця техніко-економічних показників

| №<br>п∕п | Ποκαзник                           | Одиниця<br>Вимірювання | Значення                                                                                                    |
|----------|------------------------------------|------------------------|----------------------------------------------------------------------------------------------------|
| 1        | Топологія мережі                   | _                      | Γίδρυσμα                                                                                                    |
| 2        | Середовище перебачі даних          | _                      | кабель UTP cat.6                                                                                                    |
| 3        | Кількість комутаторів              | ШП.                    | 3                                                                                                    |
| 4        | Керований комутатор, L3            | _                      | Cisco C1300–24P–4G                                                                                                    |
| 5        | Керований комутатор, L2            | _                      | Ubiquiti USW–24–Poe Gen2                                                                                                    |
| 6        | Кількість точок доступу            | ШП.                    | 3                                                                                                    |
| 7        | Модель точки доступу               | _                      | TP-Link Archer AX80                                                                                                    |
| 8        | Кількість мережевих принтеррів     | ШП.                    | 4                                                                                                    |
| 9        | Модель мережевого принтера         | _                      | HP LaserJet M211dw                                                                                                    |
| 10       | ДБЖ                                | _                      | APC Smart-Ups 750VA                                                                                                    |
| 11       | Операційні системи серверів        | _                      | Debian 11                                                                                                    |
| 12       | Операційні системи робочих станцій | _                      | Windows 10 Pro                                                                                                    |
| 13       | Кількість робочих станцій          | ШП.                    | 30                                                                                                    |
| 14       | <i>Cοδίδαρπίςπь</i>                | ГРН.                   | 386836,89                                                                                                    |
| 15       | Πлановий прибуток                  | ГРН.                   | 216628,66                                                                                                    |
| 16       | Ціна                               | ГРН.                   | 603465,55                                                                                                    |
| 17       | Термін окупності                   | ДİК                    | 1,8                                                                                                    |
|          |                                    |                        | 2025.КВР.123.602.08.00.00 ТБ<br>2025.КВР.123.602.08.00.00 ТБ<br>2026.08.000 ТБ<br>2026.08.000 ТБ<br>2026.00 |

Копіював

Формат А1

![](_page_93_Figure_1.jpeg)

![](_page_93_Figure_2.jpeg)

|         |               |                 |       |      | 2025.KBP.123.602.08.00.00 ФТ           |            |            |                |             |
|---------|---------------|-----------------|-------|------|----------------------------------------|------------|------------|----------------|-------------|
|         |               |                 |       |      |                                        |            | Піт.       | Маса           | Μαςωπαδ     |
| Зм.     | Арк.          | № докцм.        | Підп. | Дата | РОЗРООКЦ ПРОЕКТИУ КОМПЛОПТЕРНОТ МЕРЕЖТ |            |            |                |             |
| Розроб. |               | Богдан ГЕВКО    |       |      | ΤΠΤ ΟΙΝΟΑ΄ Ο ΣΠΙΔΕΤ                    |            |            |                | 1:100       |
| Перев.  |               | Андрій ЛЯПАНДРА |       |      | Disuuua Tapanasia                      |            |            |                |             |
| T.KL    | ЭНТР.         |                 |       |      | ΨΙ3ΔΥΗΑ ΤΟΠΟΛΟΖΙΆ                      | Аркцш Аркц |            | புயர் 1        |             |
| Рец     | ( <i>EH3.</i> |                 |       |      |                                        | RE         | -<br>7 "Tđ | <i>ЫК ТНТЧ</i> | " 20 KI_602 |
| Н.кг    | ЭНТР.         | Віктор ПРИЙМАК  |       |      |                                        | DC         | , , ,      | т т.           |             |
| Зап     | п <i>В.</i>   |                 |       |      |                                        |            |            | м. Герно.      | ПЛЬ         |
| Колював |               |                 |       |      | Копіював                               |            | $\phi_{i}$ | ормат          | A1          |

![](_page_94_Picture_1.jpeg)

| п/п            | Назва<br>вузла | Місце розташування                      | IP-адреса                           | Маска<br>підмережі  | Шлюз                           | Група<br>VLAN |
|----------------|----------------|-----------------------------------------|-------------------------------------|---------------------|--------------------------------|---------------|
| 1              | 6.2            | $Diddin = 2222 \delta_{ij} = D^2$       | X.X.X.X                             | Призначає провайдер | _                              | _             |
|                | <u>5_</u> Z    | ΒΙΟΟΙΛ ΡΟ3ΡΟΟΚΟ ΓΙ3                     | 192.168.10.20                       | /24                 | _                              | 10            |
| 2              | SW_3           | Відділ розробки ПЗ                      | 192.168.10.50                       | /24                 | _                              | 10            |
| 3              | <u>S_1</u>     | Відділ розробки ПЗ                      | 192.168.10.22                       | /24                 | 192.168.10.20                  | 10            |
| 4              | WS_1           | Відділ продажів                         | 192.168.15.100                      | /24                 | 192.168.10.20                  | 15            |
| 5              | WS_2           | Відділ продажів                         | 192.168.15.102                      | /24                 | 192.168.10.20                  | 15            |
| 6              | WS_3           | Відділ закцпівлі і перевірки обладнання | 192.168.15.104                      | /24                 | 1192.168.10.20                 | 15            |
| 7              | WS_4           | Відділ закупівлі і перевірки обладнання | 192.168.15.106                      | /24                 | 192.168.10.20                  | 15            |
| 8              | WS_5           | ΙΟρυςπυ                                 | 192.168.20.108                      | /24                 | 192.168.10.20                  | 20            |
| 9              | WS_6           | ΙΟρυςπυ                                 | 192.168.20.110                      | /24                 | 192.168.10.20                  | 20            |
| 10             | <br>WS 7       | Відділ кадрів                           | 192.168.25.112                      | /24                 | 192.168.10.20                  | 25            |
| 11             | <br>WS 8       | Відділ кадрів                           | 192.168.25.114                      | /24                 | 192.168.10.20                  | 25            |
| 12             | <br>WS 9       | Головний бихгалтер                      | 192.168.30.116                      | /24                 | 192.168.10.20                  | 30            |
| 13             | WS 17          |                                         | 192 168 30 118                      | /24                 | 192 168 10 20                  | 30            |
| 14             | WS 11          |                                         | 192 168 30 120                      | /24                 | 1921681020                     | 30            |
| 15             | WS_17          | Πιπεκποη                                | 192 168 35 122                      | /24                 | 1921681020                     | 35            |
| 16             | 1/5_12         | Ωσμεκτιόρ<br>Πσισ_μουριστωρη            | 1921683512/                         | /2+                 | 1921681020                     | 35            |
| 17             | 1/5 1/         | ΠοιιΓικαλεμα                            | 192.100.33.124                      | /2+                 | 192.100.10.20                  |               |
| 10             | 14/S 15        | האסוענועניין<br>דמעטעקער גענייענייע     | 102.100.40.120                      | /24                 | 102.100.10.20                  | 40            |
| 10             |                |                                         | 172.100.4.3.120                     | /24                 | 172.100.10.20                  | 4J<br>        |
| 19             | WS_16          | КЕРІОНЦК ПРОЕКТІО                       | 192.168.50.130                      | /24                 | 192.168.10.20                  | 50            |
| 20             | WS_1/<br>WS_10 | ВІООІЛ МЕСМУОДННЯ                       | 192. 168.55. 132<br>102.16.0 FE 127 | /24                 | 192.168.10.20                  | 55<br>        |
|                | WS_18          | ВІООІ/І ПІЕСПІДОЦННЯ<br>                | 192.100.55.134                      | /24                 | 192.100.10.20                  |               |
| 23             | WS_19          | ВІООІЛ ПЕСІЛУОЦННЯ                      | 192.100.55.130                      | /24                 | 192.100.10.20                  | 55            |
| 24             | WS_20          | ΒΙΟΟΙΛ ΕΕΡΠΟΦΙΚΟΥΙΙ                     | 192.168.60.138                      | /24                 | 192.168.10.20                  | 60            |
| 25             | WS_27          | ΒΙΟΟΙΛ ΕΕΡΠΟΦΙΚΟΥΙΙ                     | 192.168.60.140                      | /24                 | 1192.168.10.20                 | 60            |
| 26             | WS_22          | Βισσιλ εερπυφικαμι                      | 192.168.60.142                      | /24                 | 192.168.10.20                  | 60            |
| 27             | WS_23          | Відділ розродки 113                     | 192.168.10.144                      | /24                 | 192.168.10.20                  | 10            |
| 28             | WS_24          | Відділ розродки 113                     | 192.168.10.146                      | /24                 | 192.168.10.20                  | 10            |
| 29             | WS_25          | Відділ розродки ПЗ                      | 192.168.10.148                      | /24                 | 192.168.10.20                  | 10            |
| - 30           | WS_26          | Відділ розродки ПЗ                      | 192.168.10.150                      | /24                 | 192.168.10.20                  | 10            |
| 31             | WS_27          | Відділ розробки ПЗ                      | 192.168.10.152                      | /24                 | 192.168.10.20                  | 10            |
| 32             | WS_28          | Відділ розродки ПЗ                      | 192.168.10.154                      | /24                 | 192.168.10.20                  | 10            |
| 33             | WS_29          | Відділ управління проектами             | 192.168.65.156                      | /24                 | 192.168.10.20                  | 65            |
| 34             | WS_30          | Відділ управління проектами             | 192.168.65.158                      | /24                 | 192.168.10.20                  | 65            |
| 35             | PR_1           | ΙΟρυςπυ                                 | 192.168.20.200                      | /24                 | 192.168.10.20                  | 20            |
| 36             | PR_2           | Головний бухгалтер                      | 192.168.30.202                      | /24                 | 192.168.10.20                  | 30            |
| 37             | PR_3           | Бухгалтерія                             | 192.168.30.204                      | /24                 | 192.168.10.20                  | 30            |
| - 38           | PR_4           | Офіс-менеджер                           | 192.168.35.206                      | /24                 | 192.168.10.20                  | 35            |
| 39             | AP_1           | Головний бухгалтер                      | 192.168.30.210                      | /24                 | 192.168.10.20                  | 30            |
| ┥┝──┤          |                | Офіс-менеджер                           | 192.168.35.212                      | /24                 | 192.168.10.20                  | 35            |
| 40             |                |                                         |                                     | -                   |                                |               |
| 40             | AP_3           | Відділ розробкиПЗ                       | 192.168.10.214                      | /24                 | 192.168.10.20                  | 10            |
| 40<br>41<br>42 | AP_3<br>SW_1   | Відділ розробкиПЗ<br>Головний бухгалтер | 192.168.10.214<br>192.168.30.52     | /24<br>/24          | 192.168.10.20<br>192.168.10.20 | 10<br>30      |